Slovenská technická univerzita v Bratislave Fakulta informatiky a informačných technológií Ilkovičova 2, 842 16 Bratislava 4

# Dokument k inžinierskemu dielu Tím 24

Študijný program: Inteligentné softvérové systémy, Internetové technológie Ročník: 1 Predmet: Tímový projekt Cvičiaci: Ing. Eduard Kuric, PhD.

# Obsah

| 1 | Úvod         |                                                            | 7   |
|---|--------------|------------------------------------------------------------|-----|
| 2 | Globálne cie | le pre ZS                                                  | 8   |
| 3 | Globálne cie | le pre LS                                                  | 9   |
| 4 | Celkový poh  | ľad na systém                                              | 10  |
|   | 4.1 Architek | túra                                                       | 10  |
|   | 4.1.1 Backe  | nd                                                         |     |
|   | 4.1.1.1      | Manažment BE knižníc (CakePHP)                             |     |
|   | 4.1.1.2      | Mechanizmus spracovania chýb                               |     |
|   | 4.1.1.3 I    | Mechanizmus vykreslenia stránok                            |     |
|   | 4.1.1.4      | Databázový model, ORM                                      |     |
|   | 4.1.1.5 I    | NodeJS Server                                              | 13  |
|   | 4.1.1.6 I    | Manažment BE knižníc (NodeJS)                              | 13  |
|   | 4.1.2 Fronte | end                                                        | 14  |
|   | 4.1.2.1 I    | Manažment FE knižníc                                       | 14  |
|   | 4.1.2.2 I    | Buildovanie SASS a BrowserSync                             | 15  |
|   | 4.1.2.3 I    | Minifikácia JS a CSS, optimalizácia obrázkov               | 15  |
| _ |              |                                                            | 4.6 |
| 5 | woduly       |                                                            |     |
|   | 5.1 Manažm   | ient používateľov                                          |     |
|   | 5.1.1 Uvod   |                                                            | 17  |
|   | 5.1.2 Analý  | za                                                         | 17  |
|   | 5.1.3 Návrh  | 1                                                          | 17  |
|   | 5.1.4 Imple  | mentácia                                                   | 21  |
|   | 5.1.4.1      | Úvodná stránka                                             | 21  |
|   | 5.1.4.1.1    | Akceptačné kritéria                                        | 21  |
|   | 5.1.4.1.2    | Validácia                                                  | 21  |
|   | 5.1.4.1.3    | Obrazovky úvodnej stránky                                  | 22  |
|   | 5.1.4.2 I    | Registrovanie a aktivovanie používateľského účtu           | 23  |
|   | 5.1.4.2.1    | Akceptačné kritéria                                        | 23  |
|   | 5.1.4.2.2    | Validácia                                                  | 23  |
|   | 5.1.4.2.3    | Databázový model                                           | 24  |
|   | 5.1.4.2.4    | Sekvenčný diagram                                          | 25  |
|   | 5.1.4.2.5    | Obrazovka registrovania a aktivovania používateľského účtu | 26  |
|   | 5.1.4.3 I    | Prihlásenie a odhlásenie sa zo systému                     | 27  |
|   | 5.1.4.3.1    | Akceptačné kritéria                                        | 27  |
|   | 5.1.4.3.2    | Validácia                                                  | 27  |
|   | 5.1.4.3.3    | Obrazovka pre prihlásenie sa                               | 28  |
|   | 5.1.4.4      | Zabudnuté a nové heslo                                     | 29  |
|   | 5.1.4.4.1    | Akceptačné kritéria                                        |     |
|   | 5.1.4.4.2    | Validácia                                                  |     |
|   | 5.1.4.4.3    | Sekvenčný diagram                                          |     |
|   | 5.1.4.4.4    | Uprazovka pre zabudnute neslo                              |     |
|   | 5.1.5 lesto  | vanie                                                      |     |
|   | 5.2 Manažm   | ient projektov                                             | 33  |
|   | 5.2.1 Úvod   |                                                            | 33  |
|   | 5.2.2 Analý  | za                                                         | 33  |
|   | 5.2.3 Návrh  |                                                            | 33  |
|   | 5.2.4 Imple  | mentácia                                                   | 37  |
|   | 5.2.4.1      | Vytvorenie projektu                                        |     |
|   | 5.2.4.1.1    | Akceptačné kritéria                                        |     |
|   | 5.2.4.1.2    | Validácia                                                  |     |
|   |              |                                                            |     |

| 5     | 5.2.4.1.3              | Databázový model                                         | 38                                       |
|-------|------------------------|----------------------------------------------------------|------------------------------------------|
| 5     | 5.2.4.1.4              | Obrazovky dashboardu                                     | 39                                       |
| 5.2.  | .4.2 Zn                | nazanie projektu                                         | 40                                       |
| 5     | 5.2.4.2.1              | Akceptačné kritéria                                      | 40                                       |
| 5     | 5.2.4.2.2              | Validácia                                                | 40                                       |
| 5     | 5.2.4.2.3              | Databázový model                                         | 41                                       |
| 5     | 5.2.4.2.4              | Sekvenčný diagram                                        | 42                                       |
| 5     | 5.2.4.2.5              | Obrazovka pre mazanie projektu                           | 43                                       |
| 5.2.  | .4.3 Ed                | litovanie všeobecných informácii projektu                | 44                                       |
| 5     | 5.2.4.3.1              | Akceptačné kritéria                                      |                                          |
| 5     | 5.2.4.3.2              | Validácia                                                | 45                                       |
| C     | 5.2.4.3.3              | Stavový diagram – projekt                                |                                          |
|       | 5.2.4.3.4              | Obrazovka pre editovanie všeobecných informácii projektu |                                          |
| 5 2   | 44 No                  | otifikovanje kolaborantov na projekte                    | 47                                       |
| 525   | Testova                | anie                                                     | /1 // // // // // // // // // // // // / |
| 5.2.5 | Manažma                | we kelebeventer                                          | 40                                       |
| 5.5 1 | vianazme               | ni koldborantov                                          |                                          |
| 5.3.1 | Uvod                   |                                                          | 49                                       |
| 5.3.2 | Analýza                | 9                                                        | 49                                       |
| 5.3.3 | Návrh .                |                                                          | 49                                       |
| 5.3.4 | Implem                 | nentácia                                                 | 53                                       |
| 5.3.  | .4.1 Pr                | idelenie kolaboranta na projekt                          | 53                                       |
| 5     | 5.3.4.1.1              | Akceptačné kritéria                                      | 53                                       |
| 5     | 5.3.4.1.2              | Validácia                                                | 53                                       |
|       | 5.3.4.1.3              | Databázový model                                         |                                          |
|       | 5.3.4.1.4              | Stavový diagram pre status používateľa                   |                                          |
|       | 53415                  | Obrazovka pre pridelenie kolaboranta na projekt          | 56                                       |
| 53    | 4.2 7n                 | nena nráv kolaboranta                                    | 50<br>57                                 |
| 5.5.  | 53/01                  | Akcentačná kritária                                      |                                          |
|       | 52122                  | Validácia                                                |                                          |
| -     |                        | Valludcia                                                |                                          |
|       | 5.5.4.2.5<br>5 2 4 2 4 | Obrazouka zmanu práv naužívateľa                         |                                          |
| E 2   | ).).4.2.4              | detrénonie keleberente z projekty                        |                                          |
| 5.5.  | .4.3 UC                | Alegente že ć luitóvia                                   | 60                                       |
| 5     | 5.3.4.3.1              |                                                          | 60                                       |
|       | 5.3.4.3.2              |                                                          | 60                                       |
|       | 5.3.4.3.3              | Databazovy model                                         |                                          |
| 5     | 5.3.4.3.4              | Obrazovka pre odstranenie kolaboranta z projektu         |                                          |
| 5.3.  | .4.4 Bl                | okovanie kolaboranta                                     | 63                                       |
| 5     | 5.3.4.4.1              | Akceptačné kritéria                                      | 63                                       |
|       | 5.3.4.4.2              | Validácia                                                | 63                                       |
|       | 5.3.4.4.3              | Databázový model                                         | 63                                       |
| 5     | 5.3.4.4.4              | Obrazovka pre blokovanie kolaboranta                     | 64                                       |
| 5.3.  | .4.5 No                | otifikovanie kolaboranta mailom                          | 65                                       |
| 5     | 5.3.4.5.1              | Akceptačné kritéria                                      | 65                                       |
| 5     | 5.3.4.5.2              | Validácia                                                | 65                                       |
| 5     | 5.3.4.5.3              | Obrazovky pre notifikovanie kolaboranta                  | 66                                       |
| 5.3.5 | Testova                | anie                                                     | 67                                       |
| 5.4 I | Manažme                | nt tagov                                                 | 68                                       |
| 5.4.1 | Úvod                   |                                                          | 68                                       |
| 542   | Analýza                | 1                                                        | 68                                       |
| 512   | Náurh                  |                                                          | 20                                       |
| J.4.J | INCIVITI               |                                                          |                                          |
| 5.4.4 | implem                 |                                                          |                                          |
| 5.4.  | .4.1 Га                | govanie projektu                                         |                                          |
| 5     | 5.4.4.1.1              | Akceptacne kritéria                                      | 70                                       |
| 5     | 5.4.4.1.2              | Validácia                                                | 71                                       |
| 5     | 5.4.4.1.3              | Databázový model                                         | 71                                       |
| 5.4.5 | Testova                | anie                                                     | 72                                       |

|   | 5.5 E | Editor                                                              | 73  |
|---|-------|---------------------------------------------------------------------|-----|
|   | 5.5.1 | Úvod                                                                | 73  |
|   | 5.5.2 | Analýza                                                             | 74  |
|   | 5.5.3 | Analýza podporného nástroja pre tvorbu stránok                      | 75  |
|   | 5.5.  | .3.1 Diagram tried, CSS composer                                    | 75  |
|   | 5.5.  | .3.2 Sekvenčný diagram, zmena textového komponentu                  | 76  |
|   | 5.5.  | .3.3 Diagram tried, manažér selektorov                              | 77  |
|   | 5.5.  | .3.4 Sekvenčný diagram, pridanie komponentu do kolekcie komponentov |     |
|   | 5.5.4 | Návrh                                                               | 79  |
|   | 5.5.4 | .4.1 Rozšírenie návrhu editora                                      | 83  |
|   | 5.5.5 | Implementácia                                                       | 87  |
|   | 5.5.  | 5.1 Editor bez kolaborácie                                          |     |
|   | 5     | 5.5.5.1.1 Akceptačné kritéria                                       |     |
|   | 5     | 5.5.5.1.2 Validácia                                                 | 88  |
|   | 5     | 5.5.5.1.3 Dátový model                                              | 89  |
|   | 5     | 5.5.5.1.4 Autorizácia                                               | 90  |
|   | 5.5.  | .5.2 Kolaboratívny editor                                           | 91  |
|   | 5     | 5.5.5.2.1 Akceptačné kritéria                                       | 92  |
|   | 5     | 5.5.5.2.2 Validácia                                                 | 92  |
|   | 5     | 5.5.5.2.3 Práca s prototypmi                                        | 93  |
|   | 5     | 5.5.5.2.4 Synchronizácia zmien v prototypoch                        | 97  |
|   | 5     | 5.5.2.5 Vizualizácia označených komponentov                         |     |
|   | 5     | 5.5.2.6 Uzamykanie komponentov                                      |     |
|   | 5.5.6 | l'estovanie                                                         | 11/ |
| 6 | Záver | rečné testovanie                                                    | 118 |
|   | 6.1 T | Testovacie scenáre                                                  | 118 |
|   | 6.1.1 | Registrácia a prihlásenie                                           | 118 |
|   | 6.1.2 | Správa projektov a Dashboard                                        | 119 |
|   | 6.1.3 | Práca s editorom #1                                                 | 120 |
|   | 6.1.4 | Práca s editorom #2                                                 |     |
|   | 6.1.5 | Práca s editorom #3                                                 | 122 |
|   | 6.2 C | Dotazník                                                            |     |
|   | 6.3 V | Výstup z testovania                                                 |     |
| _ | _ /   |                                                                     |     |
| 7 | Zäver | ſ                                                                   | 127 |

# Obsah obrázkov

| Obrázok 1 - Celkový databázový model pre postgresql                               | . 10 |
|-----------------------------------------------------------------------------------|------|
| Obrázok 2 - Tabuľky pre databázu Cassandra                                        | . 13 |
| Obrázok 3 - UC diagram pre manažment používateľov                                 | . 18 |
| Obrázok 4 - Obrazovka pre úvodnú stránku                                          | . 22 |
| Obrázok 5 - Databázový model registráciu používate                                | . 24 |
| Obrázok 6 - Sekvenčný diagram pre registráciu používateľského účtu                | . 25 |
| Obrázok 7 - Obrazovka pre registrovanie sa do systému                             | . 26 |
| Obrázok 8 - Obrazovka pre prihlásenie sa do systému                               | . 28 |
| Obrázok 9 - Sekvenčný diagram pre zabudnuté heslo                                 | . 30 |
| Obrázok 10 - Obrazovka pre obnovu hesla                                           | . 31 |
| Obrázok 11 - UC diagram pre manažment projektov                                   | . 34 |
| Obrázok 12 - DB Model pre vytváranie projektu                                     | . 38 |
| Obrázok 13 - Obrazovka pre vytvorenie projektu                                    | . 39 |
| Obrázok 14 – V rámci mazania projektov sa používa projects tabuľka                | . 41 |
| Obrázok 15 - Sekvenčný diagram pre mazanie projektu                               | . 42 |
| Obrázok 16 - Obrazovka pre mazanie projektu                                       | . 43 |
| Obrázok 17 - Stavový diagram pre projekt                                          | . 45 |
| Obrázok 18 - Obrazovka pre editovanie informácii projektu                         | . 46 |
| Obrázok 19 – Obrazovka prenotifikovanie kolaborantov projektu                     | . 47 |
| Obrázok 20 - UC diagram pre manažment kolaborantov                                | . 50 |
| Obrázok 21 - DB Model pre pridelenie kolaboranta na projekt                       | . 54 |
| Obrázok 22 - Stavový diagram pre status používateľa                               | . 55 |
| Obrázok 23 - Obrazovka pre pridelenie kolaboranta                                 | . 56 |
| Obrázok 24 - Stavový diagram pre zmenu používateľských práv                       | . 58 |
| Obrázok 25 - Obrazovka zmeny práv používateľa                                     | . 59 |
| Obrázok 26 - DB Model pre odstránenie kolaboranta                                 | . 61 |
| Obrázok 27 - Obrazovka pre odstránenie kolaboranta z projektu                     | . 62 |
| Obrázok 28 - Tabuľka project relations pre blokovanie kolaboranta                 | . 63 |
| Obrázok 29 - Obrazovka pre blokovanie kolaboranta                                 | . 64 |
| Obrázok 30 - Obrazovky pre notifikovanie kolaboranta                              | . 66 |
| Obrázok 31 - Autentifikácia používateľa v teste                                   | . 67 |
| Obrázok 32 - UC diagram pre manažment tagov                                       | . 68 |
| Obrázok 33 - Databázový model pre manažment tagov                                 | . 71 |
| Obrázok 34 - Diagram tried pre CSS Composer                                       | . 75 |
| Obrázok 35 - Sekvenčný diagram pre zmenu textového komponentu.                    | . 76 |
| Obrázok 36 - Diagram tried pre manažér selektorov                                 | . 77 |
| Obrázok 37 - Diagram tried pre pridanie komponentu do kolekcie komponentov        | . 78 |
| Obrázok 38 - UC diagram pre editor                                                | 79   |
| Obrázok 39 - UC diagram pre rozšírenie návrhu editora                             | 83   |
| Obrázok 40 - Databázový Model pre editor                                          | 89   |
| Obrázok 41 - NoSOL databázový model pre editor                                    | 89   |
| Obrázok 42 - Obrazovka pre vytvorenie novej stránky                               | 93   |
| Obrázok 43 - Obrazovka pre mazanie stránky                                        | 94   |
| Obrázok 44 - Obrazovka pre nanel kolaborantov                                     | 95   |
| Obrázok 45 - Obrazovka pre panel stránok                                          | 96   |
| Obrázok 46 - Posjelanie zmien vykonaných v editore ostatným klientom (všeobe      | cný  |
| pripad)                                                                           | 97   |
| Obrázok 47 - Udalosti súvisiace s označením komponentu v editore po jeho počítaní | 106  |
| Obrazok +7 - Odalosti suvisiace s oznacenim komponentu v editore po jeno fidulali | 100  |

| Obrázok 48 - Zvýraznenie komponentu, ktorý je práve označený iným kolaborantom 107 |
|------------------------------------------------------------------------------------|
| Obrázok 49 - Zvýraznenie označených komponentov medzi dvoma rôznymi kolaborantami  |
| súčasne                                                                            |
| Obrázok 50 - Uzamykanie/odomykanie komponentov 112                                 |
| Obrázok 51 - Odomknutý komponent 113                                               |
| Obrázok 52 - Uzamknutý komponent                                                   |
| Obrázok 53 - Zoznam uzamknutých komponentov 113                                    |
| Obrázok 54 - Očakávaný výstup pre scenár: Registrácia a prihlásenie 118            |
| Obrázok 55 – Očakávaný výstup pre scenár: Správu projektov a Dashboard 119         |
| Obrázok 56 - Očakávaný výstup pre scenár: Práca s editorom #1 120                  |
| Obrázok 57 - Očakávaný výstup pre scenár: Práca s editorom #2 121                  |
| Obrázok 58 - Očakávaný výstup pre scenár: Práca s editorom #3 122                  |
| Obrázok 59 - Dotazník po realizácii testovania 124                                 |

# 1 Úvod

Prioritou nášho tímu je vytvoriť webovú aplikáciu, ktorá má v prvom rade slúžiť ľuďom, zjednodušovať ich každodennú prácu, resp. skvalitňovať služby. Z uvedených tém sme po diskusii vybrali tému "Kolaboratívne prototypovanie používateľských rozhraní [Collab-UI]". Táto téma nás zaujala najmä kvôli kolaborácii používateľov a možnosti real-time interakcie, na ktorý by podľa nášho názoru bolo vhodné použiť technológiu, ktorá sa v súčasnej dobe dostáva do popredia a teda NodeJS, vďaka ktorej by sme vedeli zabezpečiť spomínanú interakciu používateľov v reálnom čase. K tejto skutočnosti nám pomôže knižnica socket.io, ktorá bude slúžiť najmä na komunikáciu prostredníctvom posielaní správ medzi serverom a klientom. Nástrojov k prototypovaniu existuje v dnešnej dobe mnoho, no napriek tomu ani jeden nauvažuje nad kolaboráciou v reálnom čase, resp. ju len imituje. Cieľom nášho tímu je vytvoriť schopný nástroj, ktorý túto skutočnosť dokáže v najlepšej možnej miere. Ďalej nám príde zaujímavé napr. pridanie verziovania jednotlivých prototypov, ukladanie histórie zásahov do prototypu aby sme vedeli proces vývoja zachytiť a opätovne prehrať vo forme animácie.

# 2 Globálne ciele pre ZS

Keďže ide o tímový projekt, na ktorom spolupracujú ľudia, ktorí predtým spolu nepracovali, celý zimný semester, no najmä prvá polovica sa vyznačuje inicializáciou činností, dohadovaním a konfiguráciou mnohých komponentov a podporných nástrojov, no v neposlednom rade rozdelením si zodpovedností a začatím implementácie prvých verzií vybraných modulov systému.

Cieľom projektu pre zimný semester je najmä vytvorenie manažmentu používateľov, ktorý sa do nášho systému budú registrovať. Toto zahŕňa registráciu a prihlásenie používateľov, vytvorenie úvodnej stránky pre nalákanie zákazníkov nato aby používali náš produkt.

Ďalej by sme sa radi venovali manažmentu projektov. Teda ak sa už používateľ registruje do systému predpokladáme, že chce vytvárať projekty, na ktorých bude pracovať. Okrem vytvárania projektov, bude potrebovať aj ich správu a teda mazanie alebo úpravu konkrétneho projektu.

Keď už máme systém, do ktorého sa dá prihlásiť ako aj používateľov, ktorí vedia vytvárať projekty, potrebujeme ďalej manažment kolaborantov tímu. Teda ak chce vlastník projektu pridávať svojich členov do tímu na projekt, na ktorom spoločne pracujú potrebuje ich o tejto akcii notifikovať. Taktiež pokiaľ dôjde k nezhodám medzi vlastníkom a kolaborantom, môže ho vlastník odstrániť z projektu alebo dočasne zablokovať. Taktiež mu vie meniť práva a rozhodovať o tom, či môže do projektu prispievať alebo ho len sledovať.

Posledným krokom, ktorým zamýšľame v zimnou semestri je samotný editor aplikácie, v ktorom bude používateľ vedieť editovať svoj vytvorený projekt a zároveň ho vedieť uložiť. Okrem editora sa budeme zaoberať aj samostatnou kolaboráciou, teda používateľ bude vidieť v reálnom čase čo kolaborant robí, taktiež bude vidieť tiež zoznam kolaborantov, ktorí akurát editujú prototyp.

# 3 Globálne ciele pre LS

Ako sme už spomínali v zimnom semestri plánujeme s dokončím zjednodušenej verzie editora bez kolaborácie. V ďalšom semestri máme na pláne obohatiť editor o našu najväčšiu pridanú hodnotu a to kolaboráciu. V prípade, že sa nám podarí proces kolaborácie používateľov vyvinúť a odladiť v krátkom čase pristúpime k realizácii niektorých z nasledovných User Story (priorita klesá smerom zhora nadol):

- Možnosť vytvárania viacerých stránok v jednom projekte
- Hierarchické prelinkovanie stránok
- Interaktívny prototyp, preview
- Verziovanie projektov
- Ukladanie histórie akcií na prototype
- Chat
- Audio Chat
- Pridávanie poznámok k jednotlivým elementom
- Pridávanie hlasových poznámok k jednotlivým elementom
- Prehranie histórie (retrospektíva)
- Profil používateľa

Hlavným cieľom letného semestra je dokončiť, odladiť kolaboratívny editor a zdokumentovať technické aspekty, kvôli zjednodušeniu začiatkov budúceho vývoja nasledovného tímu.

# 4 Celkový pohľad na systém

# 4.1 Architektúra

#### 4.1.1 Backend

Webové riešenie je postavené na webovom MVC rámci CakePHP 3.5 Red Velvet. Používa 2 DB a to:

- PostgreSQL relačná databáza
- Cassandra nerelačná databáza

Okrem CakePHP rámca je súčasťou aplikácie NodeJS Server, ktorý beží nezávisle od webového riešenia.

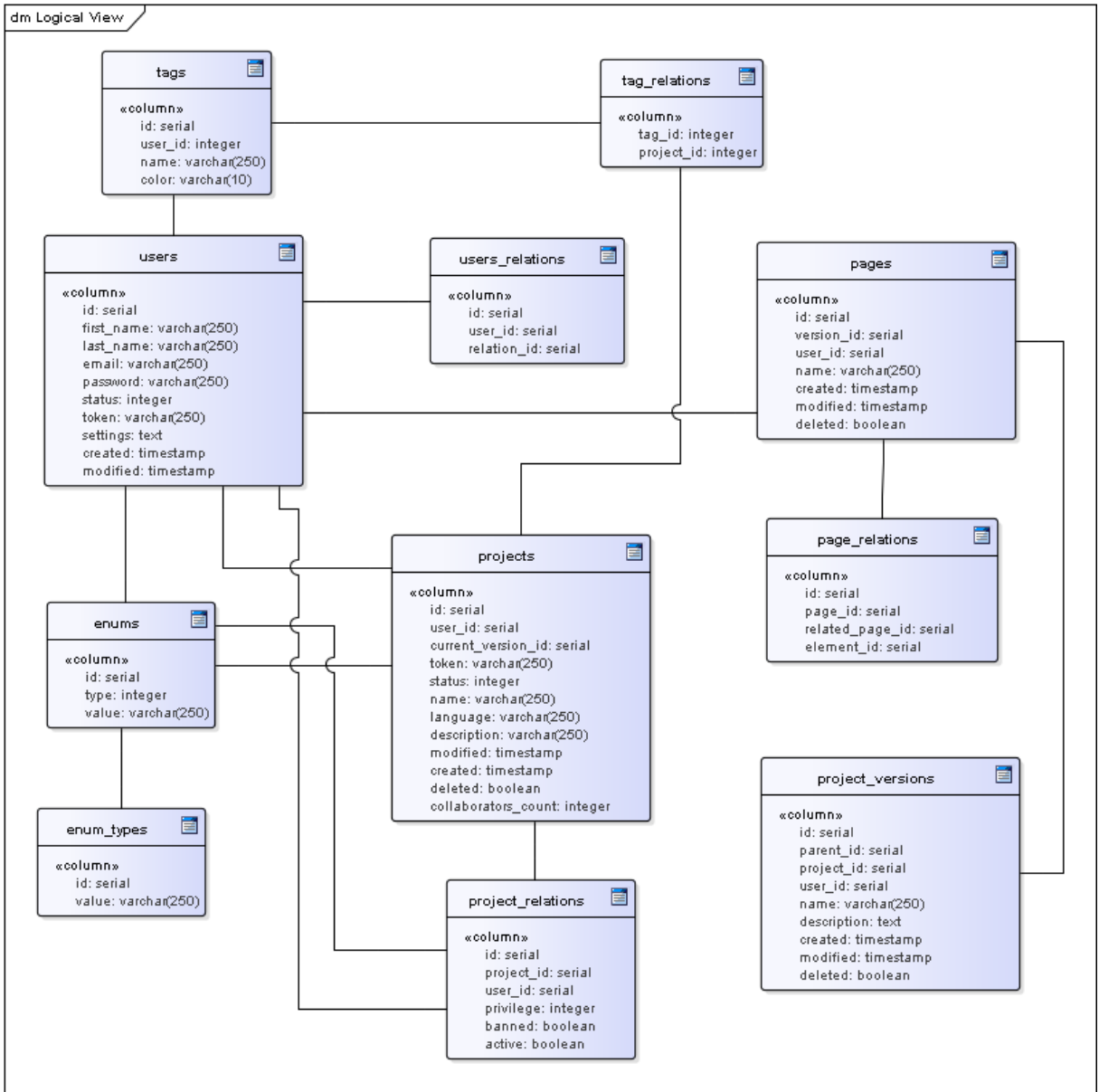

Obrázok 1 - Celkový databázový model pre postgresql

## 4.1.1.1 Manažment BE knižníc (CakePHP)

Manažment závislostí sa rieši prostredníctvom nástroja Composer. Zoznam použitých knižníc sa nachádza v composer.json

## 4.1.1.2 Mechanizmus spracovania chýb

Štandardné CakePHP spracovanie chýb je v aplikácii nahradené vlastným mechanizmom. Nachádza sa v priečinku: root/src/Error/AppErrorHandler.php.

Spracováva špeciálne výnimky definované v priečinku: root/src/Error/Exception/...

Všetky chyby a mnoho iných informácií je možné nájsť v logoch v priečinku: root/logs/...

V prípade ak nastala fatálna chyba pri prístupe na stránku aplikácia vyhadzuje chybovú stránku 404, 403 alebo 500. Šablóny sa nachádzajú v priečinku: root/src/Template/Error/...

Keďže toto riešenie bolo prebraté z pôvodnej infraštruktúry tak ho časom budeme refaktorovať.

Ďalej ak nastane chyba pri požiadavke typu ajax, spracuje ju vlastná implementácia spracovania chýb zasadená do frontendového rámca aoweb a to nasledovne:

- Status == 422 > niektorý atribút poslaný na backend nie je valídny, jednotlivé chyby sú zobrazené používateľovi vo forme notifikácií
- Iný status > nastala neočakávaná chyba, ktorá je zobrazená vo forme modálneho okna, v ktorom sú bližšie informácie o chybe

#### 4.1.1.3 Mechanizmus vykreslenia stránok

Zoberme si napríklad URL: http://domena/dashboard/index URL by sme mohli rozdeliť do 3 častí:

- 1. http://domena 2. /dashboard 3. /index
- 2. časť hovorí o tom, ktorý Controller stránka používa, teda v tomto prípade ide o root/src/Controller/DashboardController.php
- 3. časť hovorí o použitej metóde Controller-a, teda ide o metódu index()

Metódy ako také rozdeľujeme na tie, ktoré vykresľujú stránky, teda nazvime ich "stránkové" a na tie, ktoré obhospodárujú AJAX-ové volania, nazvime ich pre jednoduchosť "ajaxové".

Ak ide o stránkovú metódu posielame na FE dáta vždy v atribúte **\$php\_response**. Ak ide o ajaxovú metódu v atribúte **\$result**.

S týmito atribútmi pracuje nadradená trieda root/src/Controller/AppController.php Aby sme zabezpečili čitateľnosť kódu zoskupujeme spoločné funkcionality do tzv. Component-ov, ktoré sa nachádzajú v root/src/Controller/Component/...

Čo sa týka šablón, teda .CTP súborov. Nachádzajú sa v root/src/Template/... pričom priečinok musí byť pomenovaný ako Controller a súbor.ctp ako metóda. Teda ak si zoberieme vyššie spomínaný príklad, potom URL: http:\\domena\dashboard\index hľadá šablónu v root/src/Template/Dashboard/index.ctp

Keďže toto riešenie bolo prebraté z pôvodnej infraštruktúry tak ho časom budeme refaktorovať.

## 4.1.1.4 Databázový model, ORM

Ako ste sa už mohli vyššie dočítať používame relačnú DB PostgreSQL a nerelačnú DB Cassandra.

Štruktúru databáz manažujeme v priečinku, v ktorom sa nachádza vždy aktuálna verzia databázy:

root/src/Cassandra/collabui.sql a root/src/Database/collabui.cql

Každú tabuľku z RDB je potrebné "upiect", teda vytvoriť PHP Model, prostredníctvom príkazu z root adresára: ./bin/cake bake model nazov tabulky

Databáza Cassandra obsahuje v súčasnosti 3 keyspace:

- collabui\_temp
- collabui\_comm
- collabui\_editor

a disponuje nasledovnými tabuľkami.

Poznámka: Zelený štvorec v NoSQL diagrame znázorňuje keyspace

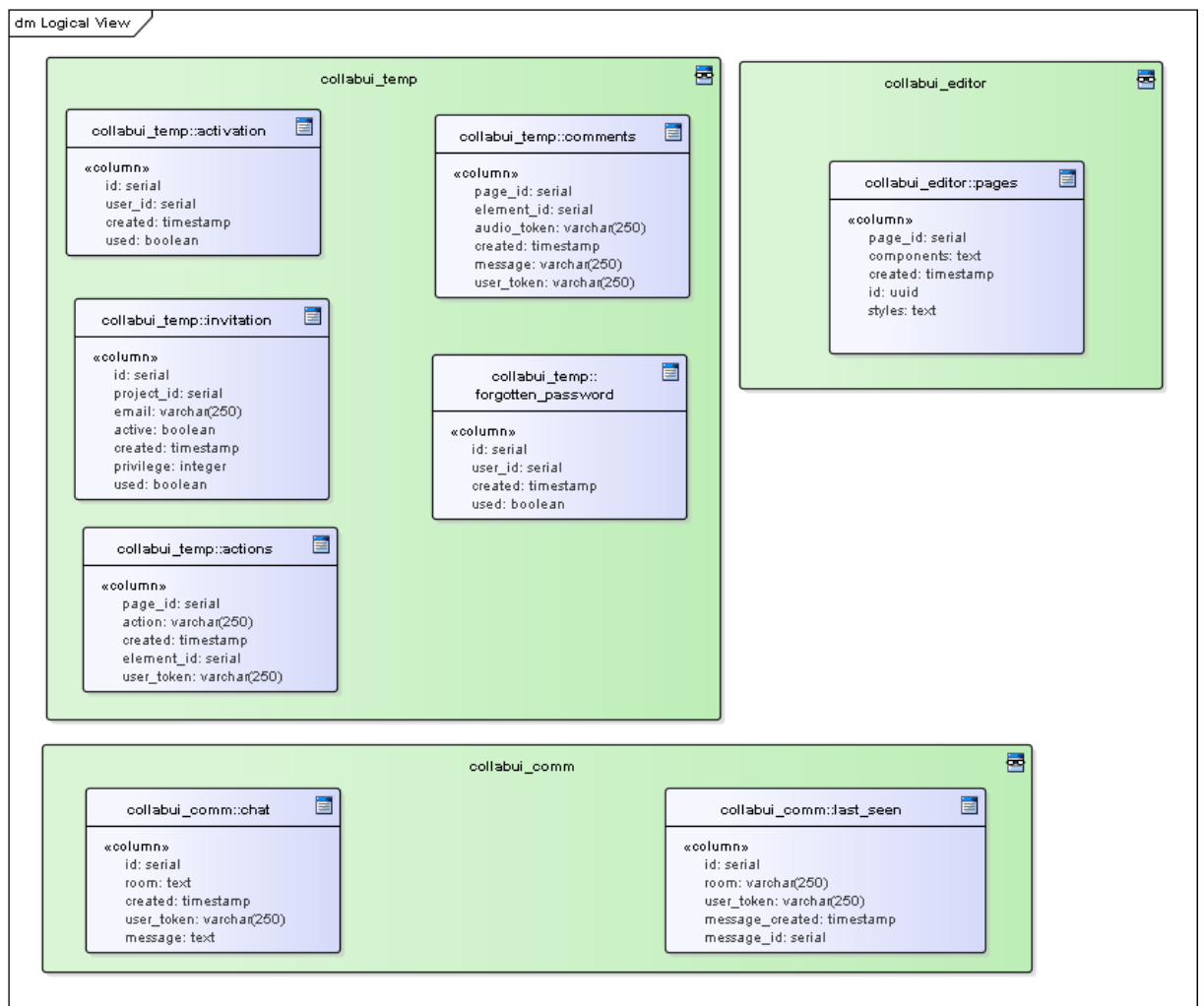

Obrázok 2 - Tabuľky pre databázu Cassandra

#### 4.1.1.5 NodeJS Server

NodeJS Server slúži na obhospodárenie požiadaviek vznikajúcich pri kolaborácii, chat, atď. Server je rozdelený do modulov, ktoré sa nachádzajú v priečinku root/node/modules/..., pričom sa spájajú v súbore root/node/Server.js NodeJS Server pracuje a komunikuje výlučne s nerelačnou DB Cassandra. Server štartujeme z adresára root/node/... v konzole príkazom: npm start alebo node Server.js

Keďže toto riešenie bolo prebraté z pôvodnej infraštruktúry tak ho časom budeme refaktorovať.

#### 4.1.1.6 Manažment BE knižníc (NodeJS)

Manažment závislostí sa rieši prostredníctvom nástroja NPM. Zoznam použitých knižníc sa nachádza v priečinku: root/node/package.json.

Taktiež každá z backendových knižníc, ktorá sa v aplikácii používa sa nachádza v priečinku:

root/node/node\_modules/... a taktiež v root/node/package.json

Priečinok root/node/node\_modules/... sa nachádza v .gitignore Po pridaní knižnice musí každý člen tímu spustiť z adresára root/node/.. v konzole príkaz:

• npm update --dev

Ak potrebuje člen tímu pridať novú knižnicu použije príkaz: npm install nazov\_kniznice --save

Hore uvedeným príkazom pridávame knižnice pre NodeJS Server. Ak chceme pridať závislosť typu dev, použijeme:

• npm install nazov\_kniznice ---save-dev

Závislosti typu DEV slúžia najmä pre buildovanie scss a js.

#### 4.1.2 Frontend

Ako ste sa už dočítali vyššie šablóny sú v CakePHP označované súbormi typu .ctp a nachádzajú sa v root/src/Template/...

Každá šablóna je zasadená do tzv. dispozície, ktorá sa definuje na backend rovno v metóde stránky a nachádza sa v priečinku :

root/src/Template/Layout/...

V dispozícii sa nachádzajú potrebné importy, ktoré sú špecifické pre danú dispozíciu.

Ďalšou zaujímavosťou sú tzv. elementy. Zjednodušujú komplexitu a veľkosť šablón, rozbíjajú ju na viacero menších súčiastok.

Nachádzajú sa v priečinku:

root/src/Template/Element/...

Okrem šablón patria k frontendu samozrejme aj css a js.

#### 4.1.2.1 Manažment FE knižníc

Manažment závislostí sa rieši prostredníctvom nástroja Bower. Zoznam použitých knižníc sa nachádza v priečinku: root/bower.json

Každá frontendová knižnica použitá v aplikácii sa nachádza v priečinku: root/webroot/vendor/... a taktiež v root/bower.json

Priečinok root/webroot/vendor/... sa nachádza v .gitignore Po pridaní knižnice musí každý člen tímu spustiť z root adresára v konzole príkaz: bower update

Ak potrebuje člen tímu pridať novú knižnicu použije príkaz:

bower install nazov\_kniznice ---save

#### 4.1.2.2 Buildovanie SASS a BrowserSync

Aplikácii využíva technológiu sass. Aby sme dokázali .scss súbory kompilovať využívame technológiu gulp.

gulp úlohy sa nachádzajú v súbore: root/node/gulpfile.js

Ako predloha podobne ako pri app.php slúži root/node/gulpfile.default.js, ktorý je potrebné pri prvom rozbehávaní zduplikovať, premenovať a nastaviť potrebne atribúty.

Z dôvodu aby sme nemuseli po každej zmene v zdrojových súboroch obnovovať vyvíjanú stránku je použitá knižnica browser-sync, ktorá dokáže prebuildovať súbory a zároveň obnoviť stránku v reálnom čase.

Použijeme príkaz z adresára root/node/... :

• gulp watch

Príkaz nám otvorí aplikáciu na zadefinovanom porte a bude reagovať na zmeny v zdrojových súboroch .ctp, .js a .scss

Súbory .sccs sa následne kompilujú do .css do priečinka root/webroot/css/...

#### 4.1.2.3 Minifikácia JS a CSS, optimalizácia obrázkov

Bude riešené prostredníctvom gulp taskov.

# 5 Moduly

Samotný projekt sa skladá z niekoľkých modulov. Tieto moduly predstavujú základ aplikácie v podobe vytvárania projektov, registrácie a prihlásenia ako aj správu kolaborantov v tíme. Jednotlivé moduly sú nasledujúce:

- Manažment používateľov
- Manažment projektov
- Manažment kolaborantov
- Manažment tagov
- Editor

# 5.1 Manažment používateľov

# 5.1.1 Úvod

Prvý bod, ktorý sme naplánovali v rámci projektu Collab-ui je nastavenie a naštýlovanie prezentačnej stránky a správa používateľského konta. Prezentačná stránka slúži nato aby používateľovi, ktorý ešte systém nepozná poskytla jednotlivé informácie o projekte. Tieto informácie sú opis základných funkcii systému, technológie, s ktorými bol systém vytvorený, dodatočné služby poskytované v rámci jednotlivých častí projektu, kto na tomto projekte pracoval a vlastne ako dokáže sám používateľ tento systém používateľ a zaujať a presvedčiť aby si založil účet a samotný systém aj vyskúšal. Používateľ sa z úvodnej stránky môže prekliknúť na registráciu, vytvoriť si účet a hneď potom ako bude tento účet aktivovaný sa môže prihlásiť a začať sa oboznamovať s jednotlivými funkciami systému.

#### 5.1.2 Analýza

V rámci analýzy sme sa zameriavali nato kto bude nás hlavný používateľ. Náš používateľ by predovšetkým mal byť niekto kto je technicky zdatný. Primárne sa teda budeme sústreďovať na dizajnérov a programátorov popr. frontend developerov. Týchto používateľov sme vybrali práve kvôli špecifickosti systému. Keďže systém bude slúžiť na kolaboratívnu prácu jednotlivých členov a teda na kolaboratívne vytváranie wireframov. Práve kvôli analýze koncového používateľa vieme lepšie zostaviť prezentačnú stránku.

#### 5.1.3 Návrh

Manažment používateľov sa skladá z nasledujúcich UC:

- Registrovanie používateľského účtu
- Prihlásenie sa do systému
- Odhlásenie sa zo systému
- Obnovenie hesla
- Aktivovanie používateľského účtu
- Nastavenie nového hesla

Nasledujúci use case diagram znázorňuje základný sled akcií používateľa pri vytváraní používateľského účtu.

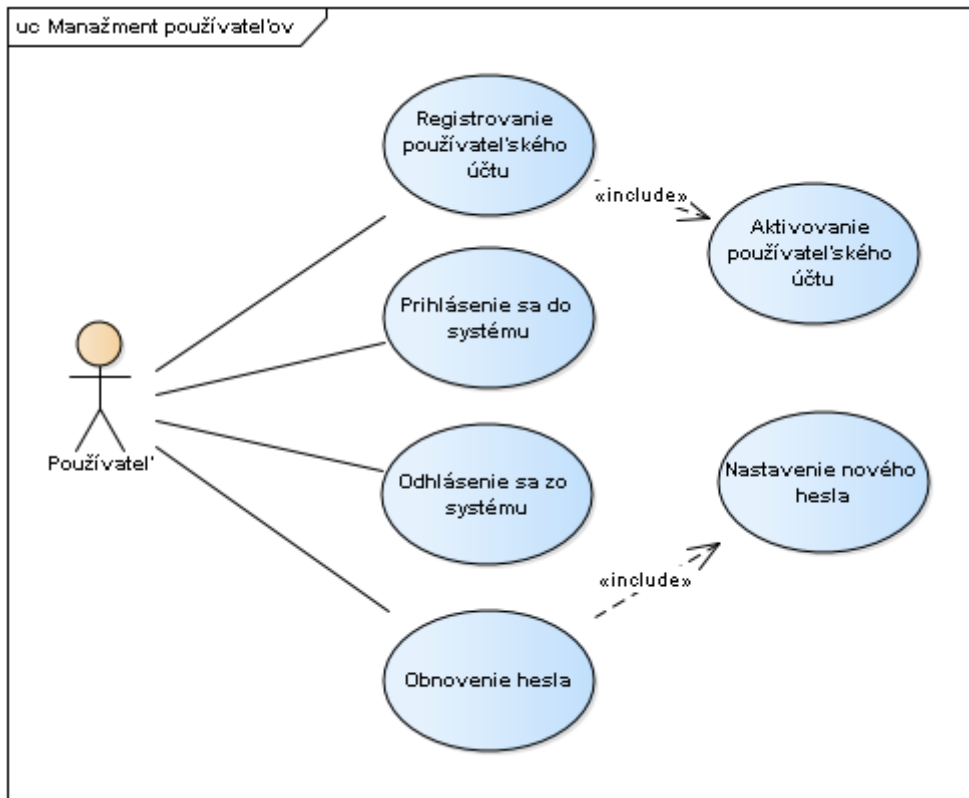

Obrázok 3 - UC diagram pre manažment používateľov

#### UC Registrovanie používateľského účtu

- 1. Používateľ navštívil registračnú podstránku
- 2. Používateľ vyplní potrebné polia (meno, priezvisko, email, heslo)
- 3. Používateľ odošle formulár
- 4. Systém odošle používateľovi email s potvrdením registrácie
- 5. Pokračuje s UC Aktivovanie používateľského účtu

#### UC Aktivovanie používateľského účtu

#### Hlavný tok:

- 1. Používateľ potvrdí URL pre aktivovanie účtu
- 2. Systém zaktivuje používateľov účet a presmeruje používateľa na prihlasovací formulár
- 3. Prípad použitia končí.

#### UC Obnovenie hesla

#### Hlavný tok:

- 1. Používateľ zvolí možnosť zabudnuté heslo
- 2. Systém vyzve používateľa pre zadanie emailu pre dané konto
- 3. Používateľ vyplní pole pre email a odošle požiadavku
- 4. Systém zverifikuje používateľa
- 5. Ak sa v systéme používateľ nachádza s vytvoreným kontom, systém pošle na email obnovu hesla
- 6. Pokračuje s UC Nastavenie nového hesla

#### UC Nastavenie nového hesla

- 1. Používateľ potvrdí URL pre obnovu hesla
- 2. Používateľ je pomocou potvrdenej URL presmerovaní na podstránku nastavenia nového hesla
- 3. Používateľ zadá nové heslo a potvrdí svoju akciu
- 4. Systém zvaliduje vpísané údaje
- 5. Prípad použitia končí

#### UC Prihlásenie sa do systému

## Hlavný tok:

- 1. Používateľ navštívi prihlasovaciu podstránku
- 2. Používateľ sa prihlási do systému
- 3. Systém presmeruje používateľa na dashboard aplikácie
- 4. Používateľ sa odhlási zo systému
- 5. Prípad použitia končí

#### UC Odhlásenie sa zo systému

- 1. Používateľ sa odhlási zo systému
- 2. Systém presmeruje používateľa na úvodnú stránku
- 3. Prípad použitia končí

#### 5.1.4 Implementácia

#### 5.1.4.1 Úvodná stránka

Za úlohu bolo rozumne rozložiť elementy úvodnej stránky a naštýlovať ju. Tento proces sa dá rozdeliť do niekoľkých bodov:

- Naštýlovanie navigačného baru, v ktorom boli prepísané texty a pridaný script pre flawless scrolling na ukotvenie ďalej v tele stránky
- Pridanie obsahu do samotného tela stránky. To je rozdelené na niekoľko sekcií. Prvá sekcia obsahuje carousel, ktorý zabezpečuje rotovanie multimediálneho obsahu. Na tejto sekcii a potom každom obrázku je aplikovaný parallax scrolling effect. Ďalej sú tam sekcie prístupné z navigačného baru. Sekcie bez pozadia zvyčajne obsahujú textový popis a buttony. Na konci je zoznam technológií.
- V dolnej časti stránky je footer, kde prebehli len menšie úpravy, čo sa týka odstránenia niektorých prvkov. Footer je tiež rozdelený na dve časti aby mohol byť v krátkej forme využívaný aj v ostatných častiach projektu.

#### 5.1.4.1.1 Akceptačné kritéria

- Po príchode na URL sa používateľovi zobrazí úvodná stránka s hlavnými informáciami, ktoré budú obsahovať dôležité fakty potrebné pre prvotné získanie záujmu používateľa.
- Používateľ sa vie z úvodnej stránky dostať na jednotlivé podstránky.

#### 5.1.4.1.2 Validácia

V rámci user story "Úvodná stránka" nebolo nutné vykonávať akékoľvek validácie, keďže sa jedná najmä o prezentačnú časť projektu.

#### 5.1.4.1.3 Obrazovky úvodnej stránky

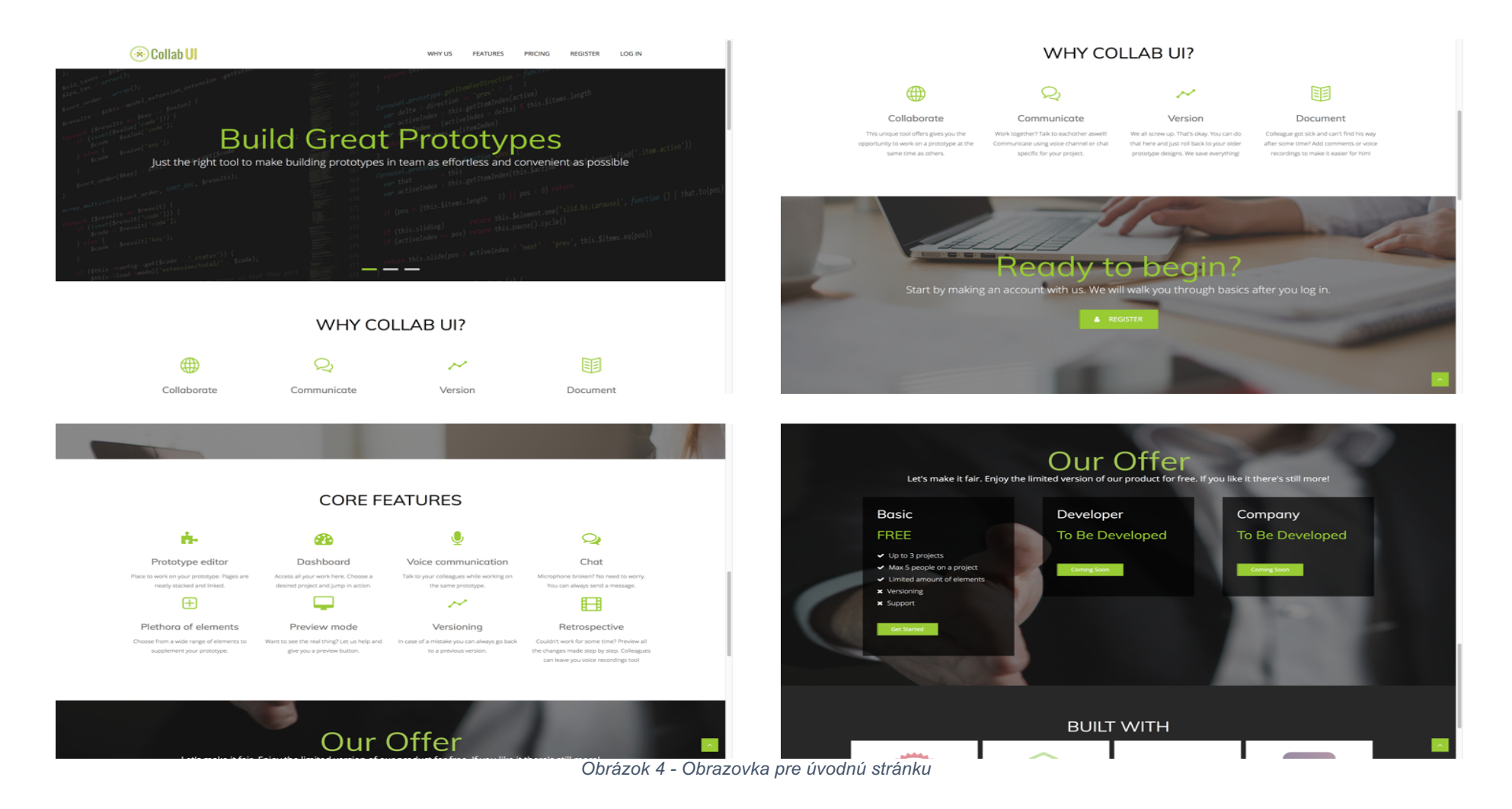

#### 5.1.4.2 Registrovanie a aktivovanie používateľského účtu

Cieľom tohto user story bolo vytvorenie najzákladnejšej časti manažmentu používateľov a teda vytvorenie možnosti registrovania sa pre používateľa, po ktorej bude nasledovať akcia aktivácie používateľského účtu. K tejto udalosti prislúcha konkrétna URL pre registráciu: /registration

Registračný formulár pozostáva z nasledujúcich polí:

- Meno
- Priezvisko
- Email
- Heslo

#### 5.1.4.2.1 Akceptačné kritéria

- Používateľ si dokáže zaregistrovať nový účet na URL: /registration
- Po vytvorení účtu obdrží používateľ email "Welcome" s aktivačnou URL linkou
- Používateľ si dokáže zaktivovať účet
- Po aktivácii je používateľ presmerovaný na URL: /log-in

#### 5.1.4.2.2 Validácia

Samozrejme pri každej registrácii je dôležitá samotná validácia používateľa. V tomto prípade sme robili 2 typy validácie a to na:

- Frontend
- Backend

V rámci frontendovej validácie sa jedná o skontrolovanie polí ako je:

- Meno
- Priezvisko
- Email
- Heslo

Taktiež v rámci kvality hesla sa kontroluje aj sila hesla, ktorá by mala byť aspoň 10 znakov. Sila hesla je taktiež graficky reprezentovaná farebným loading barom. Táto funkcionalita sa nachádza v utilities.js a potom sa len binduje na inputy s heslom.

Čo sa týka backendovej validácie používateľa, tá je vykonávaná pomocou validačných funkcii v UserTable.php, kde sa pre každý typ formuláru zavolá iná validačná funkcia. Naviazanie na formulár a validačných funkcii prebieha v Usercontroller.

V prípade, že by sa používateľ snažil prihlásiť bez registrácie alebo potvrdenia registračného emailu dostane správu "This account has not been activated." a pokiaľ chce ďalej pokračovať, musí sa zaregistrovať.

Keď sa používateľ zaregistruje, systém mu vygeneruje token a pošle aktivačný link pre jeho konto, ktorý obdrží na svoj mail. Po presmerovaní sa používateľský účet stane aktívnym. Okrem spomínaných skutočností sa neustále kontroluje aj stav používateľského účtu a teda ak administrátor používateľa zabanoval, pri prihlásení uvidí správu "This account has been banned."

#### 5.1.4.2.3 Databázový model

Čo sa týka databázového pohľadu, sa pri registrácií a aktivácií používateľa používajú nasledovné tabuľky.

| users 📑                                                                                                    | enums 📃                                                       |
|----------------------------------------------------------------------------------------------------|---------------------------------------------------------------|
| «column»<br>id: serial<br>first_name: varchar(250)<br>last_name: varchar(250)<br>email: varchar(250)                            | «column»<br>id: serial<br>type: integer<br>value: varchar(250 |
| password: varchar(250)<br>status: integer<br>token: varchar(250)<br>settings: text<br>created: timestamp<br>modified: timestamp | enum_types<br>«column»<br>id: serial<br>value: varchar(250    |

Obrázok 5 - Databázový model registráciu používate

# 5.1.4.2.4 Sekvenčný diagram

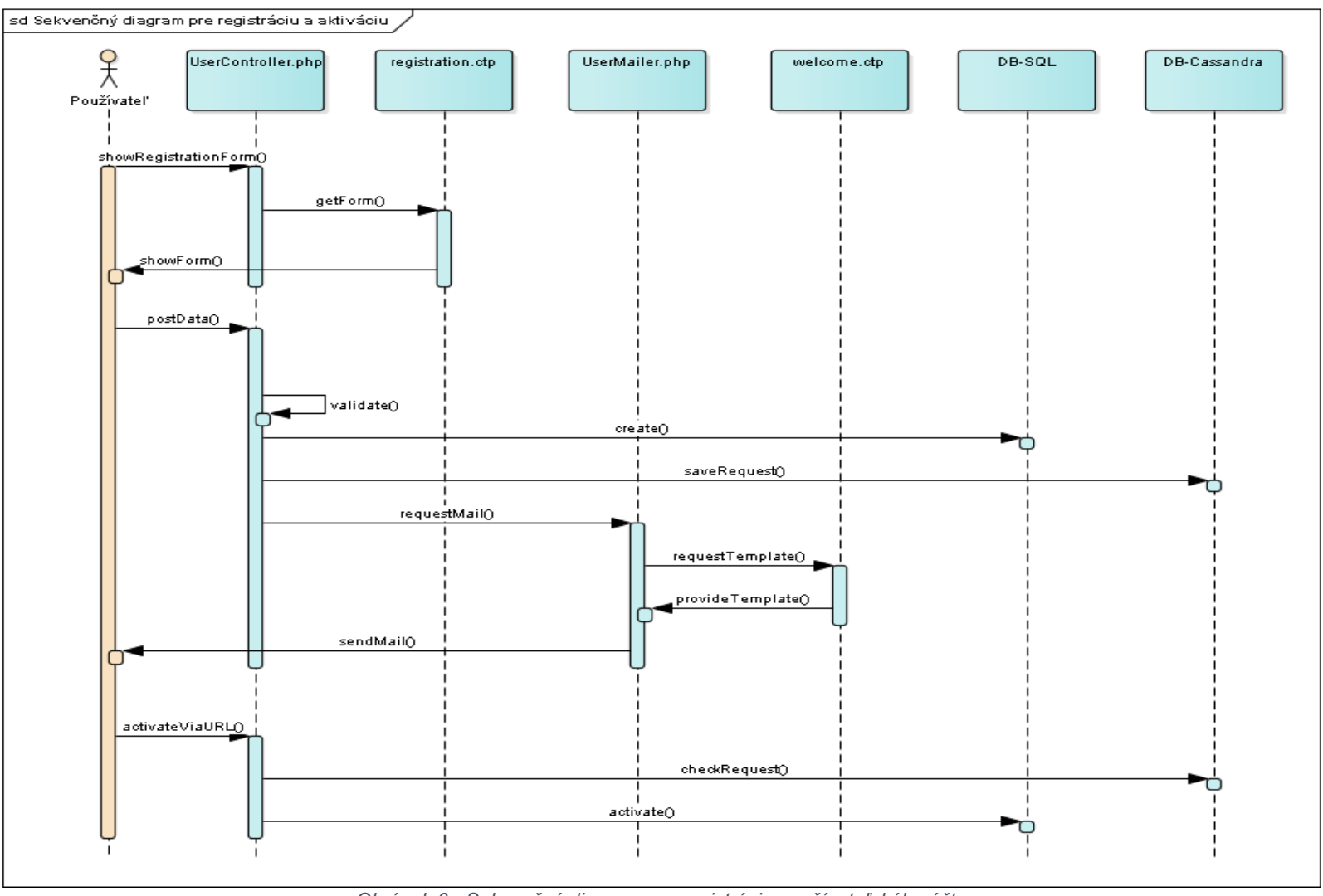

Obrázok 6 - Sekvenčný diagram pre registráciu používateľského účtu

5.1.4.2.5 Obrazovka registrovania a aktivovania používateľského účtu

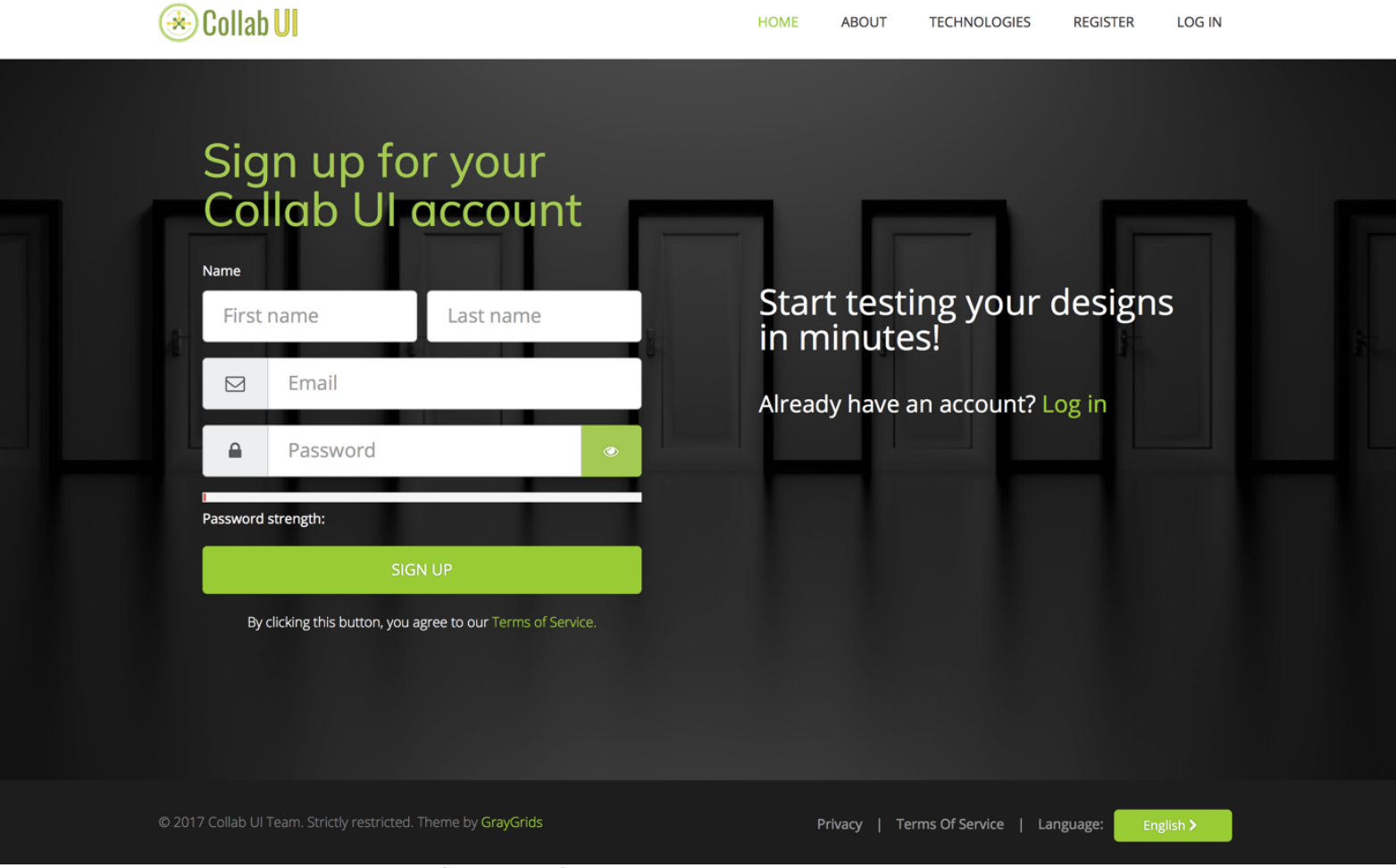

Obrázok 7 - Obrazovka pre registrovanie sa do systému

#### 5.1.4.3 Prihlásenie a odhlásenie sa zo systému

Samozrejme v rámci prezentačnej stránky riešime aj používateľské prihlásenie a odhlásenie sa. Ako neprihlásený používateľ sa chcem prihlásiť do systému aby som získal prístup k manažovaniu svojich vytvorených, resp. pridelených projektov. Zároveň sa dokážem zo svojho účtu odhlásiť. Samotné prihlásenie a odhlásenie sa, sa odohráva na samostatnej podstránke, ktorej prislúcha konkrétna URL.

Pre prihlásenie: /log-in Pre odlhásenie: /log-out

Pri prihlásení používateľ taktiež vypĺňa krátky formulár, ktorý obsahuje nasledovné polia:

- Email
- Heslo

Pri odhlásení sa vymaže konkrétny session používateľa z cake php.

#### 5.1.4.3.1 Akceptačné kritéria

- Kontrola emailu a hesla pri vyplnení jednotlivých polí používateľom
- Používateľ sa dokáže prihlásiť na účet na URL: /log-in
- Používateľ sa dokáže odhlásiť z účtu pomocou URL: /log-out
- Po odhlásení je používateľ presmerovaný na úvodnú stránku

#### 5.1.4.3.2 Validácia

Validácia používateľa sa v tomto prípade vykonáva na nasledujúcich častiach projektu:

- Frontend
- Backend

Čo sa týka frontendu, kontroluje sa či jednotlivé textové polia boli vyplnené alebo nie. V prípade, že vyplnené neboli tak sa pri príslušnom polí prostredníctvom animácie zobrazí modálne okno, ktoré používateľa upozorní o nevyplnení daného pola a vyzve ho k jeho vyplneniu.

Čo sa týka backendu, tak sa kontrolujú údaje vložené do jednotlivých polí. Polia sú nasledovné:

- Email
- Heslo

Po vyplnení nasledovných polí a používateľovej akcie v podobe požiadavky na prihlásenie sa odošle request, porovnajú sa údaje, ktoré používateľ vpísal do textových polí sa s jeho registračnými údajmi uloženými v databáze. Ak sa údaje zhodujú, tak je používateľ presmerovaný na URL: /dashboard

# 5.1.4.3.3 Obrazovka pre prihlásenie sa

| 🛞 Collab Ul                                                   | WHY US FEATURES PRICING REGISTER LOG IN          |
|---------------------------------------------------------------|--------------------------------------------------|
| Vitaj spať!                                                   | Log in to access your                            |
| Password     Remember me     Forgot your password?     LOG IN | Don't have an account yet? Register              |
|                                                               |                                                  |
| © 2017 Collab Ul Team. Strictly restricted.                   | Privacy   Terms Of Service   Language: English > |

Obrázok 8 - Obrazovka pre prihlásenie sa do systému

#### 5.1.4.4 Zabudnuté a nové heslo

Ako neprihlásený používateľ chcem mať možnosť v prípade zabudnutia svojho hesla obnoviť prístup do systému aby som mohol pokračovať v manažovaní svojich projektov. K tejto udalosti prislúcha konkrétna URL.

Pre zabudnuté heslo: /forgotten-password Pre nové heslo: /new-password/HASH

Formulár pre "Zabudnuté heslo" pozostáva z pola:

• Email

ktoré je nutné vyplniť nielen kvôli validácii používateľa ale aj kvôli zaslaniu emailu. Formulár pre "Nové heslo" pozostáva z pola:

Heslo

#### 5.1.4.4.1 Akceptačné kritéria

- Po odoslaní formulára "Zabudnuté heslo" dostane používateľ email s URL
- URL presmeruje používateľa na /new-password/HASH
- Po odoslaní formulára "Nové heslo" je používateľ presmerovaný na URL: /login s informáciou o zmene jeho hesla
- Po prihlásení s novým heslom sa používateľ dostane na URL: /dashboard

#### 5.1.4.4.2 Validácia

V rámci validácie zabudnutého hesla sa pri nastavovaní hesla kontroluje či je používateľ v systéme zaregistrovaný. Taktiež sa kontroluje email, z ktorého bol používateľ presmerovaný na podstránku zabudnutého hesla.

#### 5.1.4.4.3 Sekvenčný diagram

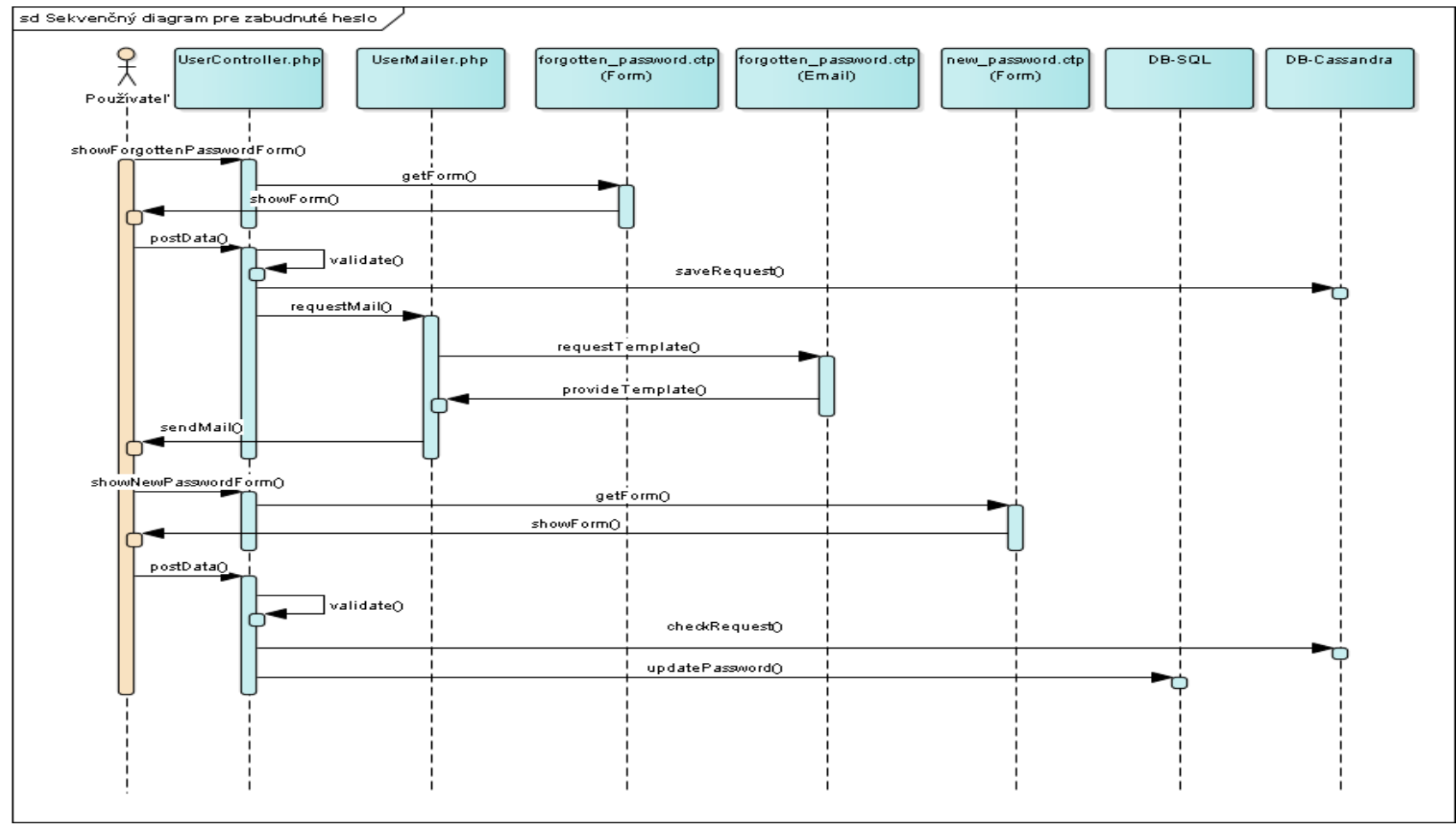

Obrázok 9 - Sekvenčný diagram pre zabudnuté heslo

# 5.1.4.4.4 Obrazovka pre zabudnuté heslo

| 🛞 Collab <mark>Ul</mark>                                               | HOME ABOUT TECHNOLOGIES REGISTER LOG IN                                       |
|------------------------------------------------------------------------|-------------------------------------------------------------------------------|
| Forgot yourgenergies   Email Ergot your e-mail as well? Register again | No problem, just enter<br>your email<br>We'll send you the reset instructions |
| © 2017 Collab UI Team. Strictly restricted.                            | Privacy   Terms Of Service   Language: English >                              |

Obrázok 10 - Obrazovka pre obnovu hesla

#### 5.1.5 Testovanie

V tomto šprinte sme testovali manažment používateľov. Testy pre manažment používateľov sa nachádzajú v zložke \tests\TestCase\Controller\UserControllerTest.php

Testovali sa nasledujúce scenáre:

- Test presmerovania vo viacerých prípadoch ako presmerovanie pri odoslanie zabudnutého hesla z /password-reset na úvodnú stránku
- Test neexistujúceho emailu v prípade zabudnutého hesla

# 5.2 Manažment projektov

# 5.2.1 Úvod

Druhý bod, ktorý sme naplánovali v rámci projektu Collab-ui je samotný manažment projektov. V rámci takéhoto manažmentu sme si prešli vytváraním, editáciou a mazaním projektu. Táto časť je jedna z najzákladnejší častí celkového projektu Collabui. Ak sa používateľ rozhodne pre naše kolaboratívne prostredie, bude potrebovať tím, ktorý s ním bude kolaborovať a taktiež projekt, na ktorom budú pracovať. Nato aby vôbec používateľ mohol pozvať svoj tím, potrebuje mať vytvorený projekt, do ktorého bude môcť pozvať jednotlivých členov tímu. Taktiež aby mal používateľ väčšiu možnosť prispôsobovania si daného projektu potrebuje mať k dispozícii funkciu editovania projektu, aby vedel bližšie špecifikovať názov projektu, spísať opis projektu, ktorý bude môcť dať ostatným členom tímu lepší prehľad o danom projekte. Tak isto sa bude môcť dozvedieť kedy bol projekt vytvorený, vlastník projektu bude môcť nastavovať projekt na aktívny, keď bude v procese vývoja alebo na zavretý keď sú už všetky skutočnosti projektu uzatvorené. Okrem iného bude môcť nastavovať jazyk projektu.

## 5.2.2 Analýza

V rámci analýzy sme sa zameriavali rozvrhnutie projektu v rámci jednoduchosti používania a vytvárania projektov používateľom. Veľa krát môže byť pri webových aplikáciach problém práve v rozvrhnutí elementov tejto aplikácie. Ak používateľ nevie intuitívne nájsť riešenie na svoj aktuálny problém, dizajn aplikácie nebude zrovna najlepší. Snažili sme sa teda inšpirovať moderným dizajnom webových aplikácií s jednoduchou myšlienkou. Používateľ po prihlásení hneď uvidí možnosť vytvorenia projektu práve z toho dôvodu, lebo toto by podľa nás mala byť jeho prvá aktivita a teda môžeme očakávať, že tak bude aj konať. Hneď ako vytvorí projekt je presmerovaný na jeho detail, v ktorom by ho mohol upravovať alebo aj vymazať. Každá akcia by mala byť pokrytá istými potvrdeniami v podobe modálnych okien, práve z toho dôvodu aby sa v prípade používateľovej chybnej voľby nezmazal celý projekt. Okrem iného by mal byť informovaný o jednotlivom dianí v aplikácii. Toto riešime pomocou obľúbených notifikácii, na ktoré sú už používatelia v dnešnej dobe zvyknutý a prídu im sympatické častokrát.

#### 5.2.3 Návrh

Manažment projektov sa skladá z nasledujúcich UC:

- Vytvorenie projektu
- Zmazanie projektu
- Editovanie všeobecných informácii projektu
- Notifikovanie kolaborantov na projekte

Nasledujúci use case diagram znázorňuje základný sled akcií používateľa pri vytváraní, mazaní alebo editovaní projektu, ktorý môže vlastniť alebo na ňom kolaborovať.

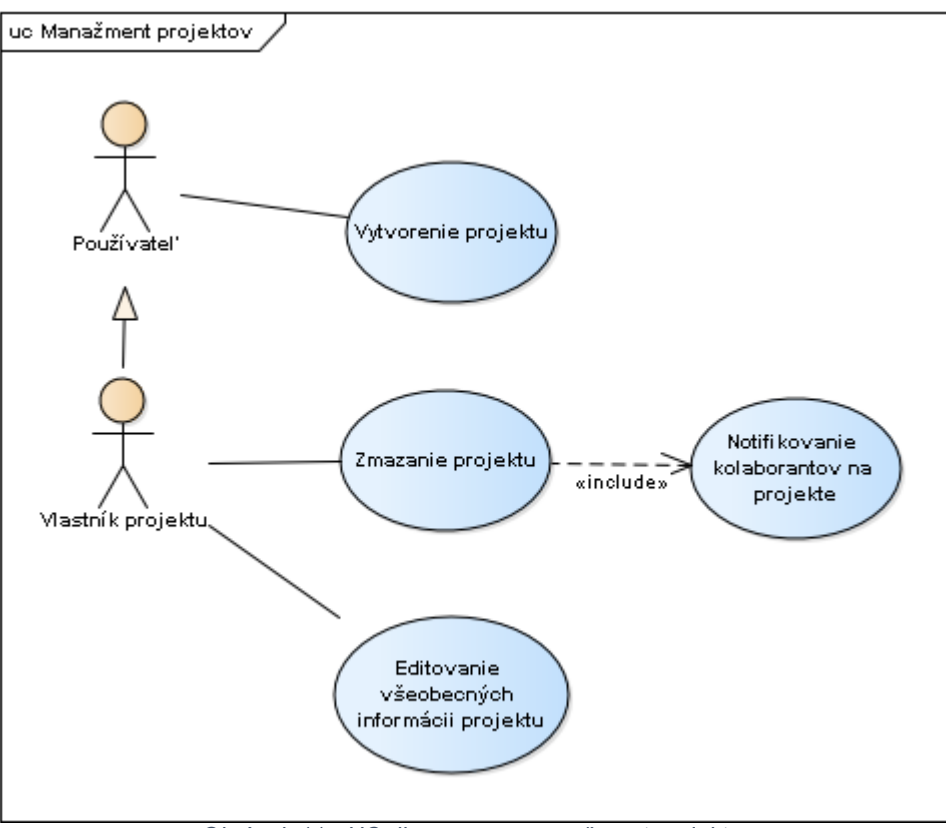

Obrázok 11 - UC diagram pre manažment projektov

## UC Vytvorenie projektu

- 1. Používateľ navštívil dashboard aplikácie
- 3. Používateľ zvolil možnosť vytvorenia projektu
- 4. Systém vytvorí pre používateľa projekt
- 5. Systém presmeruje používateľa na detail vytvoreného projektu
- 6. Systém notifikuje používateľa o úspešnej akcii
- 7. Prípad použitia končí

#### UC Editovanie všeobecných informácii projektu

#### Hlavný tok:

- 1. Vlastník projektu zvolí možnosť "Edit project"
- 2. Systém prenastaví fixné polia projektu na editovateľné
- 3. Vlastník projektu upraví jednotlivé polia projektu podľa vlastného uváženia
- 4. Potvrdí akciu editovania projektu jeho uložením
- 5. Systém notifikuje používateľa o úspešnej akcii
- 5. Prípad použitia končí

#### Alternatívny tok:

- 4.a1 Vlastník projektu zruší akciu editovania projektu
- 4.a2 Systém prenastaví informácie o projekte na posledné uložené, teda neuloží vykonané zmeny
- 4.a3 Pokračuje bodom 5

#### UC Zmazanie projektu

- 1. Vlastník projektu zvolí možnosť zmazania projektu (musí sa nachádzať na detaile projektu)
- 2. Systém ho upozorní o určitosti jeho akcie prostredníctvom modálneho okna
- 3. Vlastník projektu potvrdí akciu zmazania projektu
- 4. Systém zmaže všetky verzie projektu
- 5. Vlastník projektu je presmerovaný na základný dashboard aplikácie
- 6. Pokračuje s UC Notifikovanie kolaborantov na projekte

#### Alternatívny tok:

- 3.a1 Vlastník projektu zruší akciu zmazania projektu
- 3.a2 Systém zatvorí modálne okno, čím zruší akciu zmazania
- 3.a3 Pokračuje s bodom 6

#### UC Notifikovanie kolaborantov na projekte

- 1. Systém notifikuje jednotlivých kolaborantov, ktorí pracovali na projekte, prostredníctvom mailu, v ktorom ich oboznámi so skutočnosťou zmazania projektu
- 2. Prípad použitia končí
# 5.2.4 Implementácia

V rámci manažmentu projektov sme sa rozhodli využiť niektoré ďalšie technológie. Jednými z nich je:

- Aoweb<sup>1</sup>
- Crud plugin pre CakePHP<sup>2</sup>
- Bootstrap notify<sup>3</sup>
- Bootstrap modal<sup>4</sup>

Princíp "scaffolding" je technika, ktorá umožňuje vývojárom definovať a vytvoriť základnú aplikáciu, ktorá dokáže vytvárať, načítať, aktualizovať a mazať objekty. V CakePHP tiež umožňuje vývojárom definovať, ako sú jednotlivé objekty navzájom prepojené a vytvárať ako aj prerušovať tieto prepojenia. Táto technika sa používa práve v Crud plugine pre CakePHP. Rozhodli sme sa teda použiť tento plugin práve kvôli viac flexibilnejšiemu prístupu a rýchlejšiemu vytváraniu prototypov s rovnakým základom.

AOWeb je aspektovo-orientovaný rámec, implementovaný v jazyku JavaScript, ktorý pomáha v oddelení záležitostí a písaní prehľadných frontend modelov. Disponuje s veľkým množstvom užitočných funkcionalít, ktoré zjednodušujú a uľahčujú prácu programátora. AOWeb je semestrálny projekt AOVS a bol implementovaný jedným členom nášho tímu.

Bootstrap používame už od samého začiatku, práve preto sme si povedali, že budeme využívať aj jeho funkcie:

- Notify
- Modal

Práve tieto funkcie nám budú pomáhať upozorňovať používateľa na rôzne diania aplikácie prostredníctvom notifikácii ako aj pomáhať potvrdiť používateľove akcie cez modálne okná.

# 5.2.4.1 Vytvorenie projektu

Ako prihlásený používateľ chcem vedieť vytvoriť nový projekt vo verzii 1.0.0 Vytváranie nového projektu sa vykonáva na nasledovnej URL: /dashboard

Zoznam vytvorených a pridelených projektov sa nachádza na nasledovnej URL: /api/project/(project-id)

<sup>&</sup>lt;sup>1</sup> https://github.com/Ado20/aoweb

<sup>&</sup>lt;sup>2</sup> https://github.com/FriendsOfCake/crud

<sup>&</sup>lt;sup>3</sup> http://bootstrap-notify.remabledesigns.com/

<sup>&</sup>lt;sup>4</sup> https://v4-alpha.getbootstrap.com/components/modal/

### 5.2.4.1.1 Akceptačné kritéria

- Používateľ dokáže vytvoriť nový projekt vo verzii 1.0.0
- Po vytvorení projektu je presmerovaný na detail projektu
- Používateľ dokáže zmeniť základné informácie o projekte

# 5.2.4.1.2 Validácia

Vytvorenie projektu kontroluje len základné dáta a ich správnosť. Taktiež kontroluje, či sú tieto dáta poslané v požiadavke.

# 5.2.4.1.3 Databázový model

Čo sa týka databázového pohľadu, sa pri vytváraní projektu používajú nasledovné tabuľky.

| projects 📃                                                                                                    | project_relations                                                                                                    |
|----------------------------------------------------------------------------------------------------|----------------------------------------------------------------------------------------------------|
| <pre>«column» id: serial user_id: serial current_version_id: serial token: varchar(250) status: integer name: varchar(250) language: varchar(250) description: text modified: timestamp created: timestamp deleted: boolean collaborators_count: integer</pre> | «column»<br>id: serial<br>project_ide: serial<br>user_id: serial<br>privilege: integer<br>banned: boolean<br>active: boolean |
|                                                                                                    |                                                                                                    |
| projects versions                                                                                                    |                                                                                                    |

Obrázok 12 - DB Model pre vytváranie projektu

Pri vytváraní projektu sa vlastník daného projektu deteguje pomocou user\_id.

#### 5.2.4.1.4 Obrazovky dashboardu

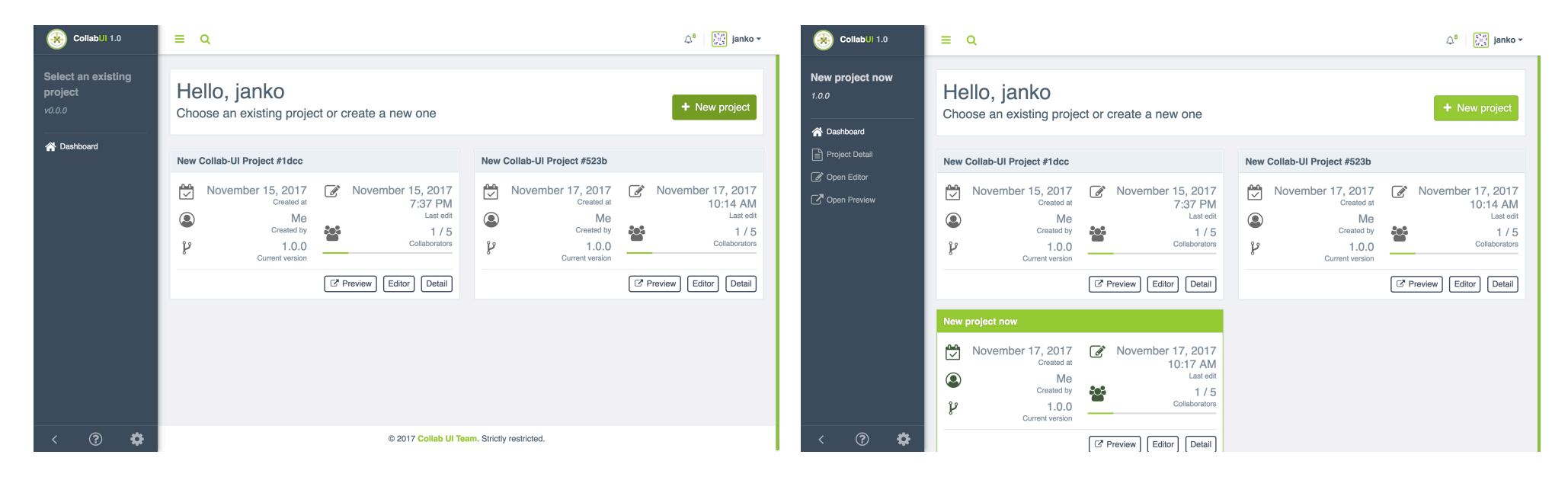

tomto konkrétnom príklade máme vytvorené 2 projekty. Chceme šablónou, v ktorej je prednastavený: vytvoriť ďalší tak prejdeme na možnosť "New project".

Na dashboarde môžeme vidieť náhľad do dashboardu aplikácie. V Po zvolení tejto možnosti sa nám vytvorí nový projekt so základnou

- dátum vytvorenia projektu
- používateľ, ktorý projekt vytvoril
- verzia projektu
- kedy bol projekt naposledy upravovaný
- počet kolaborantov •

Obrázok 13 - Obrazovka pre vytvorenie projektu

# 5.2.4.2 Zmazanie projektu

Cieľom tohto user story bolo vytvorenie možnosti zmazania už vytvoreného projektu jeho vlastníkom. Zmazaný bude môcť byť iba projekt, ktorý bol vytvorený jeho vlastníkom. Mazanie nebude sprístupnené pre používateľov, ktorí nie sú jeho vlastníkmi.

Taktiež ak príde k situácii, že vlastník projektu zmaže ním vytvorený projekt, aby sme predišli jednotlivým nedorozumeniam v rámci jeho tímu a kolaborantov, ktorí na projekte pracovali, sa po zmazaní projekt títo používatelia notifikujú prostredníctvom emailu, ktorý im oznámi, že už ďalej nie sú súčasťou daného projektu z dôvodu jeho zmazania.

Po vymazaní projektu sa projekt (a jeho relations) reálne nezmaže ale sa len označí v DB ako deleted pritom User relation zostáva.

URL pre zmazaný projekt: /dashboard/deleted-project

### 5.2.4.2.1 Akceptačné kritéria

- Odstránenie projektu musím najskôr potvrdiť
- Dokáže používateľ odstrániť projekt
- Po odstránení bude presmerovaný na Dashboard a notifikovaný o úspešnej operácii
- Po vymazaní projektu sa projekt (a jeho relations) reálne nezmaže ale sa len označí v DB ako deleted.
- Po stlačení tlačidla musí byť používateľ notifikovaný o tom, že bude projekt definitívne zmazaný a že moji kolaboranti stratia prístup k projektu (modálne okno).

### 5.2.4.2.2 Validácia

Pri vymazaní projektu sa okrem základných validácií nachádza aj validácia používateľa, ktorý chce vymazanie vykonať, pretože na takúto požiadavku je potrebné, aby bol používateľ zároveň aj vlastníkom projektu.

## 5.2.4.2.3 Databázový model

Čo sa týka databázového pohľadu, sa pri mazaní projektu používa iba tabuľka projects, v ktorej sa nastaví flag pre mazanie projektu "deleted" na true. User relation v tabuľke UserRelations sa ale nezmaže.

| ſ | projects 📑                   |
|---|------------------------------|
| ľ | «column»                     |
|   | id: serial                   |
| I | user_id: serial              |
| I | current_version_id: serial   |
| I | token: varchar(250)          |
| I | status: integer              |
| I | name: varchar(250)           |
| I | language: varchar(250)       |
| l | description: text            |
| I | modified: timestamp          |
| I | created: timestamp           |
| I | deleted: boolean             |
| I | collaborators_count: integer |

Obrázok 14 – V rámci mazania projektov sa používa projects tabuľka

V rámci budúcej práce by sme chceli zaintegrovať databázový cron, ktorý by každý deň o polnoci prešiel všetky záznamy, záznamy s flagom deleted by zarchivoval a v poslednom kroku vymazal z databázy.

# 5.2.4.2.4 Sekvenčný diagram

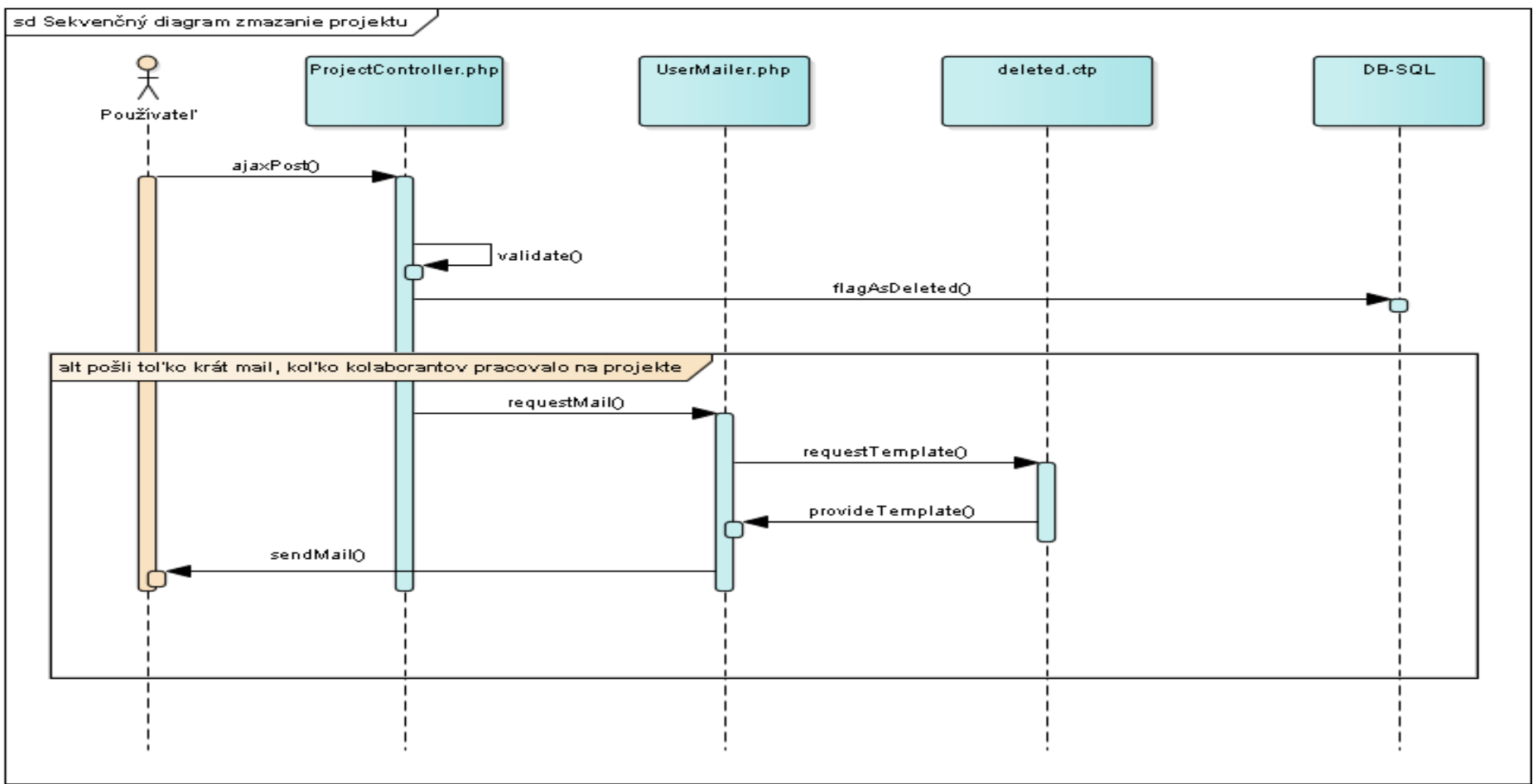

Obrázok 15 - Sekvenčný diagram pre mazanie projektu

#### 5.2.4.2.5 Obrazovka pre mazanie projektu

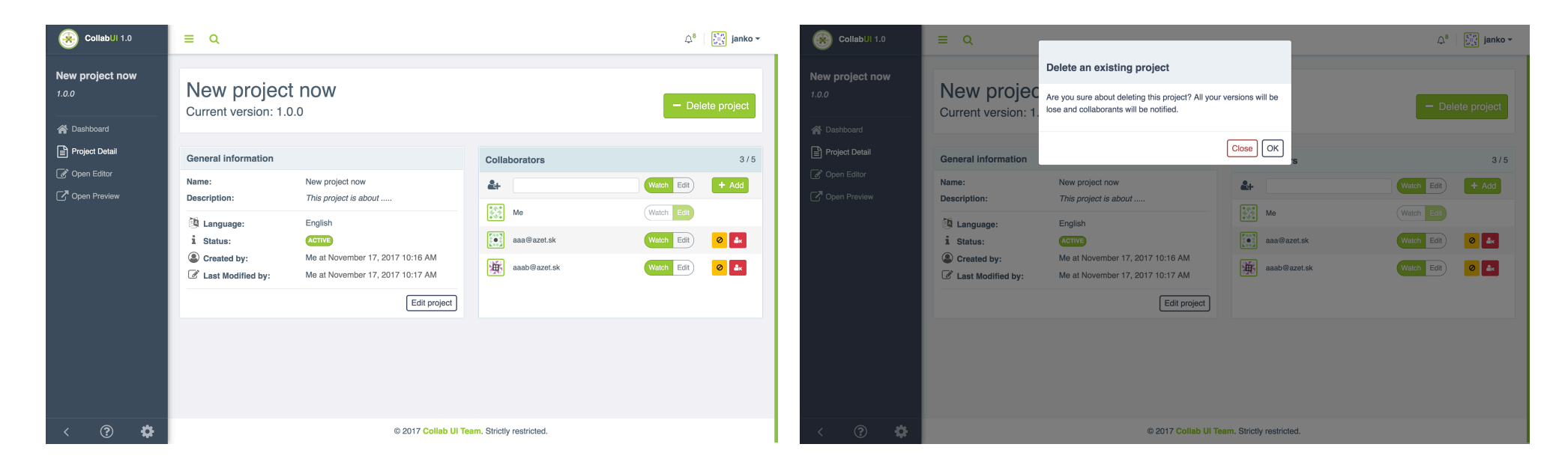

Na konkrétnej obrazovke sa používateľ nachádza na detaile projektu, na ktorom môže vidieť jednotlivé informácie o projekte a môže vykonávať jednotlivé akcie späté s manažmentom projektu:

Zmazanie projektu

• Editovanie projektu

Po zvolení možnosti zmazania projektu nám vyskočí modálne okno s otázkou či sme si naozaj istý, že chceme odstrániť daný projekt, lebo s ním budú odstránené aj všetky jeho verzie. Taktiež informuje o notifikovaní kolaborantov o zmazaní projektu. Taktiež dáva používateľovi možnosť potvrdiť akciu alebo zrušiť akciu.

# 5.2.4.3 Editovanie všeobecných informácii projektu

Samotné editovanie projektu je najdôležitejšou časťou manažmentu projektov. Je to z toho hľadiska, že ak používateľ vytvorí projekt, automaticky sa nastaví na základnú šablónu. Kebyže projekt nemôžeme editovať tak by boli všetky projekty so základnou šablónou a používatelia by sa náročne orientovali medzi nimi. V rámci editovania projektu je možné meniť nasledovné informácie o projekte:

- Názov
- Popis
- Jazyk
- Stav

Čo sa týka jazykov zatiaľ sú k dispozícii:

- Slovenčina
- Angličtina
- Maďarčina
- Nemčina
- Čeština

Status môže nadobúdať nasledovné stavy:

- Aktívny
- Zatvorený

V rámci editovania sme rozdelili detail projektu na jednotlivé boxy:

- Box pre projekt
- Box pre manažment kolaborantov

V rámci tohto rozdelenia sme použili už spomínaný framework aoweb, ktorý použitím funkcií "separation of concerns" slúži na rozdelenie kontextu a na komunikáciu jednotlivých submodulov.

### 5.2.4.3.1 Akceptačné kritéria

- Kontrola emailu a hesla pri vyplnení jednotlivých polí používateľom
- Možnosť nastavenia statusu na aktívny alebo zatvorený
- Nastavenie viacerých jazykov
- Rozdelenie projektu do samostatného boxu
- Uloženie zmien v projekte po potvrdení akcie
- Pri zrušení akcie neuložiť vyplnené polia ale ponechať pôvodné informácie

#### 5.2.4.3.2 Validácia

V rámci validácie používateľa je v tomto prípade iba validácia vyplnenia polí na detaile projektu. Teda ak používateľ zabudol vyplniť niektoré z textových polí, tak ho systém pomocou notifikácie upozorní na túto skutočnosť.

Taktiež sa okrem základných validácií nachádza aj validácia používateľa, ktorý chce úpravu vykonať, pretože na takúto požiadavku je potrebné, aby bol používateľ zároveň aj vlastníkom projektu.

### 5.2.4.3.3 Stavový diagram – projekt

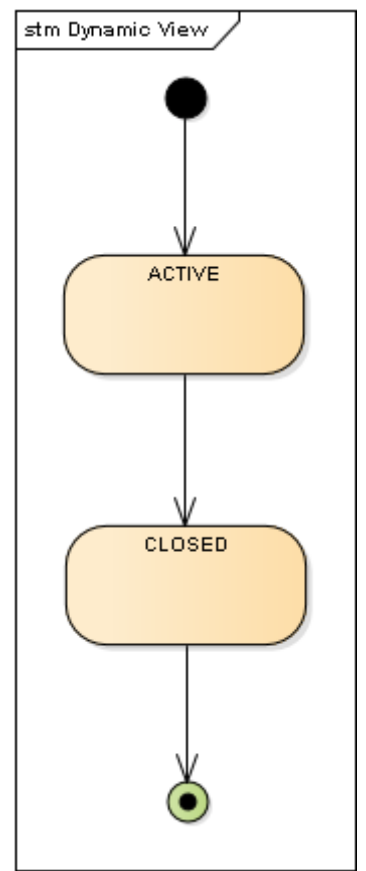

Obrázok 17 - Stavový diagram pre projekt

# 5.2.4.3.4 Obrazovka pre editovanie všeobecných informácii projektu

| General information                                                                            |                                                                                   | General information                                                                            |                                                                                                    |
|------------------------------------------------------------------------------------------------|-----------------------------------------------------------------------------------|------------------------------------------------------------------------------------------------|----------------------------------------------------------------------------------------------------|
| Name:<br>Description:                                                                          | Project007<br>This project is only for testing<br>purposes.                       | Name:<br>Description:                                                                          | Project007<br>This project is only for testing<br>purposes.                                                                                   |
| <ul> <li>Language:</li> <li>Status:</li> <li>Created by:</li> <li>Last Modified by:</li> </ul> | EnglishACTIVECLOSEDMe at November 15, 2017 7:37 PMMe at November 15, 2017 7:37 PM | <ul> <li>Language:</li> <li>Status:</li> <li>Created by:</li> <li>Last Modified by:</li> </ul> | <ul> <li>✓ English</li> <li>Deutsch</li> <li>Slovenčina</li> <li>Čeština</li> <li>Magyar</li> <li>Me at November 17, 2017 10:27 AM</li> </ul> |
|                                                                                                | Cancel Save                                                                       |                                                                                                | Cancel Save                                                                                                    |

informácie. Taktiež môžeme nastavovať status, jazyk a upravovať používateľ môže príslušný jazyk nastaviť. textové polia. Akciami, ktorými používateľ disponuje v tomto prípade sú akcie:

V rámci boxu pre samotný projekt máme už spomínané jednotlivé V tejto ukážke môžeme vidieť vyrolované okno pre jazyky v ktorom si

- Uložiť ٠
- Zrušiť

Obrázok 18 - Obrazovka pre editovanie informácii projektu

#### 5.2.4.4 Notifikovanie kolaborantov na projekte

V rámci notifikácie kolaborantov sme spomenuli jednotlivé skutočnosti už viac krát aj v rámci vytvárania projektov a mazania projektov. Práve preto prikladáme ešte dodatočnú obrazovku pre ukážku šablóny emailu pre notifikácie.

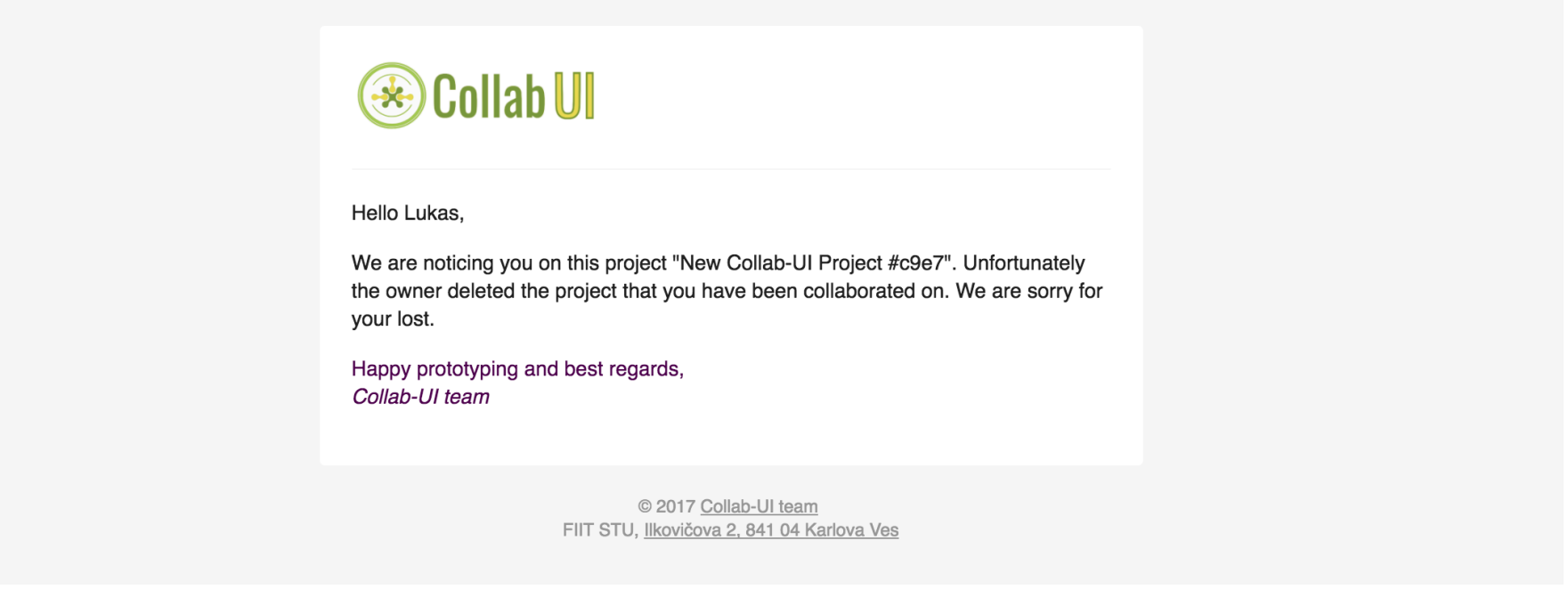

Obrázok 19 – Obrazovka prenotifikovanie kolaborantov projektu

# 5.2.5 Testovanie

Testovacie v rámci manažmentu projektov zahŕňa:

- API TEST pre vytvorenie projektu
- API TEST pre zmazanie projektu
- API TEST pre editovanie projektu

# 5.3 Manažment kolaborantov

# 5.3.1 Úvod

Tretí bod, ktorý sme naplánovali v rámci projektu Collab-ui je manažment kolaborantov projektu. Samozrejme keď používateľ vytvorí projekt, väčšinou na ňom nechce robiť sám. Práve preto potrebujeme istým spôsobom ponúknuť používateľovi manažovať kolaborantov, ktorých by chcel aby pracovali na danom projekte. Používateľ si teda bude môcť prizvať kolaboranta prostredníctvom emailu, na ktorý mu príde oznámenie o jeho pozvaní do konkrétneho projektu a ďalej to už záleží na tom či kolaborant prijme pozvanie alebo nie. Taktiež by sme mali vedieť spravovať kolaborantov, ktorí môžu istým škodlivým spôsobom prispievať do daného projektu. V takom prípade má vlastník projektu možnosť kolaboranta zabanovať. Ten síce o tom nebude vedieť lebo emailová notifikácia mu nepríde, zato môže sa to dozvedieť tým, že sa mu môžu zmeniť práva k spomínanému projektu. Teda už nebude môcť ďalej do projektu mal mať okrem pridania kolaboranta, možnosť aj odobrať kolaboranta, ktorý už na projekte pracuje. Môže sa stať, že skončil vo firme alebo bol prehodený na iný projekta a tým pádom by nedávalo zmysel aby ďalej zostával na danom projekte.

# 5.3.2 Analýza

V rámci analýzy sme riešili hlavne akým štýlom bude daný kolaborant pridaný do projektu. Stále sme sa snažili dodržiavať nezložité grafické prevedenie s očakávajúcou funkcionalitou. Rozhodli sme sa preto rozdeliť kolaborantov a projekty do osobitných boxov. Tento fakt sme už spomínali aj pri vytváraní projektov. Tu ho spomíname znovu preto, lebo práve aj z časti kvôli vyriešeniu spôsobu pridávania kolaborantov sme učinili spomínane zmeny. V detaile projektu sa teda nachádza box pre projekt a vedľa neho ďalší box pre kolaborantov k danému projektu. Pri pridávaní kolaboranta by vlastníkovi projektu mohlo ponúkať členov tímu, ktorých už niekedy pridával. Všetky akcie ktoré sa týkajú správy kolaborantov by sa mohli vykonávať v spomínanom boxe. Teda aj zabanovanie aj odstránenie by sa mohlo nachádzať pri každom kolaborantovi aby používateľ mohol rýchlo rozhodnúť o jeho budúcej aktivite. Taktiež používanie modálnych okien a notifikácii ako aj pri vytváraní projektov bude zaimplementované aj v tejto časti.

### 5.3.3 Návrh

Manažment kolaborantov sa skladá z nasledujúcich UC:

- Pridelenie kolaboranta na projekt
- Odstránenie kolaboranta z projektu
- Zmena práv kolaboranta
- Blokovanie kolaboranta
- Notifikovanie kolaboranta mailom

Nasledujúci use case diagram znázorňuje základný sled akcií vlastníka projektu pri správe jednotlivých kolaborantov pracujúcich na projekte.

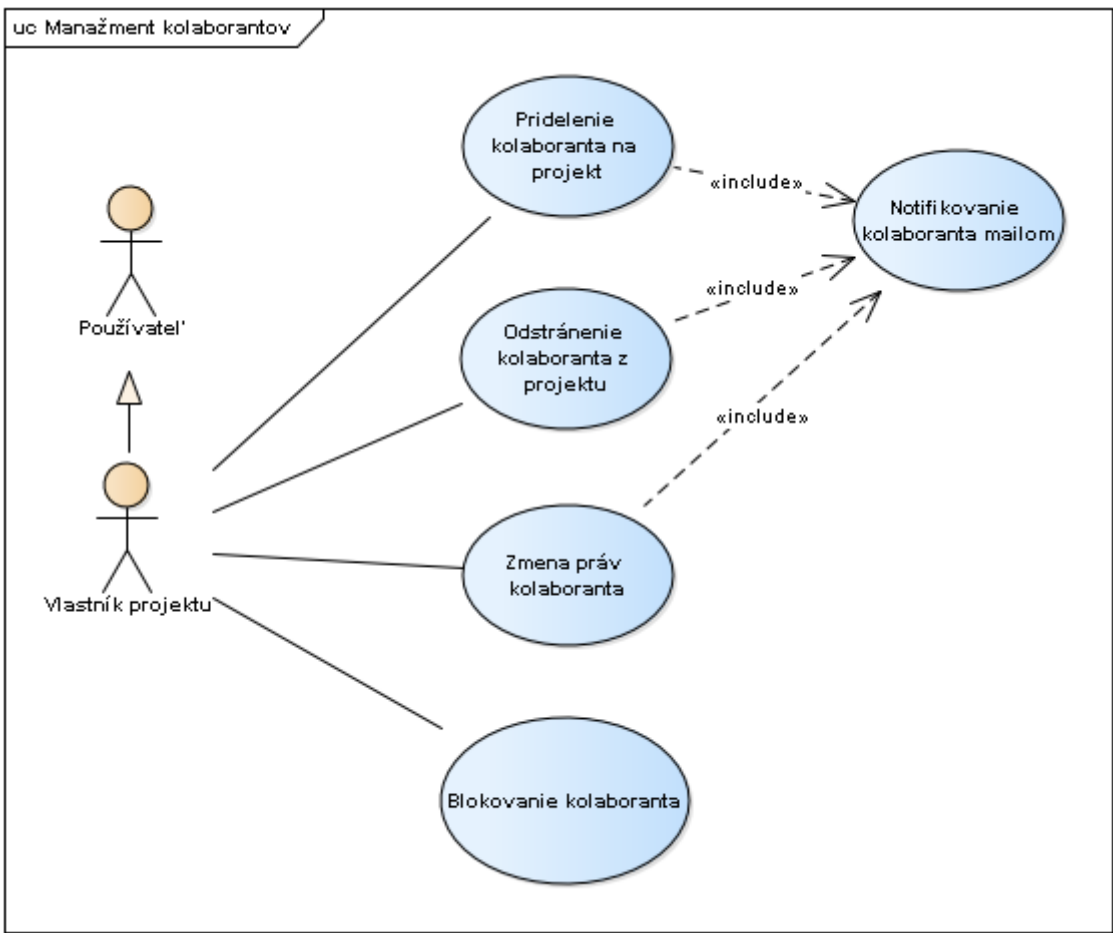

Obrázok 20 - UC diagram pre manažment kolaborantov

## UC Pridelenie kolaboranta na projekt

## Hlavný tok:

- 1. V boxe pre kolaborantov vlastník projektu vyhľadá kolaboranta podľa emailovej adresy
- 2. Systém mu ponúkne po zadaní prvých 3 písmen zoznam možných kolaborantov pre pridanie do projektu
- 3. Vlastník projektu vyberie zo zoznamu konkrétneho kolaboranta
- 4. Nastaví kolaborantovi práva na iba sledovanie alebo aj editovanie projektu
- 5. Potvrdí akciu pridania kolaboranta
- 6. Systém ho pridá do zoznamu spolupracujúcich kolaborantov na danom projekte
- 7. Systém notifikuje vlastníka projektu o úspešnej operácii
- 8. Pokračuje s UC Notifikovanie kolaboranta

### UC Odstránenie kolaboranta z projektu

### Hlavný tok:

- 1. Vlastník projektu zvolí akciu odstránenia kolaboranta z projektu
- 2. Systém sa prostredníctvom modálneho okna uistí o jeho akcii
- 3. Vlastník projektu potvrdí akciu odstránenia kolaboranta
- 4. Systém notifikuje vlastníka projektu o úspešnej operácii
- 5. Pokračuje s UC Notifikovanie kolaboranta

#### UC Zmena práv kolaboranta

#### Hlavný tok:

- 1. Vlastník projektu iniciuje zmenu práv kolaboranta
- 2. Systém zmení práva kolaborantovi
- 3. Systém notifikuje vlastníka o úspešnej operácii
- 4. Pokračuje s UC Notifikovanie kolaboranta

#### UC Blokovanie kolaboranta

#### Hlavný tok:

- 1. Vlastník projektu zvolí možnosť zablokovania kolaboranta
- 2. Systém zablokuje kolaboranta
- 3. Systém notifikuje vlastníka projektu o úspešnej akcii a zmení grafický prvok blokovania používateľa
- 4. Prípad použitia končí

#### Alternatívny tok:

- 1.a1 Vlastník projektu zvolí možnosť odblokovania kolaboranta
- 1.a2 Systém odblokuje kolaboranta
- 1.a3 Pokračuje s bodom 3

#### UC Notifikovanie kolaboranta mailom

#### Hlavný tok:

- 1. Systém notifikuje vybraného kolaboranta prostredníctvom emailu
- 2. Prípad použitia končí

# 5.3.4 Implementácia

#### 5.3.4.1 Pridelenie kolaboranta na projekt

Pridelenie kolaboranta je funkcia, ktorú bude potrebovať každý vlastník projektu, pokiaľ nechce pracovať sám. Kolaborant môže byť

- registrovaný
- neregistrovaný

do projektu.

Ak je používateľ neregistrovaný pri jeho pridaní sa pridá do databázy tabuľky users so statusom "invited". Taktiež je notifikovaný emailom, v ktorom nájde URL prostredníctvom, ktorej dokáže pristupovať do editora a teda nepotrebuje mať vôbec vytvorený účet u nás.

Na pridelenie kolaboranta do projektu využívame jQuery UI Autocomplete s kombináciou technológie KnockoutJS Custom Bindings. Prostredníctvom ajaxových volaní sa klient dopytuje na server, kde si po zadaní prvých 3 znakov, pýta používateľov. Zároveň sú používatelia zoradení podľa ich vzťahu s vlastníkom projektu.

Ak vlastník projektu už niekedy pridával používateľa do niektorého z jeho projektov tak sa mu tento používateľ ukáže na prvých pozíciách. V prípade, že ho ešte nikdy do žiadneho projektu nepridával, tak takýto používateľ sa ukáže v zozname až po tých používateľoch, ktorých už vlastník projektu niekedy pridával do projektov.

### 5.3.4.1.1 Akceptačné kritéria

- Možnosť vyhľadania používateľského emailu
- Používateľ dokáže pridať kolaboranta
- Kolaborant sa po pridaní zobrazí v zozname a zároveň mu príde e-mail s URL k projektu
- Kolaborant vidí po prihlásení do systému pridelený projekt

### 5.3.4.1.2 Validácia

Celá validácia pridania nového kolaboranta do projektu prebieha na backende.

Ako prvé sa kontroluje existencia zadaného emailu v systéme, či sa jedná o registrovaného používateľa alebo nie, ak sa používateľ zo zadaným emailom nenájde, tak sa v systéme vytvorí nový používateľ. Takto vytvorený používateľ je špeciálneho typu "invited", pričom pri jeho vytvorení sa validuje len emailová adresa.

Na druhej strane, ak sa pri pridaní kolaboranta zadaný email nachádza v systéme, tak sa pokračuje až validáciou v ProjectrelationsTable.php, ktorá validuje vytváraný vzťah medzi používateľom a projektom. V tejto časti validácie sa nachádzajú okrem základných kontrol (existencie potrebných parametrov) aj dve ďalšie validácie a to kontrola, či zadaný používateľ sa v projekte už nenachádza a či sa na projekte nepodieľa maximálny počet kolaborantov.

## 5.3.4.1.3 Databázový model

V rámci pridelenia kolaboranta na projekt sa využívajú nasledovné tabuľky.

| users 🔳                                                                                                    | project_relations                                                                                                    |
|----------------------------------------------------------------------------------------------------|----------------------------------------------------------------------------------------------------|
| <pre>«column» id: serial first_name: varchar(250) last_name: varchar(250) email: varchar(250) password: varchar(250) status: integer token: varchar(250) settings: text oreated: timestamp modified: timestamp</pre> | «column»<br>id: serial<br>project_id: serial<br>user_id: serial<br>privilege: integer<br>banned: boolean<br>active: boolean |
| user_relations<br>«column»<br>id: serial<br>user_id: serial<br>relation_id: serial                                                                                                    |                                                                                                    |

Obrázok 21 - DB Model pre pridelenie kolaboranta na projekt

V tomto prípade nám tabuľka user\_relations slúži na uprednostňovanie jednotlivých používateľov vo funkcii automatického dopĺňania.

Project\_relations slúži nato aby používateľ vedel nájsť svoje pridelené projekty, v ktorých ma rolu kolaboranta.

Ak vlastník projektu pridá používateľa, ktorý ešte nemá v systéme zaregistrovaný email, nastaví sa pre používateľa v tabuľke users status na "invited".

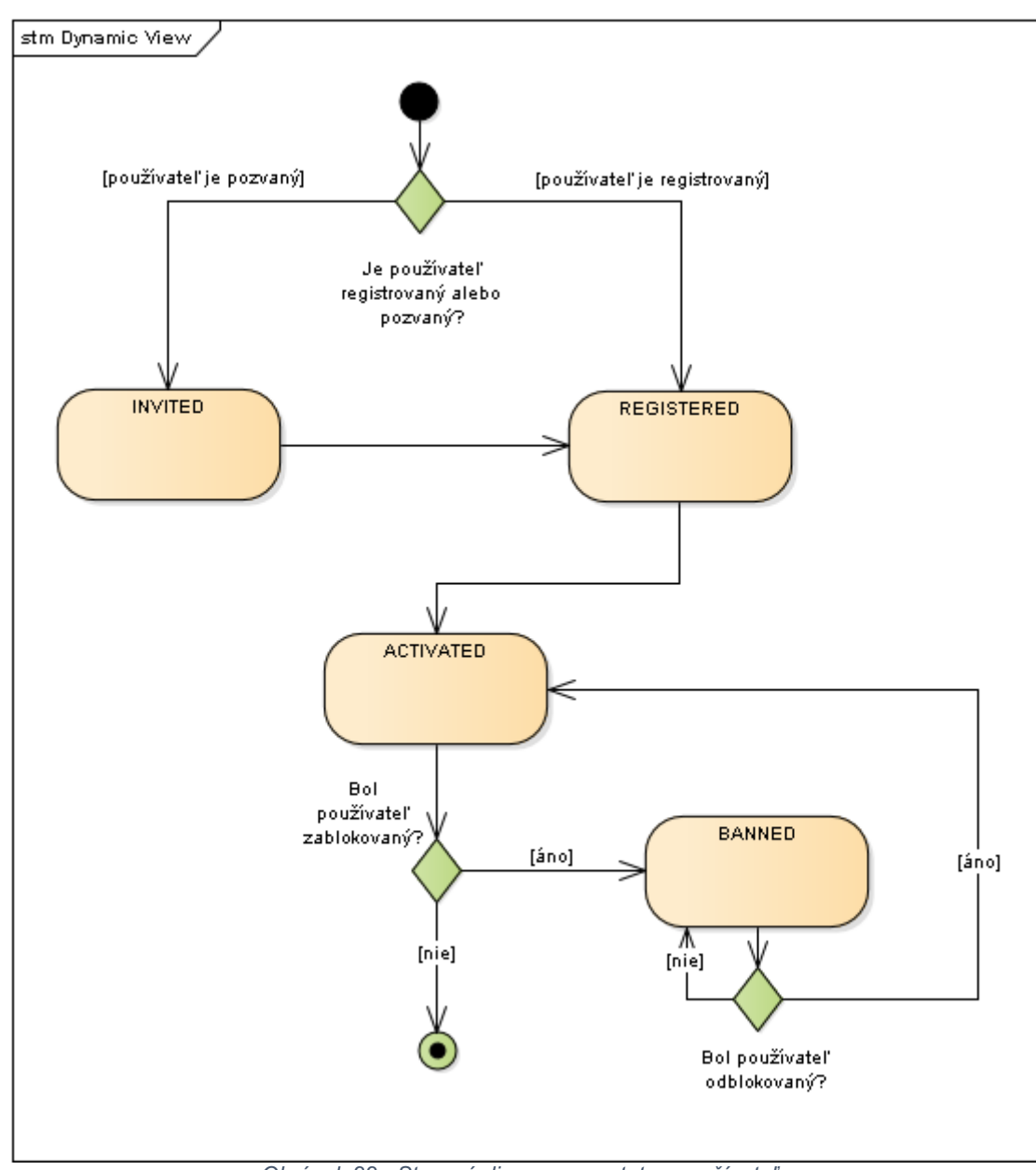

# 5.3.4.1.4 Stavový diagram pre status používateľa

Obrázok 22 - Stavový diagram pre status používateľa

5.3.4.1.5 Obrazovka pre pridelenie kolaboranta na projekt

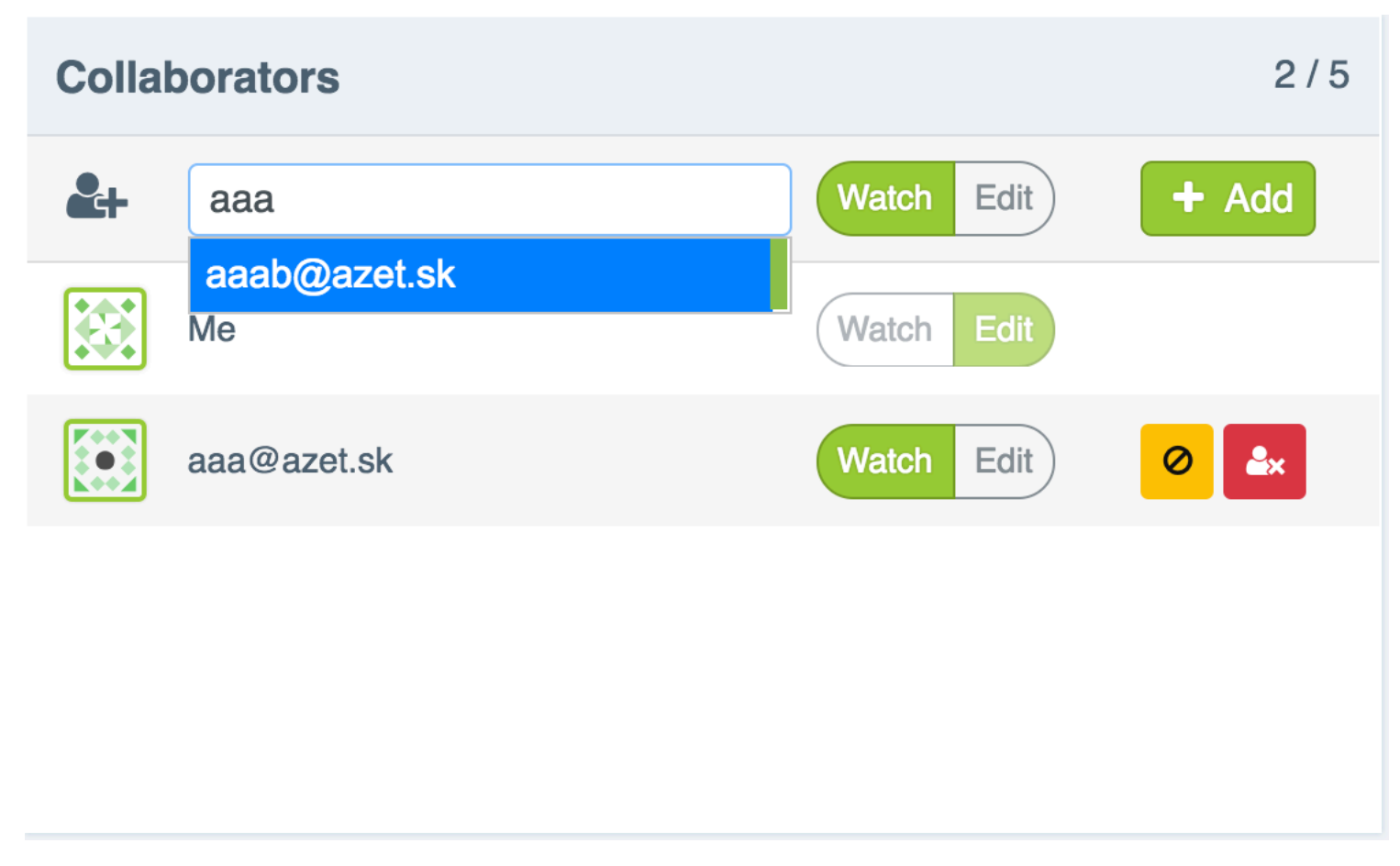

Obrázok 23 - Obrazovka pre pridelenie kolaboranta

## 5.3.4.2 Zmena práv kolaboranta

Zmenu práv môže vykonávať vlastník projektu. Môže kolaborantom nastaviť nasledujúce stavy:

- Watch
- Edit

Keď je používateľ v stave "Watch" tak môže projekt iba sledovať, teda nemôže sa svojvoľne zapájať do diania čo sa týka projektu. Pokiaľ dostane práva "Edit" tak môže upravovať projekt tak isto ako ktorýkoľvek iný kolaborant.

# 5.3.4.2.1 Akceptačné kritéria

- Možnosť odobrať editovacie práva kolaborantovi, teda nastaviť mu práva na sledovanie
- Možnosť priradiť editovacie práva používateľovi, teda odobrať mu práva na sledovanie
- Pridelenie základného práva pri pridávaní kolaboranta do projektu
- Vlastník projektu má automaticky editovacie práva
- Notifikovanie vlastníka projektu o zmene práv kolaboranta

# 5.3.4.2.2 Validácia

Jediná validácia, ktorá sa vykonáva pri tejto akcií je kontrola či je používateľ, ktorý chce zmeniť práva kolaboranta, naozaj aj vlastník projektu a teda či má patričné práva pre zmenu jeho práv.

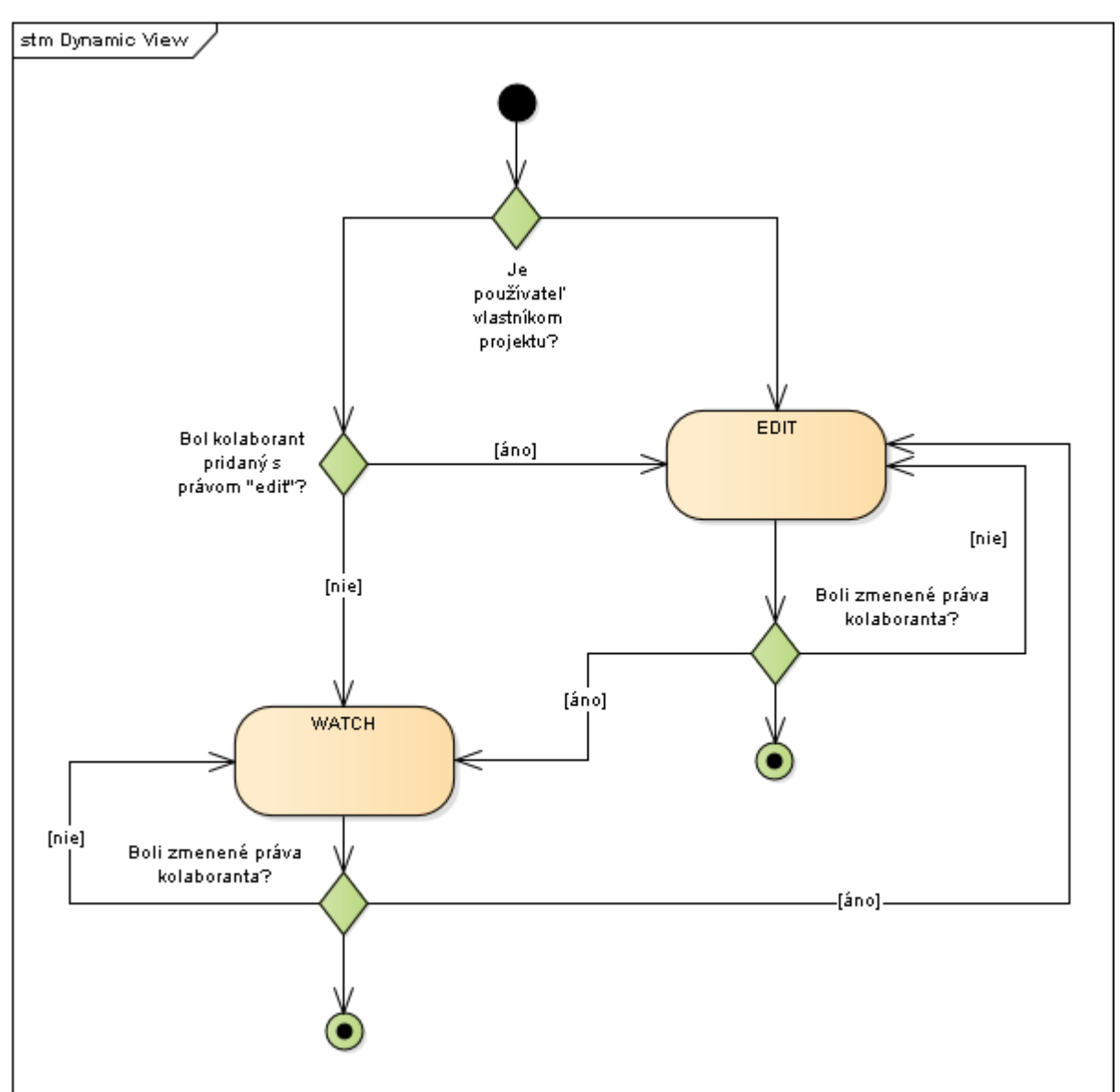

5.3.4.2.3 Stavový diagram pre zmenu používateľských práv

Obrázok 24 - Stavový diagram pre zmenu používateľských práv

#### 5.3.4.2.4 Obrazovka zmeny práv používateľa

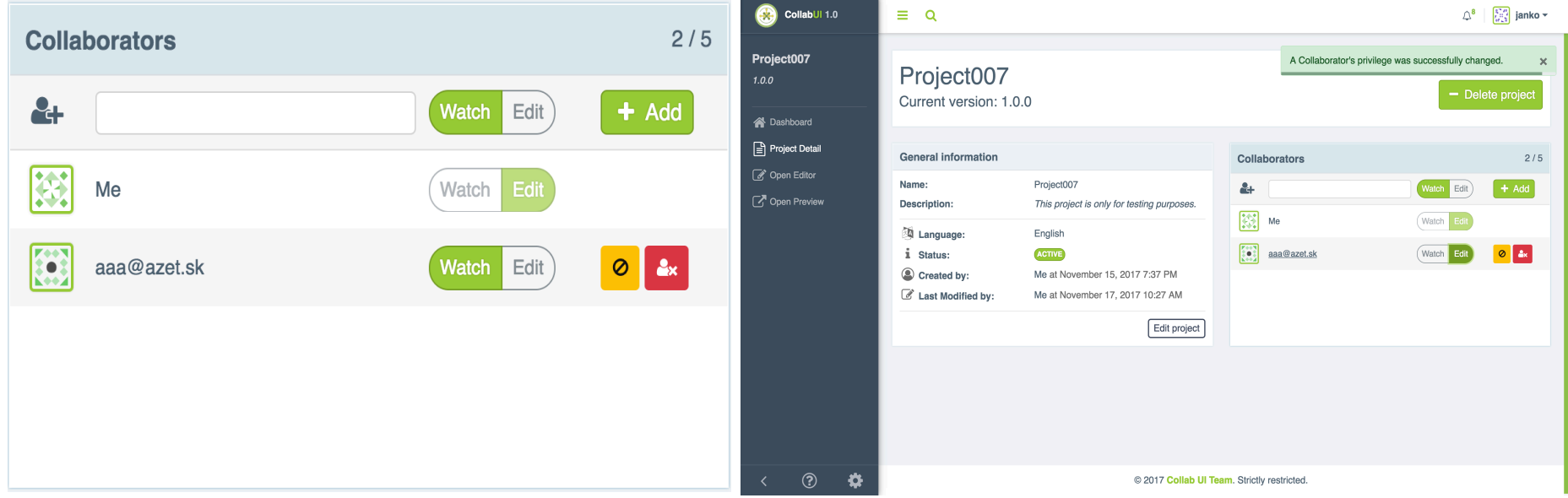

Nasledujúca obrazovka ukazuje box kolaborantov, v ktorom je možné nastaviť jednotlivé práva. Práva sú vizuálne prezentované prostredníctvom switch tlačidla, teda je jasné, že kolaborant môže mať vždy len 1 z ponúkaných práv.

Po potvrdení akcie zmeny práva pre konkrétneho kolaboranta je vlastník projektu notifikovaný o tejto zmene prostredníctvom Boostrap notify notifikácie.

Obrázok 25 - Obrazovka zmeny práv používateľa

# 5.3.4.3 Odstránenie kolaboranta z projektu

Vlastník projektu má možnosť odstraňovať jednotlivých kolaborantov. Táto akcia sa odohráva v boxe pre kolaborantov k príslušnému projektu. Ako aj ostatné akcie je reprezentovaná príslušnou ikonou. Ak chce vlastník projektu odstrániť konkrétneho kolaboranta musí túto akciu zvoliť pri jeho emaily. Následne sa zobrazí modálne okno, na ktoré využívame bootstrap knižnicu Modal. Prostredníctvom modálneho okna sa uistíme či je používateľova akcia naozaj opodstatnená. Pokiaľ áno tak sa používateľ odstráni zo zoznamu kolaborantov. Pokiaľ nie tak sa nevykonajú žiadne zmeny.

### 5.3.4.3.1 Akceptačné kritéria

- Možnosť odstránenia kolaboranta pre vlastníka projektu
- Iba vlastník projektu môže odstraňovať kolaborantov
- Poskytnutie modálneho okna pre potvrdenie akcie vlastníka projektu
- Zníženie počtu kolaborantov pri potvrdení akcie, o konkrétneho používateľa

#### 5.3.4.3.2 Validácia

Jediná validácia, ktorá sa vykonáva pri tejto akcií je kontrola či je používateľ, ktorý chce kolaboranta zablokovať naozaj aj vlastník projektu a teda či má patričné práva pre zablokovanie iného člena tímu.

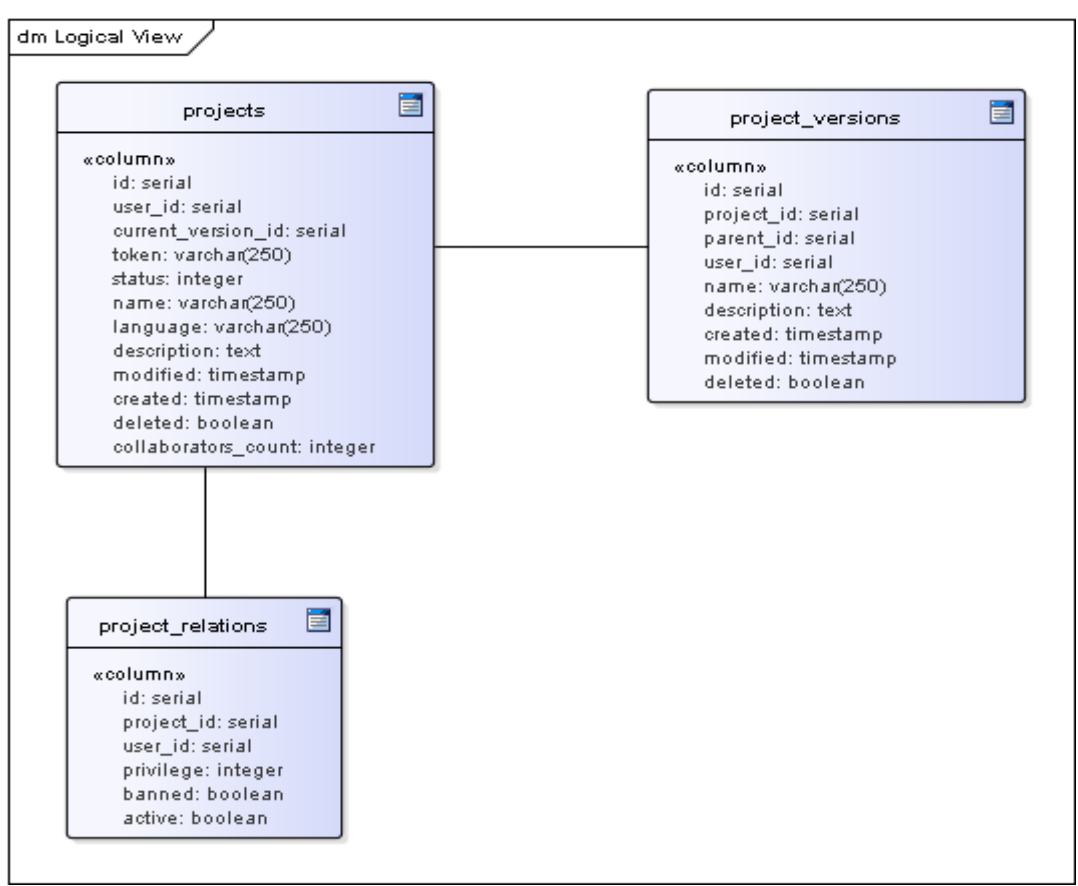

Obrázok 26 - DB Model pre odstránenie kolaboranta

Pri odstránení kolaboranta z projektu sa využíva najmä tabuľka projects, ktorá obsahuje atribút počet kolaborantov, ktorý definuje koľko kolaborantov daný projekt aktuálne má. V prípade odstránenia kolaboranta z projektu sa skontroluje v project\_relations kolaborant podľa user\_id a následne sa zničí počet collaborators\_count.

### 5.3.4.3.4 Obrazovka pre odstránenie kolaboranta z projektu

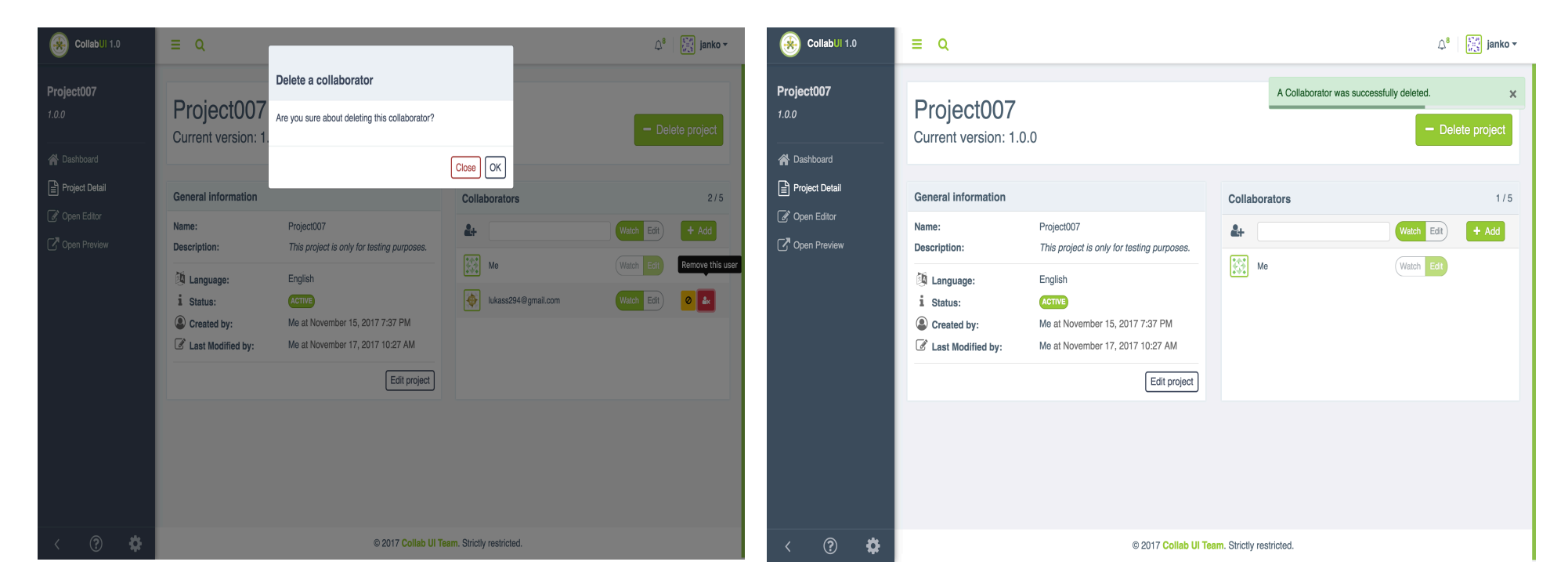

Na nasledujúcej obrazovke vidíme spomínané modálne okno, ktoré čaká na potvrdenie akcie vlastníka projektu. Akcie, ktoré sú na výber sú:

Samozrejme po potvrdenej akcií by mal byť vlastník projektu patrične notifikovaný o tom čo spravil. V tomto prípade sú to znova naše obľúbené notifikácie.

- Potvrdenie akcie
- Zrušenie akcie

#### 5.3.4.4 Blokovanie kolaboranta

Blokovanie kolaboranta je vcelku jednoduchá akcia kedy vlastník projektu môže zablokovať niektorého z kolaborantov. Túto akciu môže robiť neustále dokola. Taktiež sa vždy mení grafický element reprezentujúci zablokovanie alebo odblokovanie kolaboranta.

#### 5.3.4.4.1 Akceptačné kritéria

- Blokovanie môže byť vykonávané iba vlastníkom projektu
- Blokovaný kolaborant nesmie byť notifikovaný o jeho aktuálnej zmene práv
- Kolaborant nemá ďalej sprístupnený projekt, na ktorom pracoval

#### 5.3.4.4.2 Validácia

Jediná validácia, ktorá sa vykonáva pri tejto akcií je kontrola či je používateľ, ktorý chce kolaboranta zablokovať naozaj aj vlastník projektu a teda či má patričné práva pre zablokovanie iného člena tímu.

### 5.3.4.4.3 Databázový model

Pri tejto akcií sa využíva iba jediná tabuľka a tou je project\_relations.

| dm | Logical View                                                                                                    |  |
|----|----------------------------------------------------------------------------------------------------|--|
|    | project_relations                                                                                                    |  |
|    | «column»<br>id: serial<br>project_id: serial<br>user_id: serial<br>privilege: integer<br>banned: boolean<br>active: boolean |  |

Obrázok 28 - Tabuľka project\_relations pre blokovanie kolaboranta

Pri zablokovaní kolaboranta sa nastaví flag "banned" na true.

## 5.3.4.4.4 Obrazovka pre blokovanie kolaboranta

| CollabUI 1.0                       | ≡ Q                                                                                            |                                                                                                    |                                             | û 🕅 janko ◄      | CollabUI 1.0        | ≡ Q                                                                                            |                                                                                                    |                           | ل¢ <sup>8</sup> ا المعنية janko ◄         |  |
|------------------------------------|------------------------------------------------------------------------------------------------|----------------------------------------------------------------------------------------------------|---------------------------------------------|------------------|---------------------|------------------------------------------------------------------------------------------------|----------------------------------------------------------------------------------------------------|---------------------------|-------------------------------------------|--|
| Project007<br>1.0.0<br>A Dashboard | Project007<br>Current version: 1.0.0                                                           |                                                                                                    | A Collaborator was successfully unbanned. × |                  | Project007<br>1.0.0 | Project007<br>Current version: 1.0.0                                                           |                                                                                                    | A Collaborator was        | A Collaborator was successfully banned. × |  |
| Project Detail     Onen Editor     | General information                                                                            |                                                                                                    | Collaborators                               | 2/5              | Project Detail      | General information                                                                            |                                                                                                    | Collaborators             | 2/5                                       |  |
| Open Preview                       | Name:<br>Description:                                                                          | Project007<br>This project is only for testing purposes.                                                 | &+                                          | Watch Edit + Add | Open Preview        | Name:<br>Description:                                                                          | Project007<br>This project is only for testing purposes.                                                 |                           | Watch Edit + Add                          |  |
|                                    | <ul> <li>Language:</li> <li>Status:</li> <li>Created by:</li> <li>Last Modified by:</li> </ul> | English<br>Corres<br>Me at November 15, 2017 7:37 PM<br>Me at November 17, 2017 10:27 AM<br>Edit project | aaa@azet.sk                                 | Watch Edit       |                     | <ul> <li>Language:</li> <li>Status:</li> <li>Created by:</li> <li>Last Modified by:</li> </ul> | English<br>ACTIVE<br>Me at November 15, 2017 7:37 PM<br>Me at November 17, 2017 10:27 AM<br>Edit project | kon Me<br>fee aaa⊛azet.sk | Wiatch Edit                               |  |
|                                    |                                                                                                |                                                                                                    |                                             |                  |                     |                                                                                                |                                                                                                    |                           |                                           |  |
| < ? 🌣                              |                                                                                                | © 2017 Collab UI Te                                                                                      | am. Strictly restricted.                    |                  | < ? 🌣               |                                                                                                | © 2017 Collab UI Ter                                                                                     | am. Strictly restricted.  |                                           |  |

Na nasledujúcej obrazovke môžeme vidieť akciu notifikáciu a zmenu grafického prvku.

Pri zablokovaní používateľa sa vykonáva taktiež zmena odblokovania používateľa, ktorá okrem funkcionality zahŕňa aj grafického prvku, spolu s notifikáciou a zmenou práv kolaboranta.

Obrázok 29 - Obrazovka pre blokovanie kolaboranta

# 5.3.4.5 Notifikovanie kolaboranta mailom

Táto akcia je následkom jednotlivých akcii používateľov. Skoro vždy keď vlastník projektu vykoná isté zmeny, sú o tom ostatní kolaboranti notifikovaní. Toto neplatí pri nasledujúcej akcii:

• Blokovanie kolaboranta

Pre notifikovanie kolaborantov používame emailové šablóny, prostredníctvom ktorých vieme posielať aj URL pre akcie používateľa akými môže byť otvorenie projektu, do ktorého bol čerstvo pozvaný. Ináč slúžia na informačné účely. Emailové šablóny sú v jednotlivých ctp súboroch. Taktiež sa používa technológia Premailer.php, ktorá operuje na backende aplikácie.

#### 5.3.4.5.1 Akceptačné kritéria

- Notifikovanie kolaboranta pri každej zmene vykonanej vlastníkom projektu
- Nenotifikovať kolaboranta pri jeho zablokovaní

#### 5.3.4.5.2 Validácia

Jediná validácia, ktorá sa vykonáva pri tejto akcií je kontrola zoznamu kolaborantov a ich emailov.

#### 5.3.4.5.3 Obrazovky pre notifikovanie kolaboranta

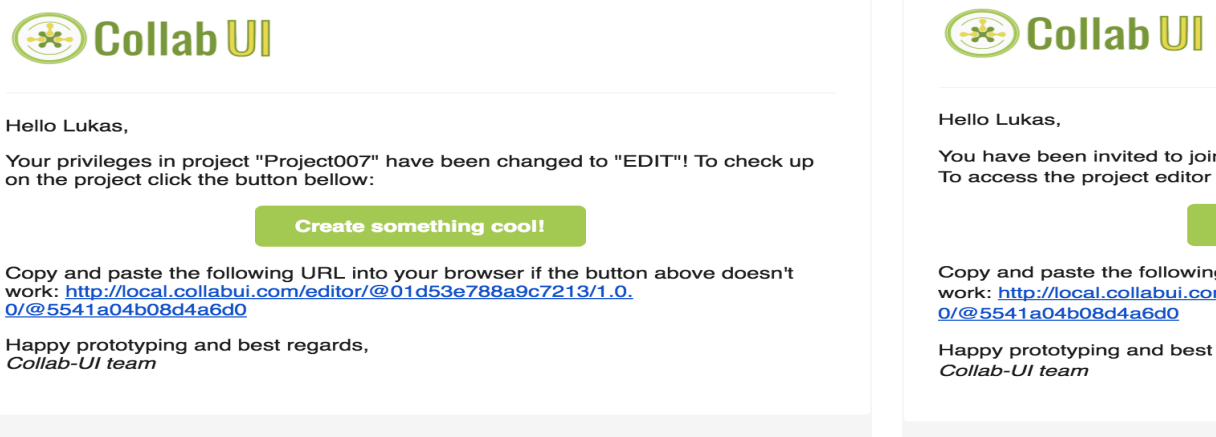

You have been invited to join the awesome "New Collab-UI Project #6de9" project! To access the project editor click the button below:

Create something cool!

Copy and paste the following URL into your browser if the button above doesn't work: http://local.collabui.com/editor/@8d5a279c60f85b98/1.0.

Happy prototyping and best regards,

© 2017 Collab-UI team FIIT STU, Ilkovičova 2, 841 04 Karlova Ves

© 2017 Collab-UI team FIIT STU, Ilkovičova 2, 841 04 Karlova Ves

Collab U

Hello Lukas,

You have been removed from the "Project007" project! You will no longer be able to view or modify this project.

Happy prototyping and best regards, Collab-UI team

Nasledujúce obrazovky reprezentujú notifikovania kolaboranta o rôznych akciách. Akcie sú nasledovné:

- Zmena práv kolaboranta ٠
- Pridelenie kolaboranta na projekt
- Odstránenie kolaboranta z projektu .

© 2017 Collab-UI team FIIT STU, Ilkovičova 2, 841 04 Karlova Ves

Obrázok 30 - Obrazovky pre notifikovanie kolaboranta

## 5.3.5 Testovanie

Pri testovaní v tomto bode sme potrebovali použiť autentifikáciu pri dopyte na ajaxové volania. Použili sme helper metódu na zaručenie autentifikácie.

Testovali sme nasledujúce scenáre:

- Pridanie kolaboranta na projekt
- Pridanie rovnakého kolaboranta na projekt
- Pridanie viac ako 5 kolaborantov na jeden projekt
- Zmena práv pridaných kolaborantov
- Blokovanie pridaných kolaborantov
- Odstraňovanie pridaných kolaborantov

```
$user = $this->Users->find()->first();
$this->session([
    'Auth' => [
     'User' => [
     'id' => $user->id,
        'email' => $user->email,
    ]
]
]);
Obrázok 31 - Autentifikácia používateľa v teste
```

# 5.4 Manažment tagov

# 5.4.1 Úvod

Bonusovým bodom, ktorý sme si v rámci posledného šprintu dodatočne naplánovali je manažment tagov. Táto časť bude dôležitá najmä pri budúcom zefektívnení vyhľadávania projektov používateľmi na dashboarde. Tagovanie je nesmierne dôležité kvôli orientácii používateľa medzi vytvorenými alebo pridelenými projektmi.

# 5.4.2 Analýza

V rámci analýzy sme dospeli k záveru, že kvôli narastajúcemu počtu vytvorených projektov je potrebné dopracovať zefektívnenie vyhľadávania, ktorej realizáciu sme zamýšľali príliš jednoduchú. Rozhodli sme sa teda riešenie postaviť na otagovaní projektov.

# 5.4.3 Návrh

Manažment tagov sa skladá z nasledujúcich UC:

- Vytvorenie tagov
- Zmazanie vytvorených tagov
- Editovanie vytvorených tagov

Nasledujúci use case diagram znázorňuje základný sled akcií používateľa pri vytváraní používateľského účtu.

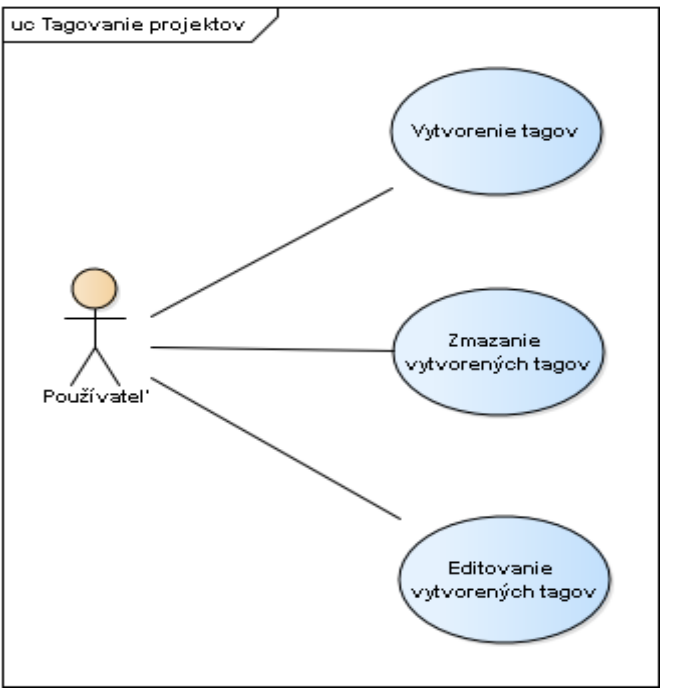

Obrázok 32 - UC diagram pre manažment tagov

# UC Vytvorenie tagov

# Hlavný tok:

- 1. Používateľ otvoril detail projektu, ktorý chce otagovať
- 2. Používateľ vyplní pole pre názov tagu
- 3. Používateľ zvolí farbu pre tag
- 4. Používateľ iniciuje vytvorenie tagu
- 5. Systém vytvorí tag
- 6. Systém pridelí tag na projekt
- 7. Prípad použitia končí

# Alternatívny tok:

- 2. a1. Po 3 znakoch ponúkne systém používateľovi zoznam korešpondujúcich tagov, ktoré už vytvoril v minulosti
- 2. a2. Používateľ vyberie tag zo zoznamu
- 2. a3. Systém predvyplní farbu
- 2. a4. Používateľ iniciuje pridanie tagu na projekt
- 2. a5. Prípad použitia pokračuje krokom 6

### UC Zmazanie vytvorených tagov

### Hlavný tok:

- 1. Používateľ otvoril detail projektu, z ktorého chce odobrať tag
- 2. Používateľ zvolil možnosť "Zmazanie tagu"
- 3. Systém oddelil tag od projektu
- 4. Prípad použitia končí

# UC Editovanie vytvorených tagov

## Hlavný tok:

- 1. Používateľ otvoril detail projektu, ktorého tag chce editovať
- 2. Používateľ zeditoval tag
- 3. Systém uložil zmeny, ktoré sa prejavia na každom projekte disponujúci daným tagom
- 4. Prípad použitia končí

# 5.4.4 Implementácia

# 5.4.4.1 Tagovanie projektu

K implementácii tagovania projektov sme využili už použité princípy, práve z tohto dôvodu sme dokázali realizovať funkčnosť v extrémne krátkom čase.

K úpravám došlo na obrazovkách:

- Dashboard Zoznam tagov k mini detailu projektu
- Detail projektu Box pre manažment tagov

Predvolené tagy sa vytvárajú pri:

- Vytvorení projektu owner, edit
- Pridelení projektu assigned, edit alebo watch

# 5.4.4.1.1 Akceptačné kritéria

- Po vytvorení, resp. pridelení projektu sa vytvoria nové tagy
- Vytvorené tagy používateľ vidí na dashboarde
- Používateľ dokáže vytvoriť nový tag
- Používateľ dokáže upraviť vytvorený tag
- Názvy predvolených tagov nie je povolené meniť, ani tagy mazať
- Auto dopĺňanie v minulosti vytvorených tagov

## 5.4.4.1.2 Validácia

V rámci tagovania projektov validujeme skutočnosť či už tag bol vytvorený prihláseným používateľom. Ak áno tag nevytvárame. Pri pridaní či editácii tagu validujeme existenciu nasledovných polí:

- Názov tagu
- Farba tagu

Pri zmazaní a editácii validujeme či bol tag vytvorený systémom. Ak áno požiadavku nezrelizujeme.

### 5.4.4.1.3 Databázový model

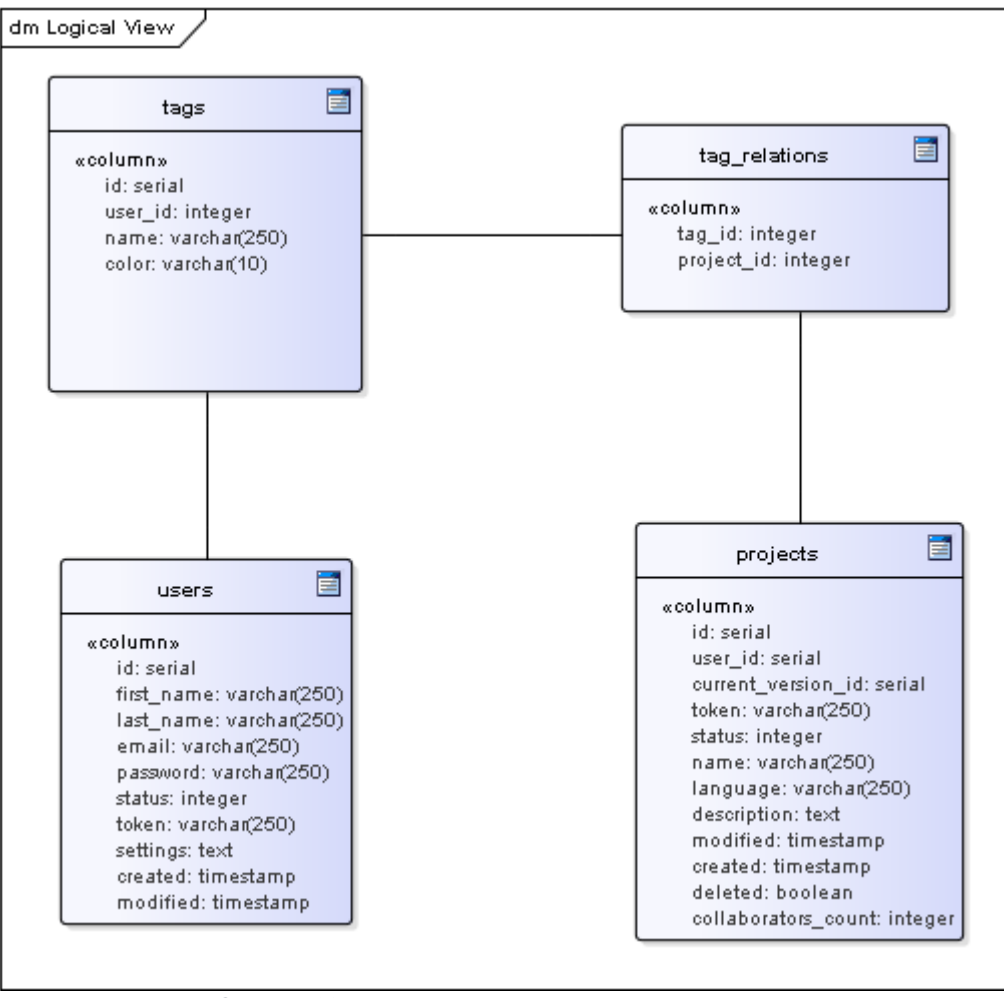

Obrázok 33 - Databázový model pre manažment tagov

# 5.4.5 Testovanie

Kvôli charakteru naplánovaných funkcionalít a komplexnosti riešenia sme sa k implementácii automatizovaných testov nedostali. Budú predmetom budúcej integrácie.
# 5.5 Editor

# 5.5.1 Úvod

Ďalší bod, ktorým sme sa zaoberali v rámci projektu CollabUI je samotný editor. Rozdelili sme ho na 2 časti a tými sú:

- Editor bez kolaborácie
- Kolaboratívny editor

V rámci editora oslobodeného od kolaborácie bolo nutné vyriešiť niekoľko problémových oblastí. Jednou s nich je konfigurácia podporného nástroja pre tvorbu stránok, ktorý predstavuje jadro pre úpravu a vytváranie jednotlivých stránok. Pomocou neho bude môcť používateľ lepšie štýlovať stránky bez nutnosti ovládania programátorských zručností. Elementy na stránke sú reprezentované ako komponenty a práve preto sme museli vyriešiť aj ukladanie týchto komponentov aby sme neskôr vedeli uchovávať prototyp, na ktorom vlastník projektu alebo kolaborant pracoval. Pri príchode na projekt sa používateľovi zobrazí základný prototyp rozloženia stránky, ktorý slúži na iniciálne oboznámenie sa s nástrojom. Tu používateľ môže vidieť akým štýlom môžu byť rôzne komponenty kombinované a taktiež ako ich meniť. Ďalšou obšírnou časťou editora tvoria bočné panely nástroja. Používateľ bude mať možnosť si v nastaveniach vybrať, ktoré panely sa budú nachádzať v pravej alebo ľavej časti editora. Taktiež si môže prispôsobovať ich veľkosť podľa vlastných potrieb. Ďalej sme implementovali obmedzenia pre role "watch" a role "banned".

Čo sa týka editora s implementáciou kolaborácie sme dorábali jednotlivé časti akými bolo preposielanie dát kolaborantov, synchronizácia zmien medzi kolaborantami a mnoho iného. Detailne nižšie.

#### 5.5.2 Analýza

V rámci analýzy sme riešili najmä funkcionality knižnice pre tvorbu stránok. Zistili sme, že keďže je táto knižnica ešte relatívne nová, tak neponúka veľa funkcii čo sa týka ukladaní a prácou s komponentami. Pri ukladaní sa používa vstavaný objekt storageManager. Tento objekt ponúka funkcie akými sú auto ukladanie, získavanie predchádzajúcich krokov pri zmene komponentov, získavanie samotného komponentu ako aj jeho pridávanie. Taktiež sme zistili, že tento objekt pri ukladaní komponentov vždy pracuje so všetkými komponentami, ktoré sa v editore nachádzajú. Táto skutočnosť nie je pre nás najvýhodnejšia, keďže potrebujeme narábať často krát len s jedným konkrétnym komponentom. Riešenie by mohlo spočívať v pre-iterovaní všetkých komponentov pri posielaní do editora a následnou selekciou tých špecifických komponentov, s ktorými používateľ potrebuje pracovať.

Taktiež sme identifikovali skutočnosť, že na mobilných zariadeniach nebude možné efektívne pracovať s editorom kvôli nízkemu rozlíšeniu a komplexnosti riešenia, práve z tohoto dôvodu sme zavrhli podporu mobilných zariadení v rámci editora a vytvorili novú chybovú stránku.

Analýza riešenia kolaborácie v reálnom čase vyžadovala hlbšie ponorenie sa do technickej štruktúry podporného nástroja pre tvorbu stránok, ktorej opis sa nachádza v nasledujúcich častiach.

# 5.5.3 Analýza podporného nástroja pre tvorbu stránok

K pochopeniu vnútorného fungovania podporného nástroja pre tvorbu stránok<sup>5</sup> bolo nutné zhotoviť UML diagramy. Znalosti, ktoré sme z diagramov nadobudli využívame pri implementácií kolaboratívnej časti projektu, nakoľko samotná kolaborácia si vyžaduje komplexnejšie úpravy GrapesJS a preto pochopenie vnútorného fungovania niektorých častí bolo nevyhnutnou podmienkou pre ich správnu implementáciu. Sústredili sme sa na označovanie komponentov, CSS tried komponentov, zmeny textového komponentu a pridanie nového komponentu.

# 5.5.3.1 Diagram tried, CSS composer

Diagram tried CSS ovládača, ktorý zachytáva vzťahy medzi triedami Backbone.js a GrapesJS. BackboneJS je framework určený na štruktúrovanie JavaScript kódu do MVC modelu, ktorý GrapesJS využíva na reprezentáciu.

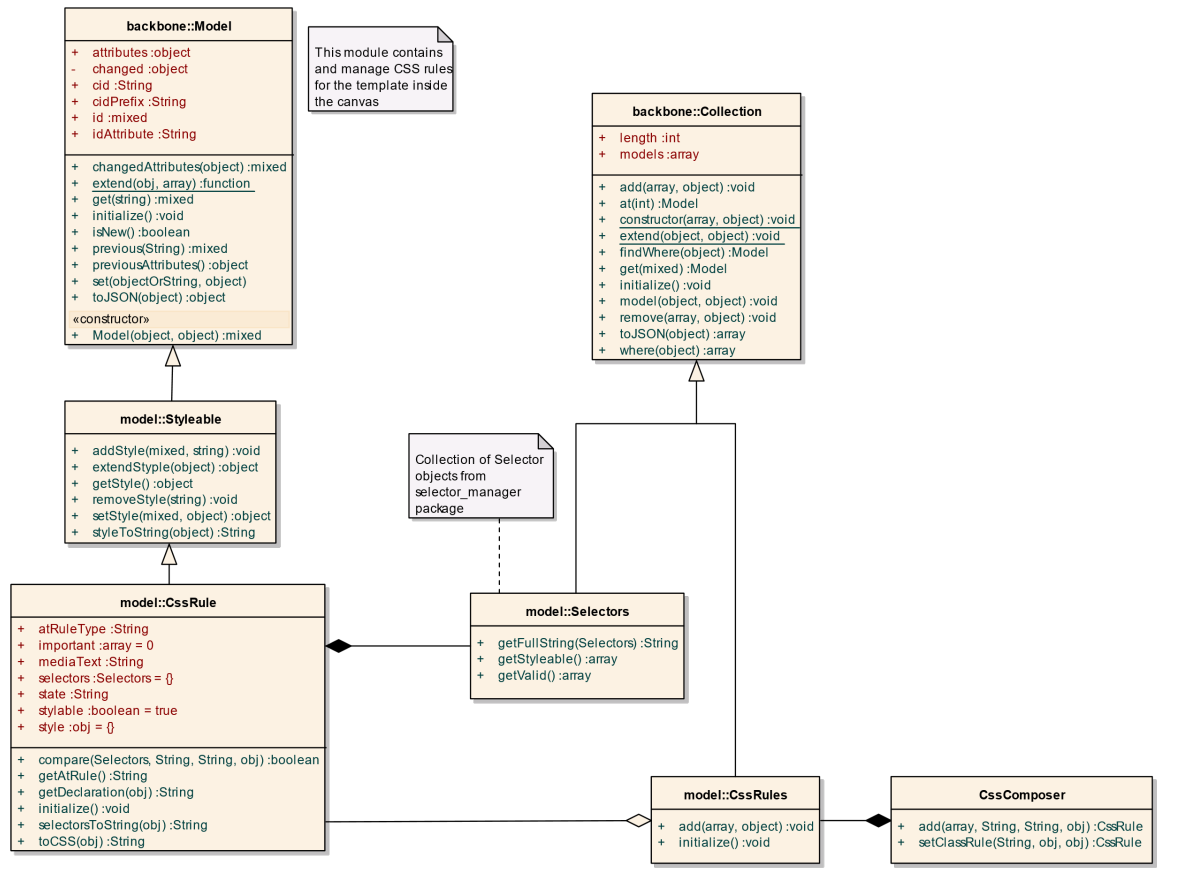

Obrázok 34 - Diagram tried pre CSS Composer

<sup>&</sup>lt;sup>5</sup> http://grapesjs.com/

# 5.5.3.2 Sekvenčný diagram, zmena textového komponentu

Sekvenčný diagram, ktorý zachytáva tok udalostí pri zmene textového komponentu.

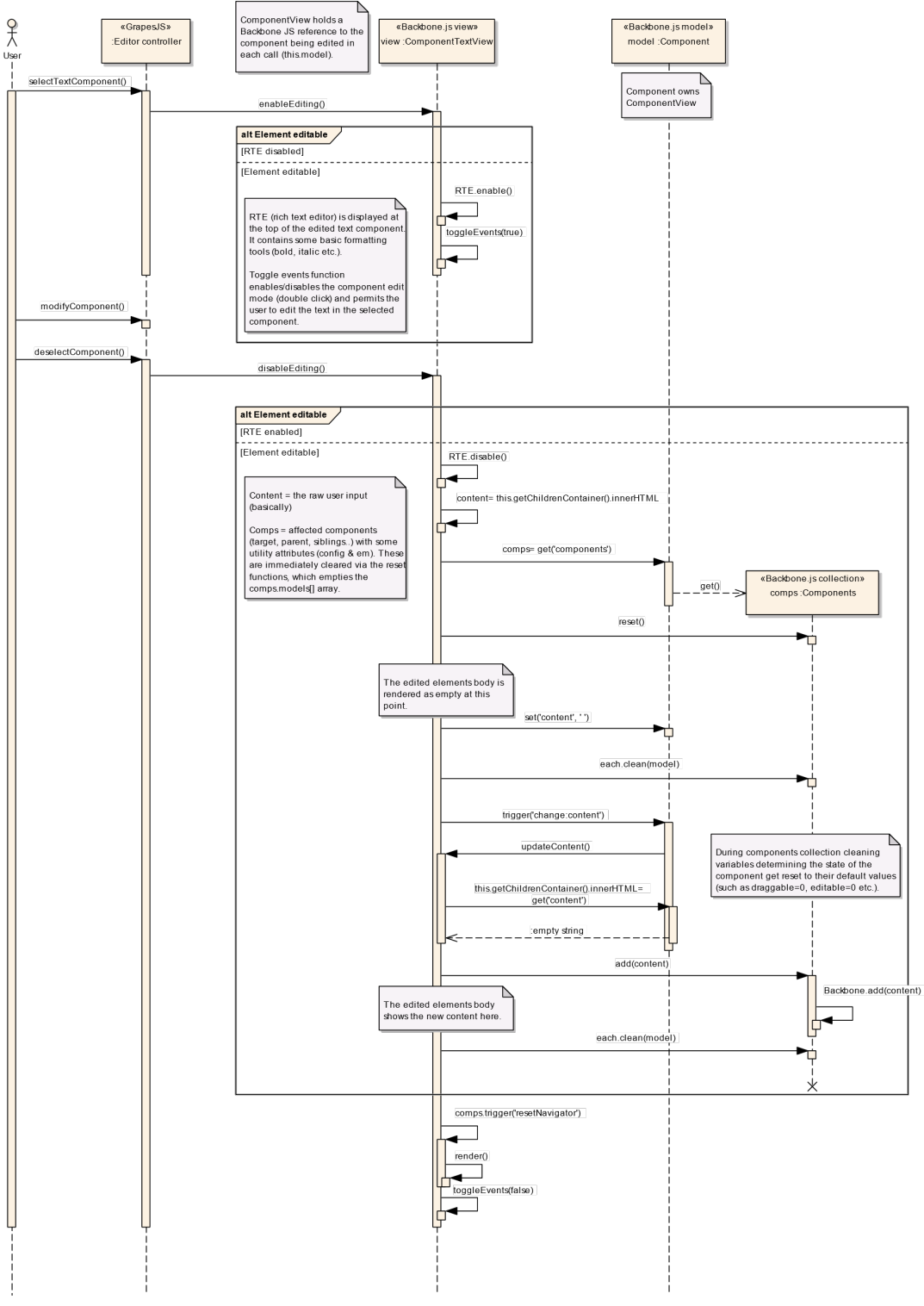

Obrázok 35 - Sekvenčný diagram pre zmenu textového komponentu

#### 5.5.3.3 Diagram tried, manažér selektorov

Diagram tried selektorov komponentov, ktorý zachytáva vzťah Backbone.js a GrapesJS. Rovnako ako pri CSS composer aj tu GrapesJs využíva Backbone.js na prácu s modelmi.

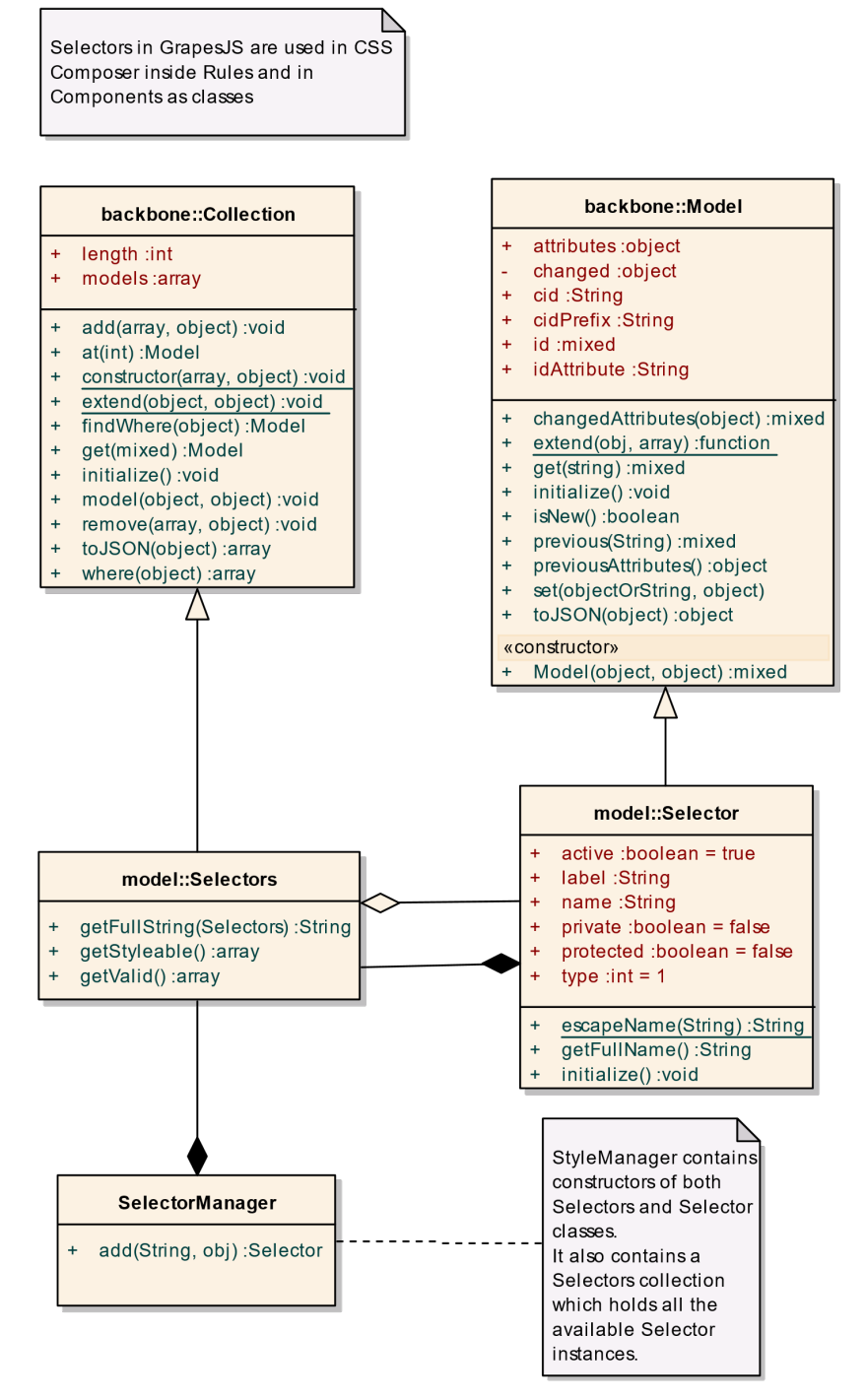

Obrázok 36 - Diagram tried pre manažér selektorov

#### 5.5.3.4 Sekvenčný diagram, pridanie komponentu do kolekcie komponentov

Sekvenčný diagram, ktorý zachytáva tok udalostí pri pridaní komponentu do kolekcie komponentov.

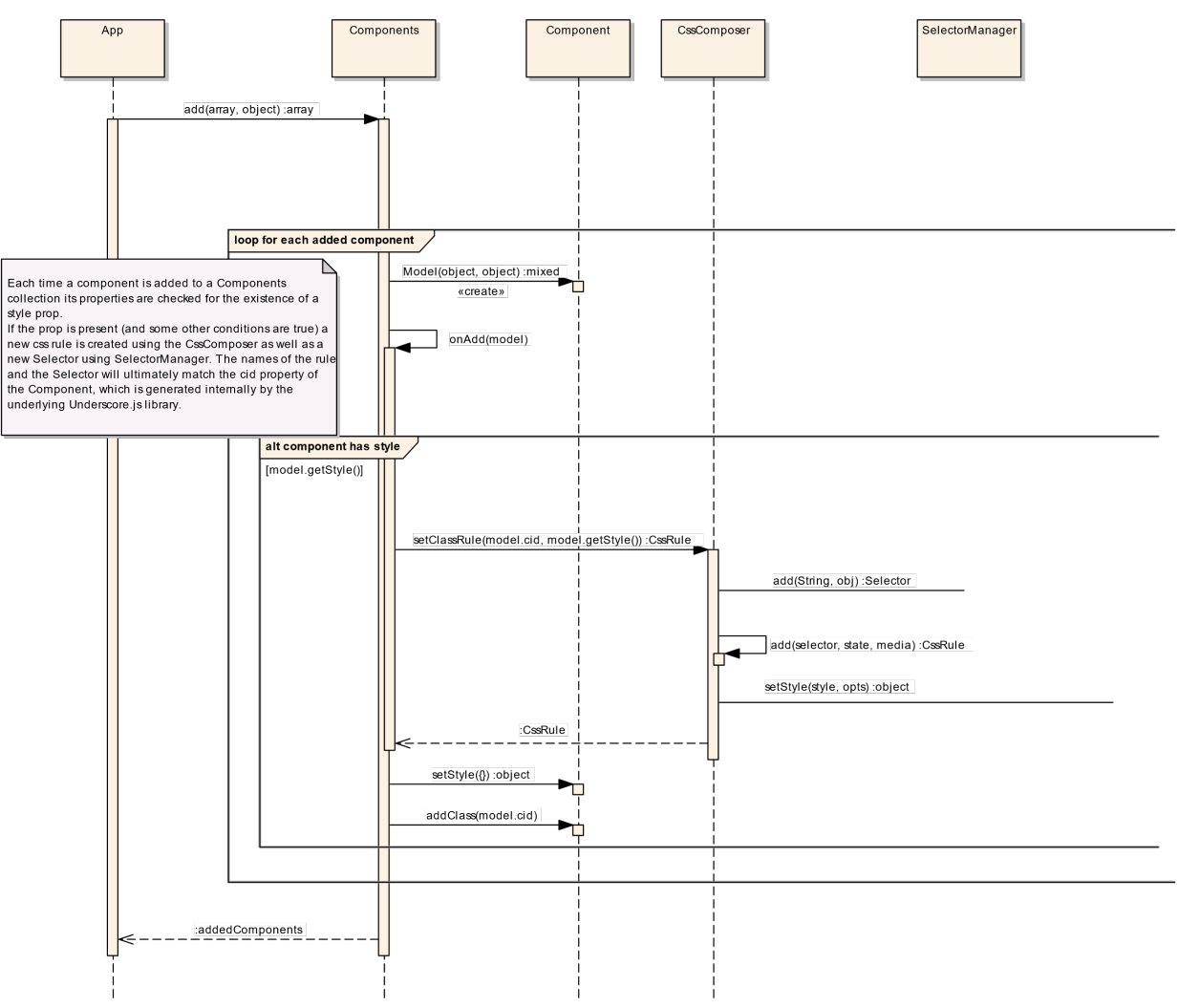

Obrázok 37 - Diagram tried pre pridanie komponentu do kolekcie komponentov

Diagramy, ktoré sme analyzovali nám v niektorých častiach pomohli k úspešnej implementácií. Treba však zdôrazniť, že samotné zakreslenie a analyzovanie diagramov je časovo veľmi náročné a preto je najlepšie zachytiť diagramom len tie najproblematickejšie časti. V rámci projektu sme chceli zakresliť ešte viacero diagramov, ktoré by nám v konečnom dôsledku mohli zrýchliť čas vývoja alebo pomôcť optimalizovať niektoré existujúce časti avšak vyššiu prioritu sme priradili kompletizácií celkovej implementácie projektu. Diagramy, ktoré odporúčame zakresliť a analyzovať do budúcna sú diagramy týkajúce sa zmien pozícií komponentov.

# 5.5.4 Návrh

Samotný editor sa skladá z nasledujúcich UC:

- Nastavenie rozloženia editora
- Prepnutie zobrazenia prototypu
- Prepnutie fullscreen módu
- Prepnutie ohraničení elementov
- Zmazanie obsahu prototypu
- Zobrazenie kolaborantov
- Kolaborovanie na prototype

Nasledujúci use case diagram znázorňuje akcie používateľa pri práci s editorom.

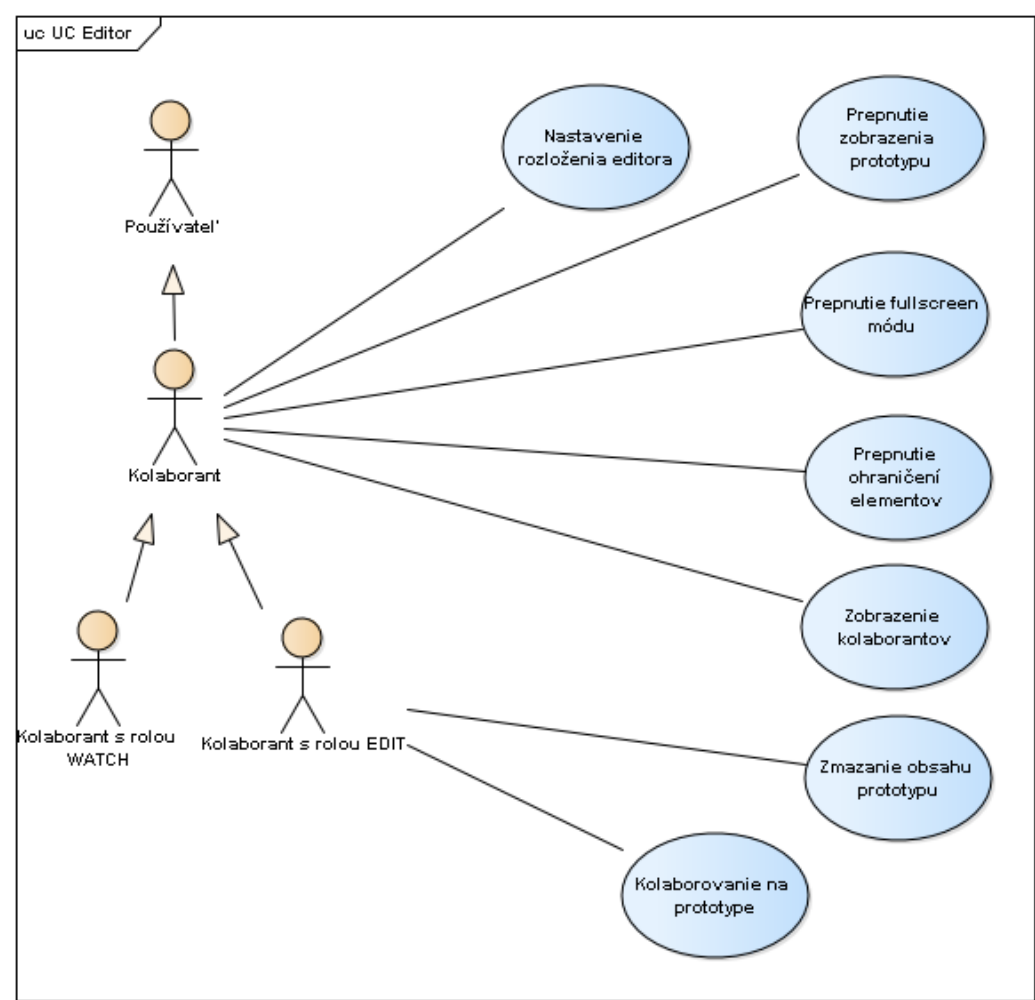

Obrázok 38 - UC diagram pre editor

# UC Nastavenie rozloženia editora

# Hlavný tok:

- 1. Používateľ zvolí možnosť "Prispôsobenie nastavení"
- 2. Používateľ nastaví umiestnenie jednotlivých nástrojov
- 3. Používateľ zvolí možnosť "Aktualizovať"
- 4. Systém zreviduje zmeny a podľa zvolených umiestnení nástrojov ich aktualizuje v editore
- 5. Systém notifikuje používateľa o vykonaných zmenách.
- 6. Prípad použitia končí.

# UC Prepnutie zobrazenia prototypu

# Hlavný tok:

- 1. Používateľ zvolí možnosť "Prepnutie zobrazenia" z 3 možností:
  - Mobil
  - Tablet
  - Desktop
- 2. Systém prepne zobrazenie prototypu podľa zvolenej možnosti
- 3. Prípad použitia končí

# UC Prepnutie fullscreen módu

- 1. Používateľ zvolí možnosť "Prepnutie fullscreen"
- 2. Systém prepne prototyp do režimu celého okna
- 3. Prípad použitia končí

# UC Prepnutie ohraničení elementov

# Hlavný tok:

- 1. Používateľ zvolí možnosť "Ohraničenie elementov"
- 2. Systém zobrazí ohraničenia elementov
- 3. Prípad použitia končí

# UC Zmazanie obsahu prototypu

# Hlavný tok:

- 1. Používateľ zvolí možnosť "Vyčistiť obsah prototypu"
- 2. Systém overí akciu používateľa prostredníctvom modálneho okna
- 3. Používateľ potvrdí akciu
- Systém vymaže komponenty nastavené pre konkrétny projekt a uloží aktuálny stav
- 5. Prípad použitia končí

# UC Zobrazenie kolaborantov

- 1. Systém pri inicializácii editora prihlási používateľa
- 2. Systém notifikuje ostatných prihlásených používateľov o príchode nového kolaboranta
- 3. Systém zobrazí kolaboranta v panely určenom pre evidenciu kolaborantov
- 4. Prípad použitia končí

# UC Kolaborovanie na prototype

- 1. Systém pri inicializácii editora prihlási používateľa
- 2. Používateľ zvolí element na prototype alebo potiahne element z panelu preddefinovaných blokov do prototypu
- 3. Systém uloží vykonanú zmenu na prototype
- 4. Systém odošle vykonanú zmenu všetkým prihláseným kolaborantom a aktualizuje ich lokálny prototyp v reálnom čase
- 5. Prípad použitia končí

# 5.5.4.1 Rozšírenie návrhu editora

Samotné rozšírenie návrhu editora sa skladá z nasledujúcich UC:

- Vytvorenie nového prototypu
- Premenovanie prototypu
- Zmazanie prototypu
- Prepínanie sa medzi prototypmi
- Prepojenie prototypov
- Uzamykanie komponentov

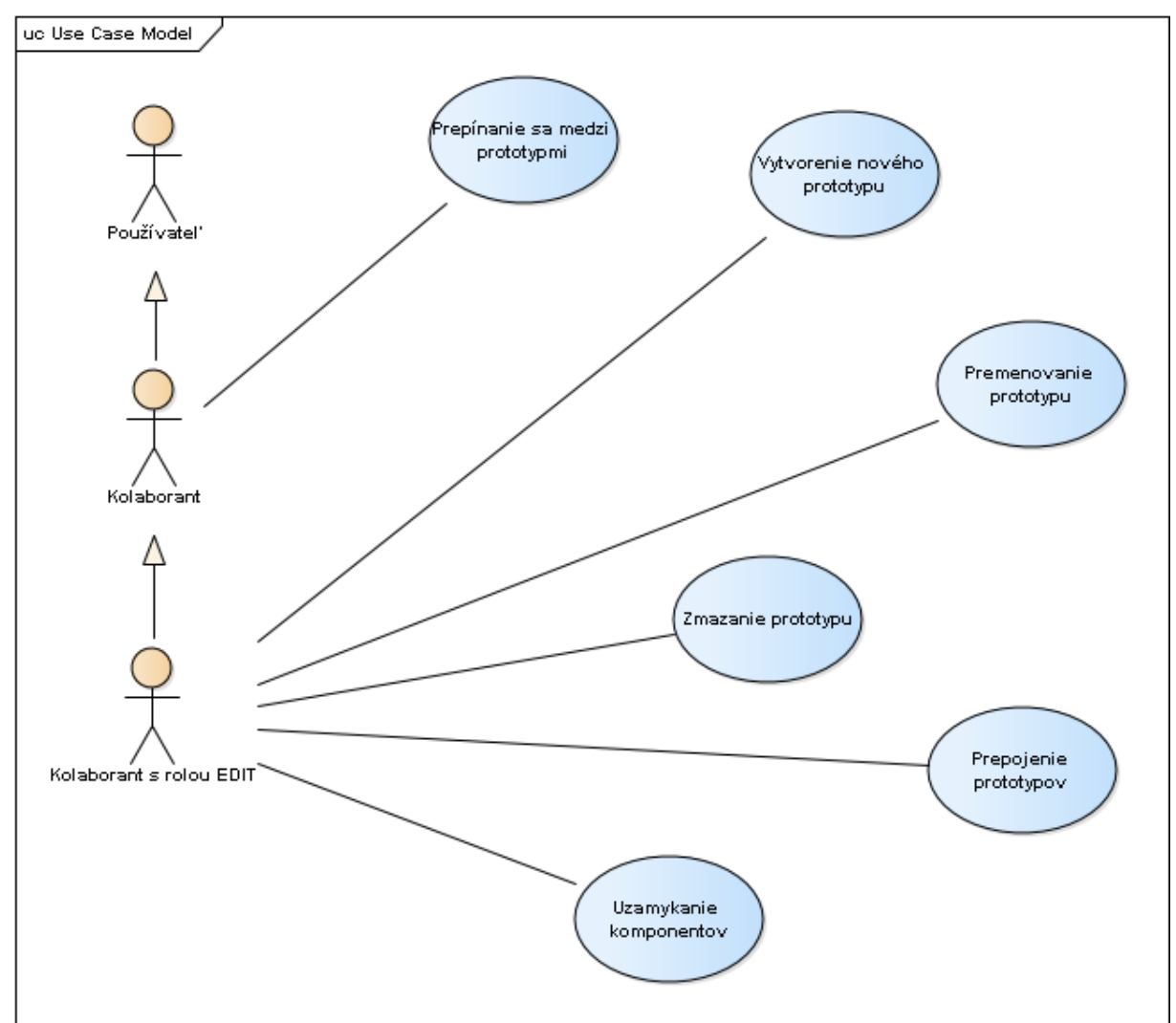

Obrázok 39 - UC diagram pre rozšírenie návrhu editora

# UC Vytvorenie nového prototypu

# Hlavný tok:

- 1. Kolaborant vyberie možnosť "New" v editore
- 2. Systém vytvorí nový prototyp, ďalej stránku a prepne kolaboranta na novo vytvorenú stránku
- 3. Systém notifikuje ostatných kolaborantov aby sa im vytvorila rovnaká stránka
- 4. Prípad použitia končí

# UC Zmazanie prototypu

#### Hlavný tok:

- 1. Kolaborant vyberie možnosť odpadkového koša v paneli pre stránky
- 2. Systém zobrazí modálne okno s potvrdením o zmazanie
- 3. Kolaborant potvrdí akciu zmazania stránky
- 4. Systém vymaže stránku a notifikuje ostatných kolaborantov aby sa im stránka rovnako zmazala
- 5. Prípad použitia končí

# Alternatívny tok:

- 3.a1 Kolaborant zruší akciu vymazania stránky
- 3.a2 Systém nevykoná žiadnu akciu
- 3.a3 Pokračuje bodom 5

# UC Premenovanie prototypu

#### Hlavný tok:

- 1. Kolaborant vyberie možnosť ceruzky v paneli pre stránky
- 2. Systém zobrazí modálne okno s potvrdením o premenovanie
- 3. Kolaborant potvrdí akciu premenovania stránky
- 4. Systém premenuje stránku a notifikuje ostatných kolaborantov aby sa im stránka rovnako premenovala
- 5. Prípad použitia končí

#### Alternatívny tok:

- 3.a1 Kolaborant zruší akciu premenovania stránky
- 3.a2 Systém nevykoná žiadnu akciu
- 3.a3 Pokračuje bodom 5

#### UC Prepínanie medzi prototypmi

- 1. Kolaborant zvolí jednu z existujúcich stránok v editore
- 2. Systém získa informácie o stránke
- 3. Systém spracuje a zobrazí stránku v korektnej podobe
- 4. Systém notifikuje ostatných kolaborantov o prepnutí kolaboranta na konkrétnu stránku
- 5. Prípad použitia končí

# UC Prepojanie prototypov

#### Hlavný tok:

- 1. Kolaborant vyberie komponent "anchor" z panelu preddefinovaných komponentov a potiahne ho do editora
- 2. Kolaborant vyberie v panely konfigurácie komponentu jeden z vytvorených prototypov, ktorý chce s otvoreným prototypom prepojiť
- 3. Systém ch pripojených notifikuje ostatných pripojených kolaborantov o zmene
- 4. Prípad použitia končí

#### UC Uzamykanie komponentov

- 1. Kolaborant vyberie možnosť "uzamknutie komponentu" (zámok) na danom komponente
- 2. Systém uzatvorí možnosť editácie komponentu pre ostatných kolaborantov a notifikuje ich o zmene
- 3. Systém indikuje uzamknuté komponenty v panely vrstiev
- 4. Prípad použitia končí

# 5.5.5 Implementácia

# 5.5.5.1 Editor bez kolaborácie

Základným stavebným kameňom celého projektu je editor. V samotnom editore bude môcť používateľ vykonávať zmeny v rámci konkrétneho prototypu. V súčasnej implementácii neuvažujeme o simultánnom vytváraní viacerých prototypov ani o verziovaní. Základ editora tvorí podporná knižnica pre vytváranie prototypov vo webovom rozhraní, ktorej funkcionality využívame. Knižnica disponuje 4 vstavanými panelmi:

- Panel pre pridanie preddefinovaných elementov
- Panel pre úpravu štýlov
- Panel vrstiev
- Panel konfigurácie komponentov

Naraz však dokáže knižnica pracovať iba s jedným panelom. Túto skutočnosť sme vyriešili vlastnou implementáciou, ktorá dovoľuje pridať ďalšie panely. Kvôli budúceho rozširovania editora sme pred pripravili nasledujúce panely:

- Panel pre zoznam prototypov (stránok)
- Panel pre zoznam poznámok
- Panel pre históriu akcii
- Panel pre zoznam kolaborantov
- Panel pre chat
- Panel pre uzamknuté komponenty

Taktiež sme mysleli na potrebu používateľa prispôsobiť rozloženie editora a z tohoto dôvodu sme pridali možnosť nastavenia umiestnenia jednotlivých panelov a to:

- Vpravo hore
- Vpravo dole
- Vlavo hore
- Viavo dole

Panely taktiež umožňujú zmeniť veľkosť a v prípade, že používateľ nevložil do niektorého umiestnenia ani jeden panel, dané umiestnenie sa skryje a editor sa prispôsobí k tejto zmene. Rozloženie editora je možné uložiť pre právo "WATCH" a zvlášť pre "EDIT", totiž pri práve "WATCH" je používateľ obmedzený len na 4 panely, vstavané panely knižnice sa v tomto prípade nevyužívajú.

Obmedzenia pre kolaborantov s právom WATCH sú nasledovné:

- Zmazanie obsahu prototypu
- Úprava, editovanie prototypu
- 4 vstavané panely knižnice
- Vytvorenie, premenovanie, zmazanie prototypu
- Uzamykanie komponentov

Ďalším obmedzením je stav BANNED. Používateľ s týmto obmedzením je po prístupe na editor presmerovaný na chybovú stránku.

Ukladanie prototypu prebieha automaticky po každej zmene na strane NodeJS Servera, pričom dáta sa kvôli veľkosti ukladajú do rýchlej nerelačnej databázy. K ukladaniu prototypu sme využili JSON reprezentáciu, tak ako ju definuje podporná knižnica.

Funkcionality ako prepnutie zobrazenia prototypu, fullscreen, či ohraničenia elementov sme prepoužili z podpornej knižnice.

# 5.5.5.1.1 Akceptačné kritéria

- Možnosť prihlásenia sa do editora a následná autorizácia
- Vyskladanie prototypu prostredníctvom editora
- Vytvorený prototyp je automaticky uložený po zmene
- Možnosť zmeny rozloženia panelov editora pre právo "EDIT" a zvlášť pre právo "WATCH"
- Používateľ s právom WATCH, nedokáže editovať prototype alebo vykonať akúkoľvek zmenu, ktorú by systém zachytil a uložil
- Používateľ s právom BANNED je presmerovaný na chybovú stránku

# 5.5.5.1.2 Validácia

Pri editore je dôležité hlavne validovať skutočnosť, že používateľ s právom WATCH nesmie za žiadnych okolností upraviť prototyp. Validácia prebieha na strane NodeJS Servera.

# 5.5.5.1.3 Dátový model

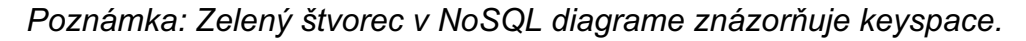

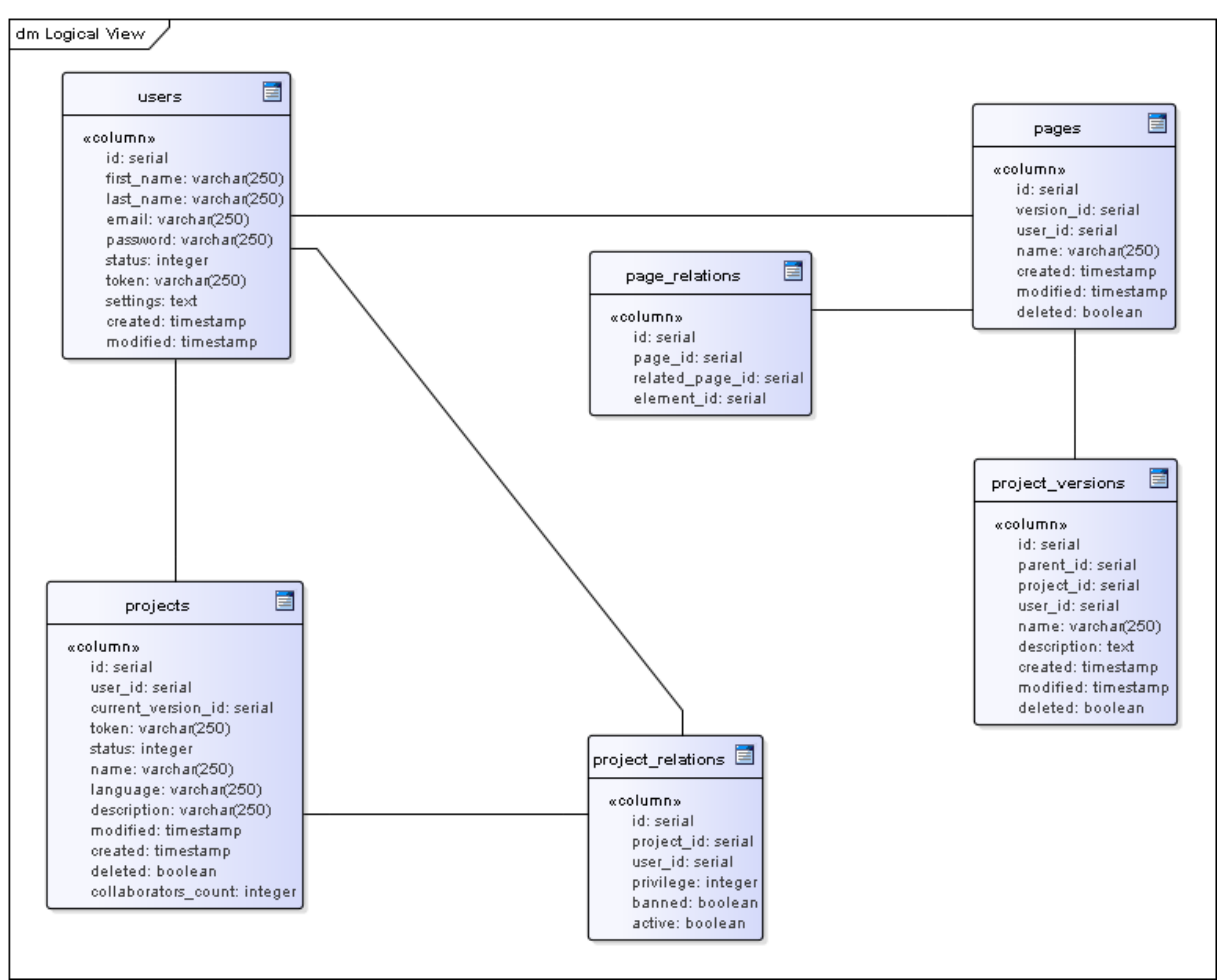

Obrázok 40 - Databázový Model pre editor

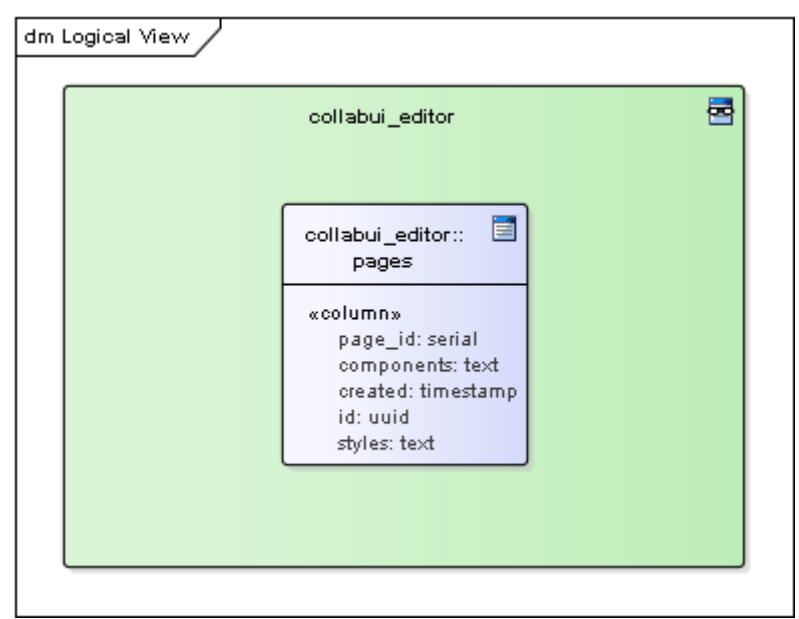

Obrázok 41 - NoSQL databázový model pre editor

#### 5.5.5.1.4 Autorizácia

Autorizácia v editore prebieha prostredníctvom vygenerovaných token, s ktorými disponuje každý používateľ a každý projekt.

Príklad URL: editor/@922b9fcf0ef4ab53/41/@4637f2ca7eed4f83

Tokeny začínajú znakom @.

- Token projektu
- ID verzie projektu
- Token používateľa

Pri prístupe na editor s danou URL sa identifikuje projekt a na základe uloženého vzťahu projekt-používateľ sa identifikujú používatelia, ktorí majú prístup. Potom na základe tokenu používateľa vyberie zo zoznamu povolených používateľov konkrétny s právom "EDIT" alebo "WATCH". Ak tokeny nekorešpondujú hore uvedenej skutočnosti, prístup sa vyhlási za neautorizovaný a používateľovi je zobrazená chybová stránka.

Ak prvou úrovňou autorizácie používateľ prešiel úspešne zobrazíme mu editor. Po inicializácii editora nadviaže systém komunikáciu s NodeJS Serverom kde prebieha druhá úroveň autorizácie rovnakým princípom.

#### 5.5.5.2 Kolaboratívny editor

Po implementácii základnej kostry editora sme pristúpili k implementácii kolaboratívneho módu, čo je hlavným poslaním vyvíjaného systému. K implementácii zmien v prototype v reálnom čase sme využili NodeJS Server s kombináciou so socket.io knižnicou prostredníctvom, ktorej posielame upravené elementy na server, kde sa dáta rozposielajú cez broadcast ostatným pripojeným kolaborantom, hneď po uložení zmien v rýchlej nerelačnej databáze Cassandra. Taktiež zachytávame udalosť označenia elementu používateľom, ktorú rozposielame cez broadcast kolaborantom, pričom sa im daný element vizuálne ohraničí.

Po prihlásení alebo odhlásení používateľa z editora, taktiež notifikujeme ostatných kolaborantov formou notifikácie, zároveň aktualizujeme panel pre zoznam kolaborantov, kde vizuálne odlišujeme pripojených od nepripojených kolaborantov. Taktiež sme zapracovali podporu viacerých simultánne editovateľných prototypov a prácu s nimi. Pre každého kolaboranta udržujeme informáciu, na ktorom prototype aktuálne pracuje, pomocou čoho dokážeme kategorizovať pripojených kolaborantov.

Ďalej sme sa sústredili na vyladenie kolaborácie a synchronizáciu zmien v prototypoch. Počas testovania v rámci implementácie sme narazili na problém s vymazanými komponentami, ktoré boli označené iným kolaborantom, preto sme začali uvažovať nad možnosťou uzamykania komponentov o čom sa dočítate nižšie.

# 5.5.5.2.1 Akceptačné kritéria

- Používateľ dokáže vytvoriť novú stránku
  - Po vytvorení stránky je používateľ presmerovaný na novo vytvorenú stránku
  - Po vytvorení stránky musia byť všetci kolaboranti notifikovaní
- Používateľ dokáže meniť obsah novej stránky bez ovplyvnenia ostatných stránok
- Používateľ dokáže premenovať stránku
  - Premenovanie stránky musím najskôr potvrdiť
  - Po premenovaní stránky musia byť všetci kolaboranti notifikovaní
- Používateľ dokáže odstrániť stránku
  - o Odstránenie stránky musím najskôr potvrdiť
  - Po odstránení bude používateľ presmerovaný na stránku na ľavo od vymazanej
  - Po vymazaní stránky sa stránka (a jej vzťah) reálne nezmažú iba sa označia v DB ako deleted
  - Po vymazaní stránky musia byť všetci kolaboranti notifikovaní
- Používateľ sa dokáže prepínať medzi stránkami
  - Pri prepnutí na inú stránku sa kolaborant zobrazí v paneli kolaborantov na danej stránke
  - Pri prepnutí na inú stránku sa zobrazia dáta konkrétnej stránky
- Používateľ dokáže kolaborovať s ostatnými kolaborantami
  - Používateľ vidí v reálnom čase vykonané zmeny na prototype inými kolaborantami
  - Používateľ vidí aktuálne označené elementy prototypu ostatných kolaborantov
  - Používateľ je notifikovaný pri príchode a odchode kolaboranta
  - Používateľ má prístup k zoznamu aktuálne prihlásených kolaborantov v editore

0

- Používateľ dokáže prepojiť vytvorené stránky
- Používateľ dokáže uzamknúť vybraný komponent alebo skupinu komponentov

# 5.5.5.2.2 Validácia

Vytvorenie stránky sa vykoná iba v prípade, že prebehne úspešný dopyt na vytvorenie záznamu.

Premenovanie stránky sa vykoná iba v prípade, že prebehne úspešný dopyt na premenovanie záznamu.

Pri vymazaní stránky je potrebné overiť či kolaborant, ktorý sa snaží vymazať stránku má právo na túto akciu, konkrétne aby nevymazal stránku na inom projekte. Základnú index stránku nie je možné vymazať, čo je kontrolované pred dopytom do databázy.

#### 5.5.5.2.3 Práca s prototypmi

Na vytváranie, mazanie, prepínanie stránok a notifikovanie o akciách sa používajú správy posielané pomocou NodeJS a pre ukladanie informácií o stránkach(komponenty a štýly) sa používa CQL(Cassandra) databáza.

Komponenty a štýly sú v CQL databáze uložené a sprístupnené cez ich ID a neexistuje vzťah medzi stránkou a projektom. Neoprávnené prístupy na modifikáciu stránky sú ošetrené na strane NodeJS servera, ktorý kontroluje na akej stránke sa nachádza kolaborant a teda či má právo modifikovať stránku.

#### Vytvorenie stránky

Ako prihlásený používateľ v editore chcem vedieť vytvoriť novú stránku. Vytváranie novej stránky sa vykonáva v editore v konkrétnom projekte.

Zoznam vytvorených stránok sa nachádza v SQL databáze a pristupuje sa k nim cez id.

Pri kliknutí na vytvorenie novej stránky sa otvorí modálne okno, do ktorého je potrebné zadať názov novej stránky. Potvrdenie akcie v modálnom okne zavolá dopyt do databázy a po úspešnom zápise sa vytvorí nová karta vo vrchnej časti editora a notifikujú sa ostatní kolaboranti. Tento proces sa nachádza v *panelPrototypes.js* vo funkcii *createPage*.

Po tomto procese je vytvorená stránka načítaná aj do oboch bočných panelov, konkrétne do panelu Prototypes a Collaborators.

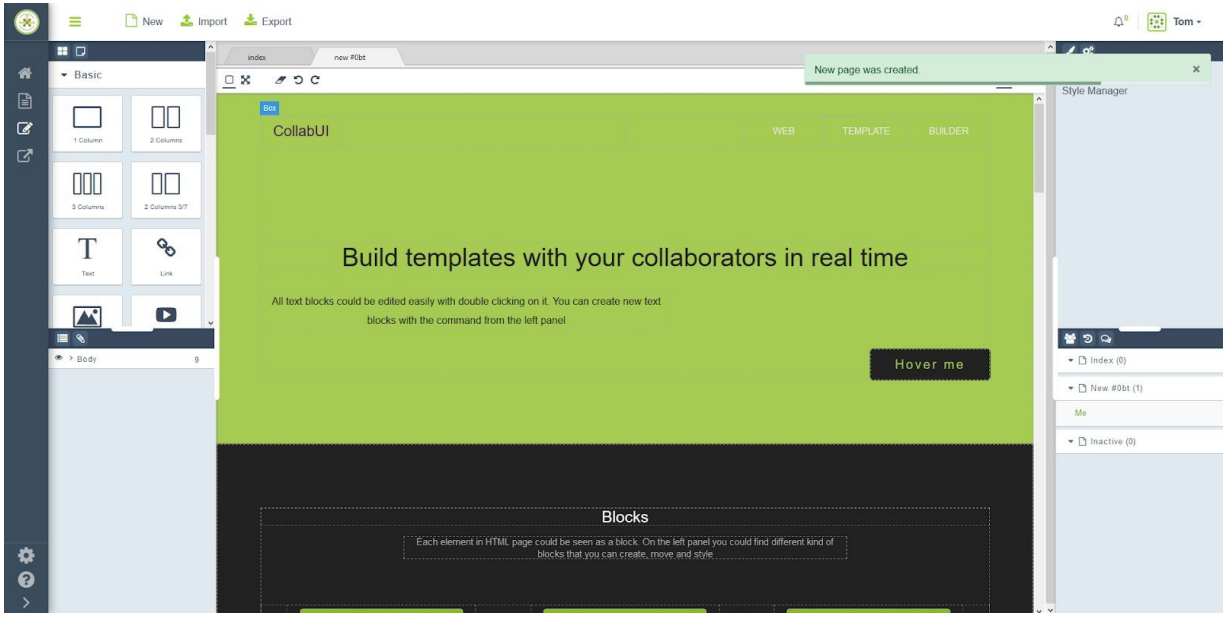

Obrázok 42 - Obrazovka pre vytvorenie novej stránky

#### Zmazanie stránky

V tomto prípade použitia sa odstráni stránka u kolaboranta, ktorý túto akciu inicioval a notifikujú sa ostatní kolaboranti aby sa aj im stránka odstránila z editora.

V rámci budúcej práce by sme chceli zaintegrovať databázový cron, ktorý by každý deň o polnoci prešiel všetky záznamy, záznamy s flagom deleted by zarchivoval a v poslednom kroku vymazal z databázy.

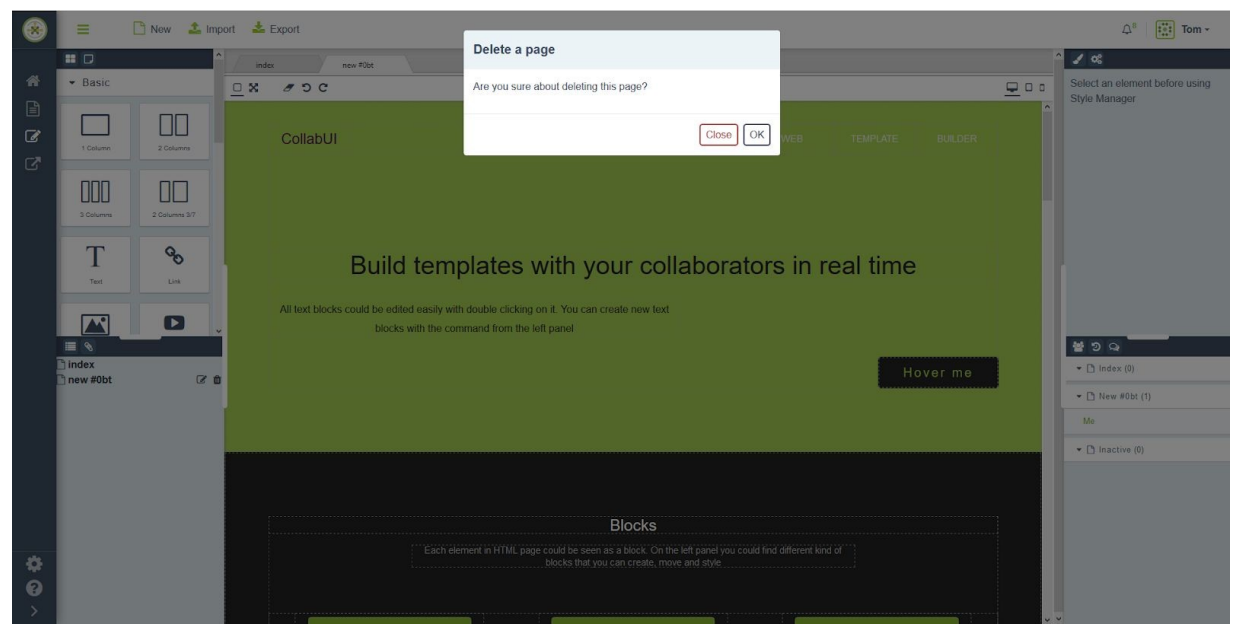

Obrázok 43 - Obrazovka pre mazanie stránky

#### Prepínanie medzi stránkami

Prepínanie medzi stránkami používa NodeJS server na notifikovanie a načítavanie obsahu inej stránky. Kolaboranti sú zobrazovaní na akej stránke sú momentálne aktívny, táto informácia sa nachádza v paneli kolaborantov.

Pri prepnutí na inú stránku sa z databázy získajú dáta o stránke(komponenty a štýly) a načítajú sa do editora v *EditorClient.js.* Počas načítavania sa pozastavia všetky event listenery(napr. component:add) a po načítaní sa obnovia. Pozastavenie sa vykonáva pomocou nastavenia boolean premennej *isPaused* v *CollaborationComponent.js* pričom sa táto premenná mení pomocou funkcie *pause()* a *unpause()*.

#### Panel kolaborantov

Pri prepínaní medzi stránkami sa každý kolaborant zobrazuje na momentálne aktívnej stránke alebo v inaktívnej zložke v prípade, že nie sú pripojení. V zátvorke sa zobrazuje počet kolaborantov a tieto zložky je možné otvárať alebo zatvárať.

Obrázok 44 - Obrazovka pre panel kolaborantov

#### Panel stránok

V paneli stránok sa zobrazujú všetky vytvorené stránky spolu s základnou index stránkou. Tieto stránky je možné premenovať pomocou tlačidla s ikonou ceruzky a vymazať s tlačidlom s ikonou odpadkového koša.

| 🗋 index      |            |
|--------------|------------|
| 🗅 new page 1 | <b>e</b> 🖻 |
| 🗅 new page 2 | <b>e</b>   |
|              |            |
|              |            |
|              |            |
|              |            |
|              |            |
|              |            |
|              |            |
|              |            |
|              |            |
|              |            |
|              |            |
|              |            |
|              |            |

Obrázok 45 - Obrazovka pre panel stránok

# 5.5.5.2.4 Synchronizácia zmien v prototypoch

Táto kapitola poskytuje vysokoúrovňový pohľad na zabezpečenie synchronizácie dát medzi používateľmi modifikujúcimi jeden prototyp používateľského rozhrania súčasne. Propagácia zmien vykonaných jedným klientom je zabezpečená dvoma aplikačnými komponentami:

- <u>CollaborationComponent</u>: komponent zabezpečujúci klientsku časť kolaborácie
- <u>EditorController</u>: ovládač na strane Node.js serveru zodpovedný za spracovanie dát od klientov vykonávajúcich zmeny a preposielanie spracovaných zmien ostatným klientom

Preposielanie dát po sieti je zabezpečené pomocou JavaScript knižnice socket.io. Vo všeobecnosti sú zmeny synchronizované nasledovným spôsobom:

- 1. Klient A vykoná zmeny v editore
- 2. Objekt editoru vyvolá patričnú udalosť
- 3. Listener zaregistrovaný CollaborationComponent inštanciou spracuje danú udalosť a potrebné dáta odošle na Node.js server pomocou socket.io
- 4. Server spracuje prijaté dáta a pomocou socket.io ich vyšle ostatným klientom pripojených do miestnosti stránky, na ktorej Klient A pracoval
- 5. Klienti B a C prijmú dáta zo serveru pomocou litenerov zaregistrovaných inštanciou CollaborationComponent na ich socket
- 6. Listener spracuje prijaté dáta a vykoná potrebné zmeny v editore

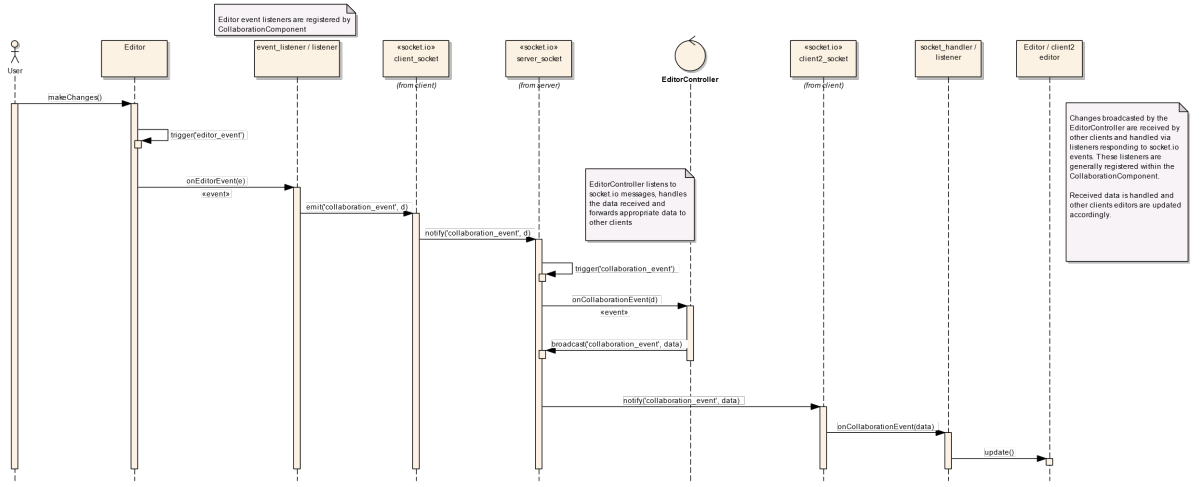

Obrázok 46 - Posielanie zmien vykonaných v editore ostatným klientom (všeobecný prípad)

# <u>Klient</u>

Kolaborácia je na strane klienta zabezpečená pomocou komponentu CollaborationComponent. Zmeny vykonané v editore sú odosielané na server pomocou knižnice socket.io

#### CollaborationComponent.js

Komponent zabezpečujúci kolaboráciu na strane klienta. Okrem iného je zodpovedný predovšetkým za nasledovné:

- Registráciu listenerov pre udalosti, ktoré nastávajú počas kolaborácie v editore
- Registráciu socket.io listenerov, ktoré spracovávajú dáta prijaté zo serveru (socket.io namespace: *editor*)
- Spracovanie dát prijatých zo serveru
- Odosielanie lokálnych zmien server

# initPlugin(client, editor, options)

Funkcia pre inicializáciu komponentu. Očakávané argumenty:

- *client:* inštancia knockout klienta
- *editor:* inštancia grapes.js editoru
- options: objekt s nastaveniami komponentu
  - o *socket:* inštancia socket.io socketu pripojeného na *editor* namespace
  - *isPaused:* boolean, pokiaľ je atribút nastavený na true, tak sa komponent inštanciu v stave, v ktorom nebude reagovať na grapes.js a socket.io udalosti

Úlohou tejto funkcie je inicializovať komponent tak, aby bol schopný zabezpečiť kolaboráciu. Zavolaním tejto funkcie prvý krát sa zaregistrujú všetky potrebné event listenery pre grapes.js a socket.io a preťaží sa istá časť grapes.js funkcionality.

```
if (this.plugin || !options.hasOwnProperty('socket')) {
this.instance = editor;
this.client = client;
    self.enableRemoteSelecting(self.client, editor, socket);
        if (typeof data === 'string' || data instanceof String) {
            self.assignIDsToObjects(source, target);
```

#### overrideEditorFunctionality(editor)

Funkcia zodpovedná za úpravu správania editoru. V súčasnosti iba zabezpečuje rozšírenie konštruktorov grapes.js objektov.

```
CollaborationComponent.prototype.overrideEditorFunctionality = function (editor) {
    this.extendComponents(editor);
```

#### extendComponents(editor)

Funkcia pre rozšírenie konštruktorov objektov v inštancii grapes.js editoru. V rámci tejto funkcie sú rozšírené nasledovné konštruktory:

- kolekcia Components
- všetky konštruktory komponentov (objekty dediace od grapes.js triedy Component)

```
CollaborationComponent.prototype.extendComponents = function (editor) {
    //Override the default Components collection to allow listeneing to Component
    add/remove events
    var Components = editor.DomComponents.Components, self = this;
    editor.DomComponents.Components = Components.extend({
        initialize: function (models, opts = {}) {
            Components.prototype.initialize.apply(this, arguments);
            this.on('add', self.onAddedToCollection);
        });
    // Get the default models of all components and extend them with custom
functionality
    var componentTypes = editor.DomComponents.componentTypes, i = 0;
    for (i; i < componentTypes.length; i++) {
        componentTypes[i].model = this.extendDefaultComponent(editor,
    componentTypes[i].model = this.getComponentType(editor, 'link').model;
        this.extendLinkComponent(editor, linkCmpModel);
};
</pre>
```

Grapes.js v súčasnosti neposkytuje vhodný spôsob pre sledovanie pohybu komponentov pri presúvaní. Z toho dôvodu musela byť funkcia <u>initialize</u> kolekcie *Components* preťažená tak, aby sa dalo odsledovať, do ktorej kolekcie bol komponent vložený.

**Poznámka**: Presun komponentu <u>z</u> kolekcie sa dá odsledovať počúvaním udalosti <u>run:tlb-move:before</u>, ktorú vysiela inštancia editoru.

Súvisiace časti: <a href="mailto:enableRemoteMoving(editor">enableRemoteMoving(editor</a>, socket)

#### extendDefaultComponent(editor, model)

Funkcia pre rozšírenie komponentov grapes.js editoru. Úlohou tejto funkcie je rozšíriť komponenty tak, aby:

- v JSON reprezentácii objektu neostávali dáta používané pre zabezpečenie kolaborácie
- aby sa dali pri inicializácií aplikovať štýly uložené v internom atribúte \_\_style, do ktorého sa zároveň cacheujú (aby sa mohli odoslať ostatným klientom)

# findComponent(cid, [byRemote = False]

Funkcia pre hľadanie komponentov v grapes.js strome. Pokiaľ je atribút *byRemote* false, tak budú komponenty vyhľadávané pomocou atribútu *cid*, ktorý je interne generovaný grapes.js. Tento atribút identifikuje komponenty iba lokálne a môže sa u rôznych klientov líšiť a navyše je generovaný pri každom inštanciovaní komponentu – tzn., že pri každej relácii môže mať inú hodnotu.

Pokiaľ je hodnota argumentu *byRemote* true, tak budú komponenty hľadané pomocou interného atribútu \_\_\_*sharedID*. Tento atribút je generovaný serverom a mal by správne identifikovať komponenty u všetkých klientov.

# assignIDsToObjects(source, target, [idAttr = "\_\_sharedID"])

Funkcia pre priraďovanie ID generovaných serverom lokálnym komponentom. Táto funkcia je volaná napríklad v prípade, že klient A pridá nový komponent do prototypu stránky. Nový komponent (a jeho deti) sa odošlú na server, ktorý im všetkým vygeneruje unikátne id. Toto id sa uloží do atribútu *\_\_\_sharedID* a upravené komponenty sa odošlú ostatným klientom. Následne sa aktualizovaný strom odošle aj klientovi A, u ktorého sa novo-vygenerované id priradia vytvoreným komponentom.

#### enableRemoteAdding(editor, socket)

Funkcia inicializujúca synchronizáciu vytvárania nových komponentov. Táto funkcia zaregistruje listener na udalosť *component:add* grapes.js editoru, ako aj rovnomenný listener pre klientsky socket. Vyvolanie udalosti *component:add* editorom znamená, že bol pridaný nový komponent, ktorý sa musí odoslať na server. Vyvolanie udalosti *component:add* socketom znamená, že bol zo serveru prijatý nový komponent, ktorý sa musí pridať do editoru.

**Poznámka**: Presúvanie komponentu v editore z jedného miesta na druhé v súčasnosti nespustí udalosť <u>component:add</u>. Napriek tomu ale stále spustí udalosť <u>component:remove</u>.

#### (editor, socket)

Funkcia inicializujúca synchronizáciu vymazávania nových komponentov. Táto funkcia zaregistruje listener na udalosť *component:remove* grapes.js editoru, ako aj rovnomenný listener pre klientsky socket. Vyvolanie udalosti *component:remove* editorom znamená, že bol odstránený komponent. O tejto skutočnosti je server informovaný pomocou socket.io správy označenej *component:remove*. Prijatie udalosti *component:remove* socketom znamená, že iný klient vymazal komponent, ktorý treba odstrániť lokálne.

**Poznámka**: Presúvanie komponentu v editore z jedného miesta na druhé v súčasnosti nespustí udalosť <u>component:add</u>. Napriek tomu ale stále spustí udalosť <u>component:remove</u>.

#### enableRemoteUpdating(editor, socket)

Funkcia inicializujúca synchronizáciu zmien vykonaných nad komponentami. Táto funkcia registruje listenery na nasledovné grapes.js udalosti:

- component:styleUpdate udalosť vyvolaná pri zmene štýlu komponentu
- component:update udalosť vyvolaná pri zmene atribútov komponentu

Táto funkcia registruje listenery na nasledovné socket.io udalosti:

- component:styleUpdate udalosť vyvolaná pri prijatí zmien štýlu komponentu od serveru
- component:update udalosť vyvolaná pri prijatí zmien atribútov komponentu od serveru

Táto funkcia ďalej registruje *add* listener na kolekciu CSS pravidiel grapes.js komponentu *CssComposer*, ktorý je súčasťou inštancie editora.

#### enableRemoteMoving(editor, socket)

Funkcia zabezpečujúca synchronizáciu presúvania komponentov. Úlohou tejto funkcie je zaregistrovať listenery na grapes.js udalosť *run:tlb-move:before*. Táto udalosť je vyvolaná keď používateľ začne presúvať komponent v editore. Ďalej táto funkcia obsahuje listener, ktorý sa spustí pri pridaní komponentu do *Components* kolekcie. Tento stav nastane pri vytvorení nového komponentu, ale aj pri premiestnení komponentu z jedného miesta na druhé. Tieto dva stavy sa rozlíšia a informácie o presunutom komponente sa odošlú na server. Informácie o komponentoch presunutých ostatnými klientami sú prijaté pomocou socket.io socketu a správy označenej *component:moved*.

**Poznámka**: Presúvanie komponentu v editore z jedného miesta na druhé v súčasnosti nespustí udalosť <u>component:add</u>. Napriek tomu ale stále spustí udalosť <u>component:remove</u>.

# Súvisiace časti: <u>extendComponents(editor)</u>

#### socket.io udalosti

Táto časť obsahuje opis socket.io udalostí, ktoré môže klient obdržať v súvislosti s procesom zabezpečenia kolaborácie viacerých klientov.

#### component:add

Správy obsahujúce nový komponent, ktorý bol pridaný iným klientom.

#### component:assignIDs

Správy obsahujúce vygenerované ID, ktoré treba priradiť lokálnym komponent aby bolo možné identifikovať komponenty počas kolaborácie.

#### component:remove

Informácie o vymazaní komponentu iným klientom.

#### component:update

Zmena atribútov komponentu.

#### component:styleUpdate

Zmena štýlu komponentu.

#### component:moved

Zmena pozície komponentu.

#### <u>Server</u>

Zodpovednosť serveru v procese kolaborácie leží prioritne v preposielaní dát medzi klientami a ukladanie dát do databázy Cassandra.

#### EditorController.js

Ovládač zodpovedný za zabezpečenie preposielania dát medzi klientami pomocou socket.io socketu pre *editor* namespace.

#### onConnect(socket, connection)

Funkcia volaná pri úspešnom pripojení klienta na server. Táto funkcia plní nasledovné úlohy:

- priradí socket do miestnosti projektu
- pridá socket do miestnosti stránky projektu
- zaregistruje listenery prístupné používateľom s oprávnením watch
- zaregistruje listenery prístupné používateľom s oprávnením edit

#### joinPageRoom(socket)

Pridanie socketu do miestnosti projektovej stránky. Pokiaľ je socket pripojený do inej miestnosti stránky, tak bude z tejto miestnosti vyradený.

#### joinProjectRoom(socket)

Pridanie socketu do miestnosti projektu.

#### addWatchLevelListeners(socket)

Registrácia listenerov pre udalosti prístupné používateľom s oprávnením *watch*. Napr.: zmena stránky, načítanie dát prototypu a načítanie komponentov, s ktorými pracujú ostatní kolaboranti.

#### addEditLevelListeners(socket)

Pridanie listenerov pre udalosti prístupné používateľom s oprávnením edit:

- ukladanie dát stránky
- voľba komponentu
- zrušenie voľby komponentu
- uzamknutie/odomknutie komponentu
- pridanie, odstránenie, presunutie a úprava komponentu

#### onComponentAdd(data, socket)

Funkcia pre spracovanie novo pridaný komponentov. Táto funkcia prijme dáta stromu nových komponentov, priradí im ID, odošle komponenty ostatným kolaborantom na pridanie a odošle upravený strom jeho tvorcovi pre priradenie nových ID.

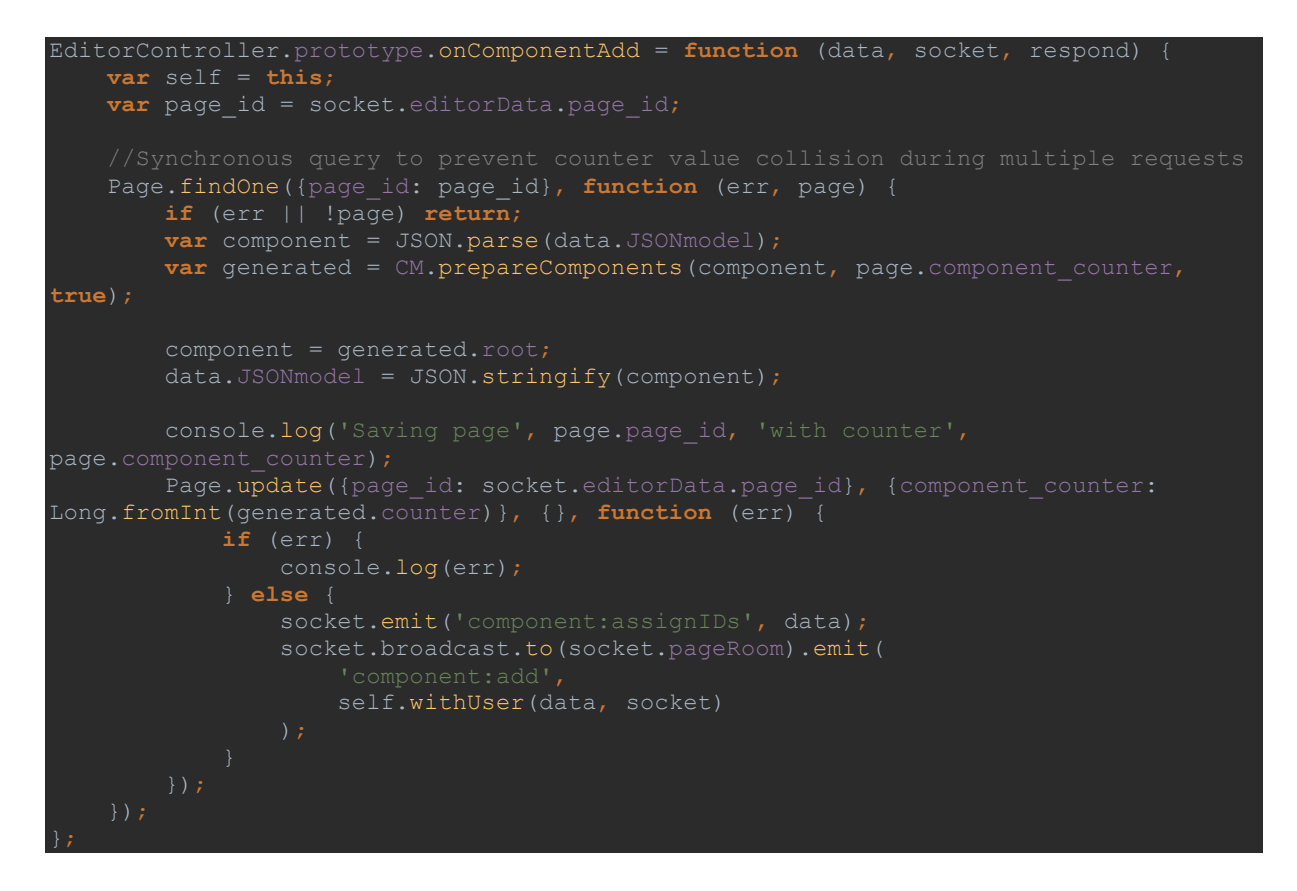

# onComponentUpdate, onComponentStyleUpdate, onComponentRemove, onComponentMoved

V kontexte kolaborácie je úlohou tejto sady funkcii prakticky iba preposlať dáta ostatným kolaborantom.

#### 5.5.5.2.5 Vizualizácia označených komponentov

Zvýrazňovanie označených komponentov je pridaná funkcionalita nad interaktívnym editorom aplikácie, ktorý vychádza z knižnice GrapesJS. Vďaka nej má používateľ vždy prehľad o tom, s akými komponentami pracujú ostatní členovia tímu. Zmeny sú uložené na aplikačnom serveri a prenášajú sa vždy pri pripojení alebo odpojení kolaboranta alebo pri označení ľubovoľného komponentu. Zároveň pri zmene šírky bočných panelov editora vždy dochádza ku explicitnému prekresleniu vyznačených komponentov, nakoľko v opačnom prípade by mohlo dôjsť k ich nesprávnemu zarovnaniu.

Pri zvýrazňovaní dôjde ku prepisu CSS štýlu daného komponentu (pridanie orámovania) a ku pridaniu HTML elementu obsahujúceho štítok s e-mailovou adresou daného kolaboranta. Nemodifikujeme teda funkcionalitu knižnice tretej strany, ale pridávame separátne akcie, ktoré sa vykonajú až po skončení všetkých ďalších udalostí.

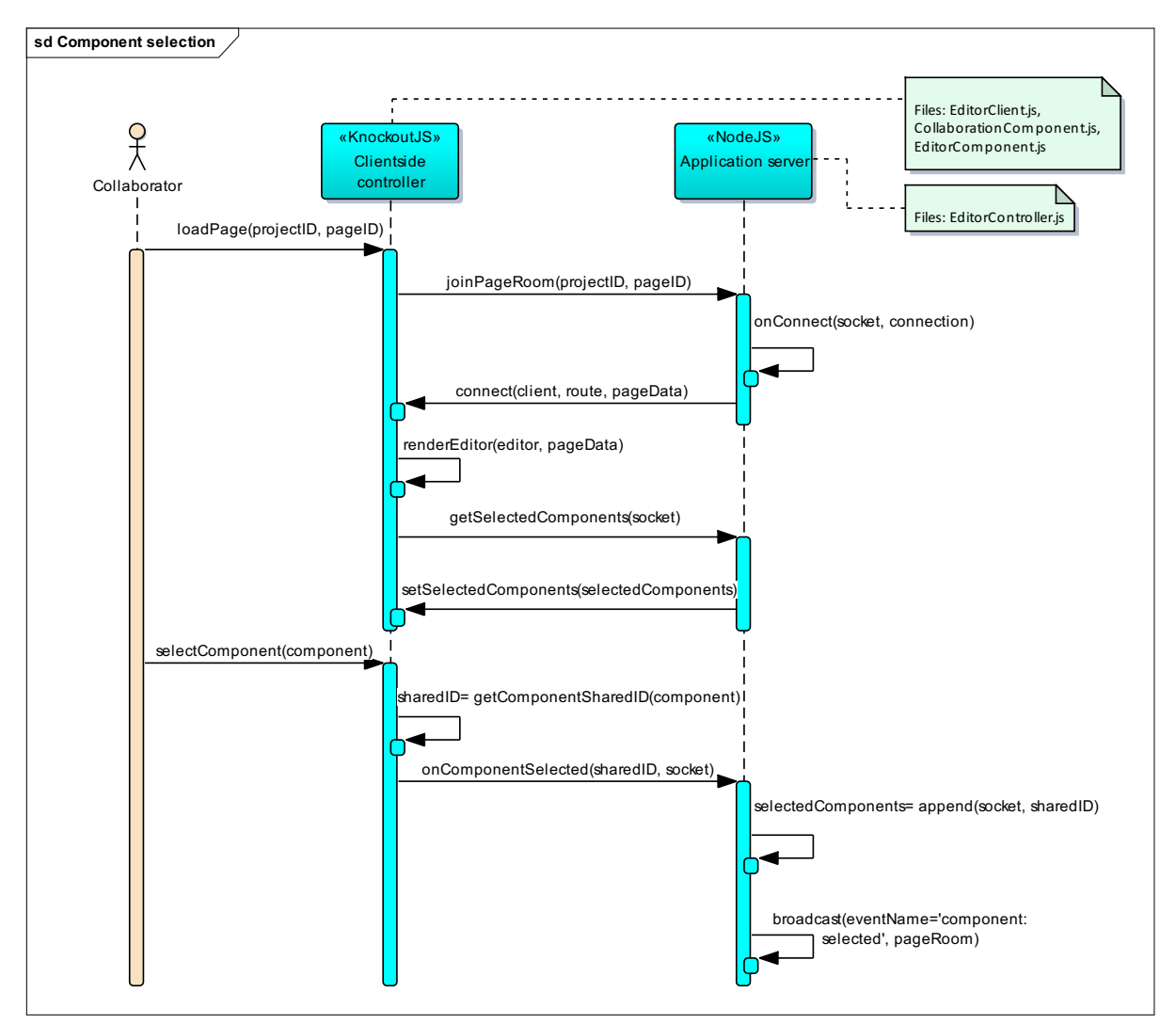

Obrázok 47 - Udalosti súvisiace s označením komponentu v editore po jeho načítaní

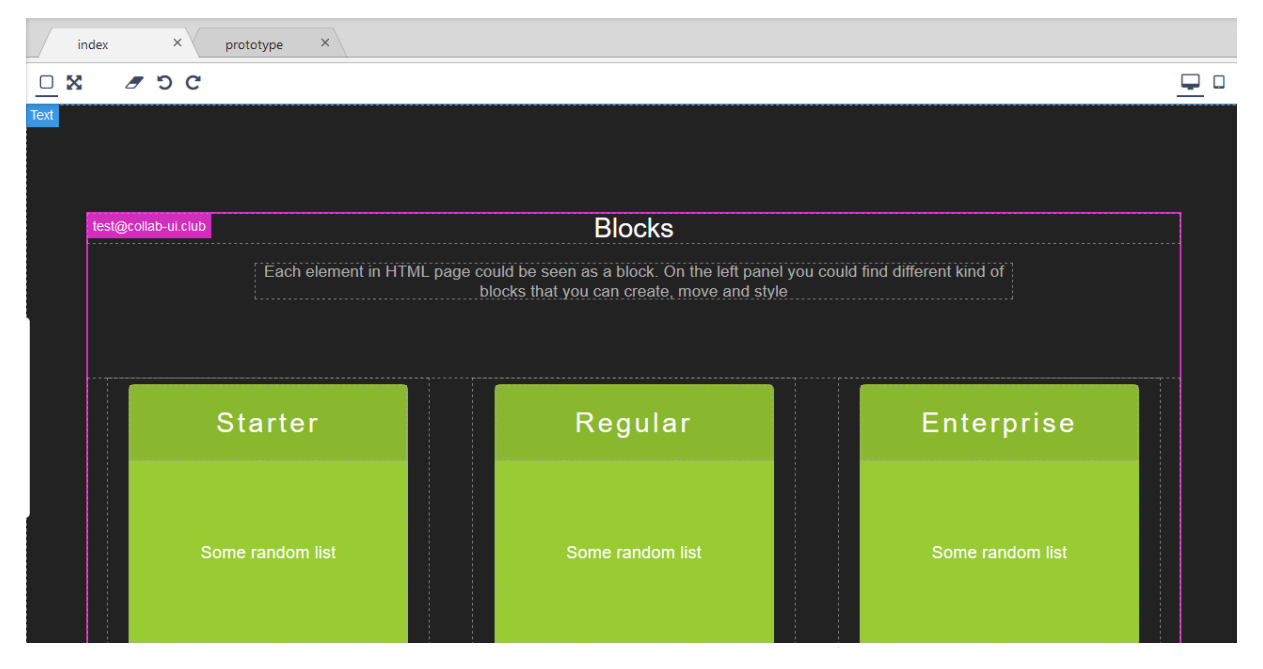

Obrázok 48 - Zvýraznenie komponentu, ktorý je práve označený iným kolaborantom

| =         | 🛨 Nev            | v 🌲 Impor               | rt 📥 Export                                                                                                    |                    | Ą                   | 8                                     | Michal 🕶                              | =          | 6       | Ne | w 🔔 Import                            | t 📩                 | Export                                                |                                                       | ₽8                    |     | Michal -             |
|-----------|------------------|-------------------------|----------------------------------------------------------------------------------------------------|--------------------|---------------------|---------------------------------------|---------------------------------------|------------|---------|----|---------------------------------------|---------------------|-------------------------------------------------------|-------------------------------------------------------|-----------------------|-----|----------------------|
|           | ^                | index                   | × prototype                                                                                                    | ×                  |                     | 🖌 🕫                                   | l l l l l l l l l l l l l l l l l l l |            | ) ^     | `  | index >                               | ×                   |                                                       |                                                       |                       |     | 🖌 📽 📍                |
| ▼ Bas     | ic               | <u> </u>                | 5 C                                                                                                    |                    | <u> </u>            | Classes                               | - State - 🝷                           | <b>▼</b> B | asic    |    | 8 <i>8</i> 9                          | C                   |                                                       |                                                       | <u> </u>              | o c | lasses               |
| 1<br>Colu | Colu             | test@collab-ui.clu      | Bloc                                                                                                    | <u>≁ + ∩</u><br>ks | ê <b>-</b>          | <pre>contain x + Selected .co </pre>  | iner-width<br>container-width         | 1<br>C     | 2<br>C  |    | meluch.m@gmail.co                     | om                  | Blocks                                                |                                                       | *<br>+<br>0<br>*<br>* | s   | - State - •          |
|           |                  | Each eleme<br>panel you | Each element in HTML page could be seen as a block. On the left<br>panel you could find different kind of blocks that you can create, |                    | the left<br>create, | eft Gene                              | eneral                                | ת ו        | ПГ      |    | Each element in H<br>could find diffe | n HTML<br>fferent l | page could be seen as a<br>kind of blocks that you ca | a block. On the left pane<br>an create, move and styl | iel you<br>yle        |     | blk-sect             |
| Colu      | 2<br>Colu<br>3/7 |                         |                                                                                                    | d style            |                     | <ul> <li>Lay</li> <li>Type</li> </ul> | ography                               | 3<br>C 3/7 |         | 1  |                                       |                     |                                                       | ;                                                     |                       |     | General              |
| index     |                  |                         | Star                                                                                                    | ter                |                     | ∙ Dec<br>প্রি ত<br>• ি In             | orations                              | ■ 9        | Body 9  |    |                                       |                     | Starter                                               |                                                       |                       | I   | › Layout             |
| 🗋 prototy | rpe I&1∰         |                         |                                                                                                    |                    |                     | Me                                    |                                       | ۰,         | Header# |    |                                       |                     |                                                       |                                                       |                       | l.  | meluch.m@gm          |
|           |                  |                         | Some ran                                                                                                    | dom list           |                     | test@i                                | collab-ui.club                        |            |         |    |                                       |                     |                                                       |                                                       |                       |     | Ме                   |
|           |                  |                         |                                                                                                    |                    |                     | * 🗅 Pi                                | rototype (0)                          |            |         |    |                                       |                     |                                                       |                                                       |                       |     | ▼ □<br>Prototype (0) |

Obrázok 49 - Zvýraznenie označených komponentov medzi dvoma rôznymi kolaborantami súčasne

Označovanie komponentov prebieha tak, ako všetky ostatné akcie pomocou websocketov, ktoré obsluhuje aplikačný server NodeJS. Po každom označení komponentu na strane klienta dôjde ku vyslaniu signálu component:selected a jeho obslúženiu metódou onComponentSelected na strane servera (EditorController.js).

#### Odoslanie udalosti vlastného označenia komponentu

Táto časť opisuje implementáciu súvisiacu s označením komponentu na strane klienta a prenesením tejto zmeny ku ostatným kolaborantom. Server si udržiava zoznam označených komponentov v globálnej premennej selectedComponents. Ide o objekt, ktorý si uchováva informácie o tom, ktorý označený komponent patrí ku ktorej stránke (resp. prototypu) a kto je jeho "majiteľom" – t. j. kto ho označil:

```
selectedComponents = {
    pageRoom: {
        userToken1: { selectedComponentID },
        userToken2: { selectedComponentID },
        ...
    }
}
```

Priebežné uchovávanie označených komponentov v serverovej premennej je dôležité pre prípad, že sa k projektu pripojí ďalší kolaborant a chceme mu poskytnúť informáciu o tom, ktoré komponenty sú na danej stránke už označené inými ľuďmi. Na novoprijatú správu o označení komponentu zareaguje tak, že si k danej stránke priradí nový záznam o označení komponentu kolaborantom. Následne rozošle informáciu o tejto udalosti všetkým ostatným kolaborantom pracujúcim na danej stránke (resp. prototype). Informácie o pôvodcovi udalosti (userToken, pageID) berie server z objektu socketu, ktorý sa defaultne posiela spolu s údajmi a názvom udalosti pri akejkoľvek komunikácii:

```
socket.on('component:selected', function (data) {
    self.onComponentSelected(data, socket);
});
EditorController.prototype.onComponentSelected = function (data, socket) {
    var self = this;
    if (!this.selectedComponents.hasOwnProperty(socket.pageRoom)) {
        this.selectedComponents[socket.pageRoom] = {};
    }
    var component = {
        'idPrev': self.selectedComponents[socket.pageRoom][socket.userToken],
        'idNew': data
    };
    socket.broadcast.to(socket.pageRoom).emit(
        'component:selected',
        self.withUser(component, socket)
    );
    this.selectedComponents[socket.pageRoom][socket.userToken] = data;
```
Implementácia odoslania udalosti označenia komponentu na strane klienta je pomerne jednoduchá a zahŕňa len vyhľadanie jeho zdieľaného ID (špeciálna vetva pre body element) a odoslanie údajov na server:

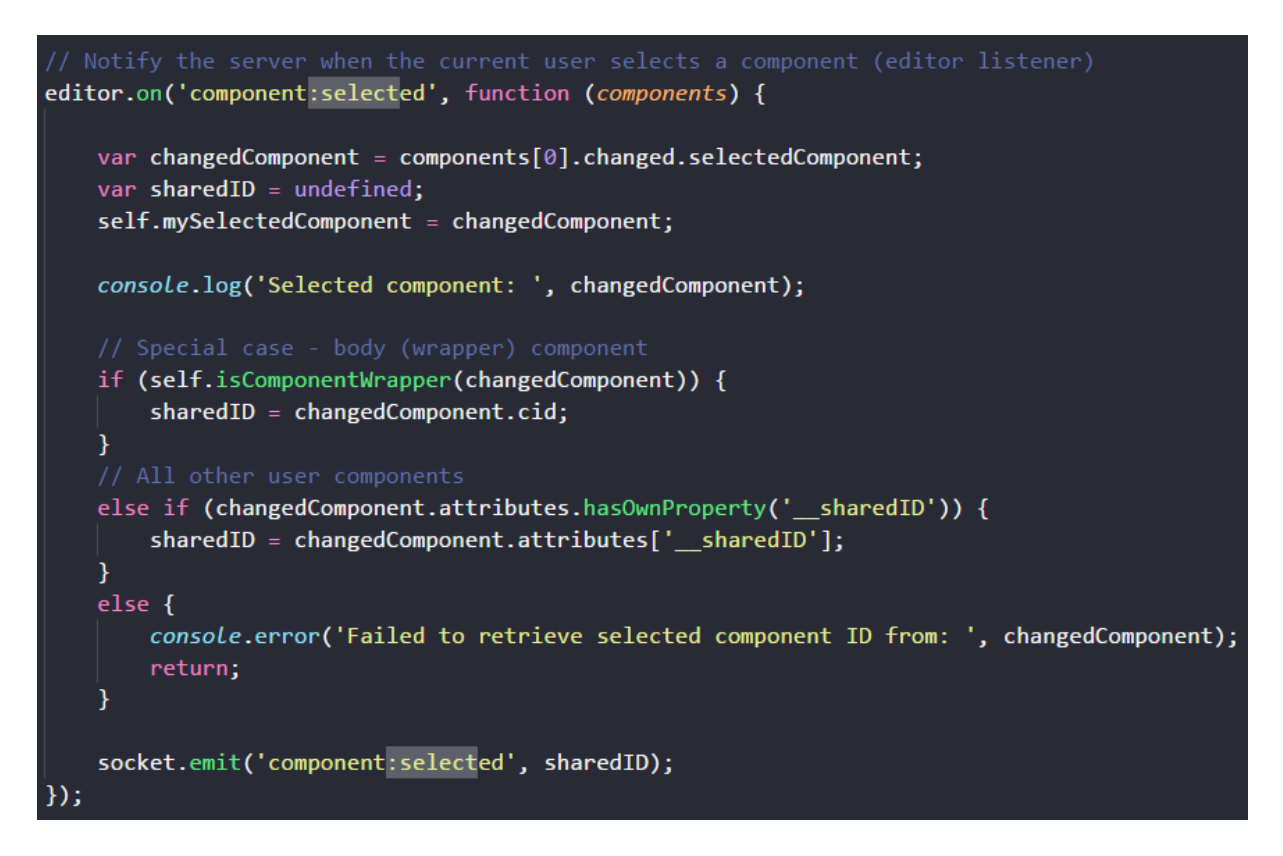

Odznačenie komponentu je implementované obdobne, avšak iniciátorom udalosti je server. Dôvodom je, že udalosť odznačenia komponentu sa odosiela len pri odpojení kolaboranta z aktuálnej stránky prototypu (napr. vypnutie prehliadača, zmena aktuálneho prototypu..). Informáciu o tejto udalosti má k dispozícii logicky len server – konkrétne je iniciátorom tohto volania funkcia EditorController.onDisconnect(socket).

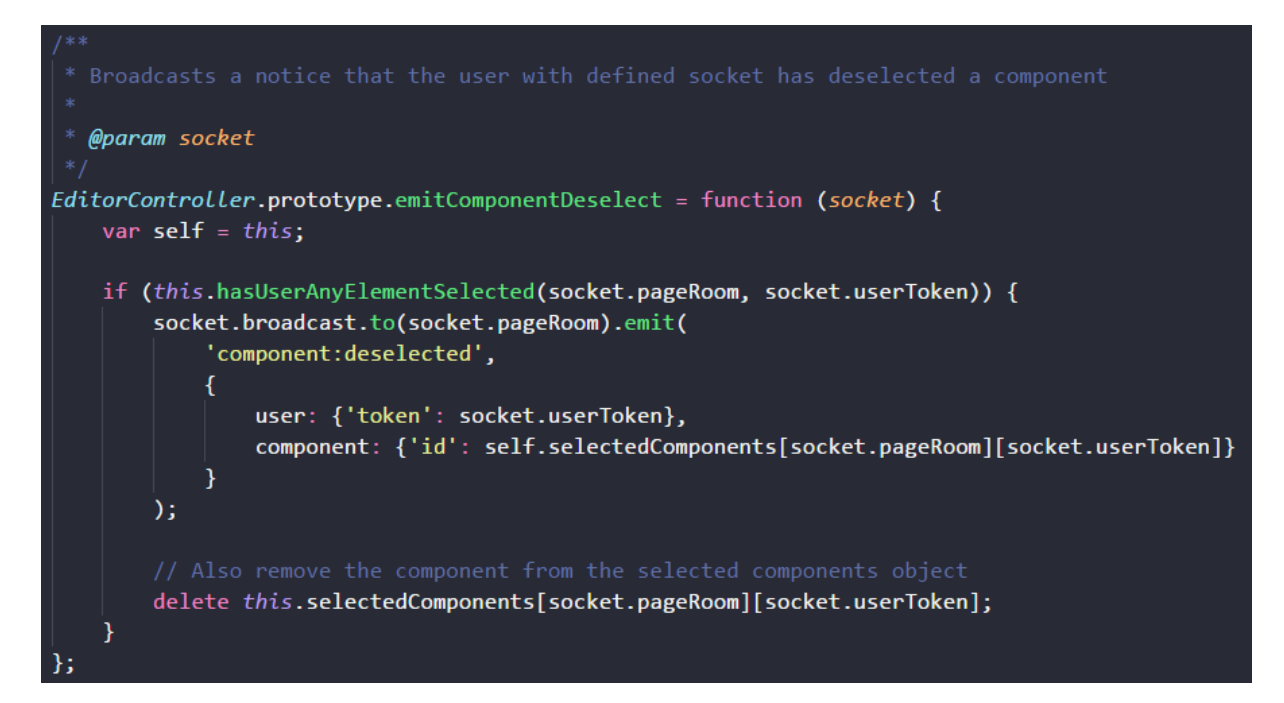

## Prijatie udalosti cudzieho o(d)značenia komponentu

Táto časť opisuje implementáciu scenára, pri ktorom používateľ pracujúci na prototype obdrží informáciu o označení alebo odznačení komponentu iným kolaborantom, ktorú mu odoslal server. Okamžite po prijatí tejto informácie na strane klienta dôjde ku odznačeniu komponentu, ktorý mal auto udalosti pôvodne označený (metóda remSelectedComponentStyle). Následne je na základe informácie o pôvodcovi udalosti a čísla cieľového komponentu možné ho označiť:

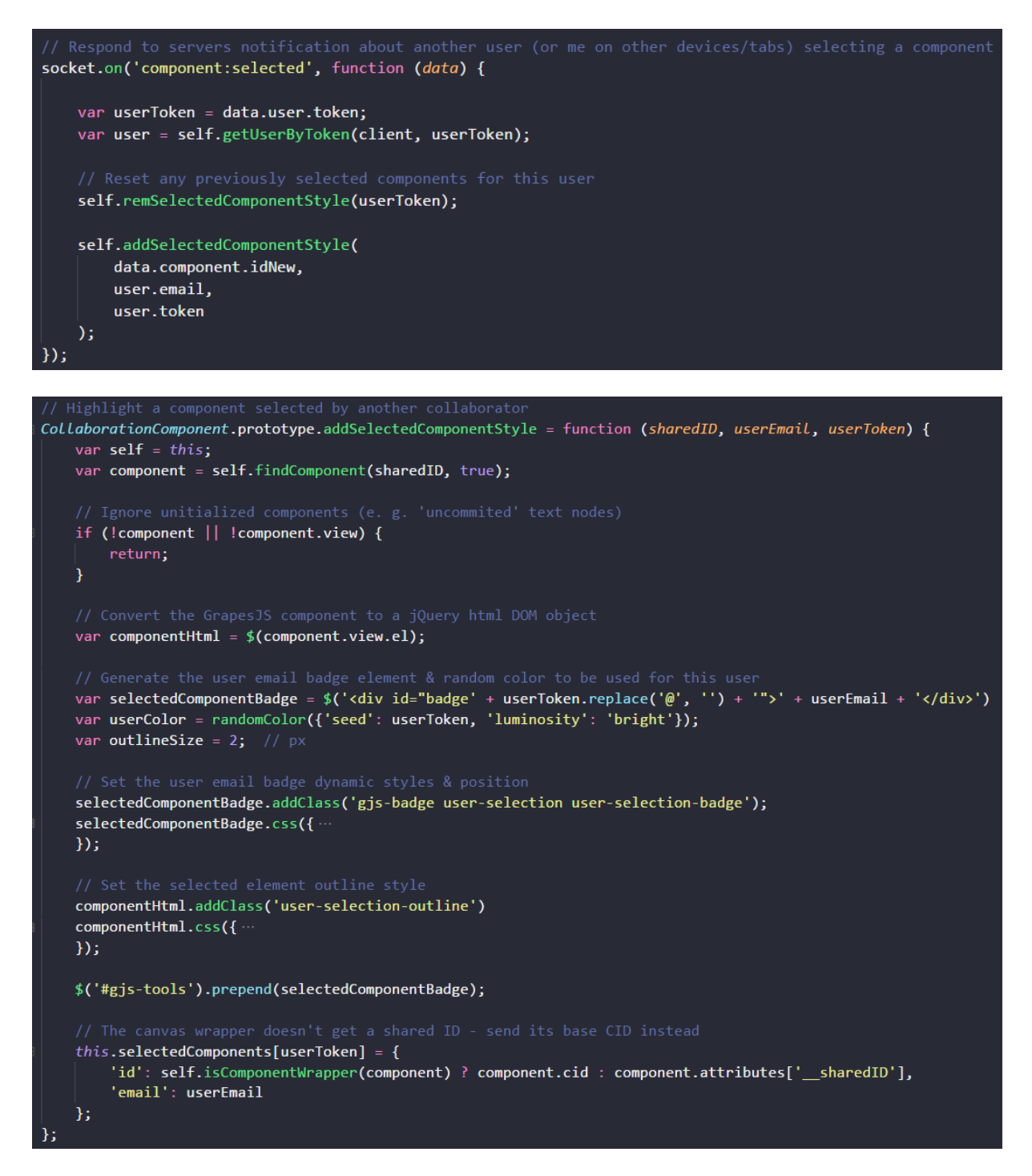

Označenie komponentu prebieha tak, že sa k jeho CSS štýlu pridá atribút outline a do editora sa vygeneruje nový HTML element štítku s e-mailom kolaboranta, ktorý ho označil. Farba tohto štítku, ako aj orámovanie (outline) cieľového komponentu je generovaná pseudonáhodne na základe e-mailu kolaboranta, ktorý ho označil.

Informácie o označených komponentoch sú po prijatí uchovávané na strane klienta (CollaborationComponent.selectedComponents) z dôvodu, že je nutné ich prekreslenie vždy po zmene veľkosti bočných panelov a frekvencia týchto volaní by zbytočne zaťažovala server.

Odznačenie komponentu je na strane klienta spracované obdobne ako označenie – t. j. dôjde ku odstráneniu štítku s menom kolaboranta a orámovania cieľového komponentu. Na záver sa odstráni aj záznam o tomto komponente z lokálneho objektu označených komponentov:

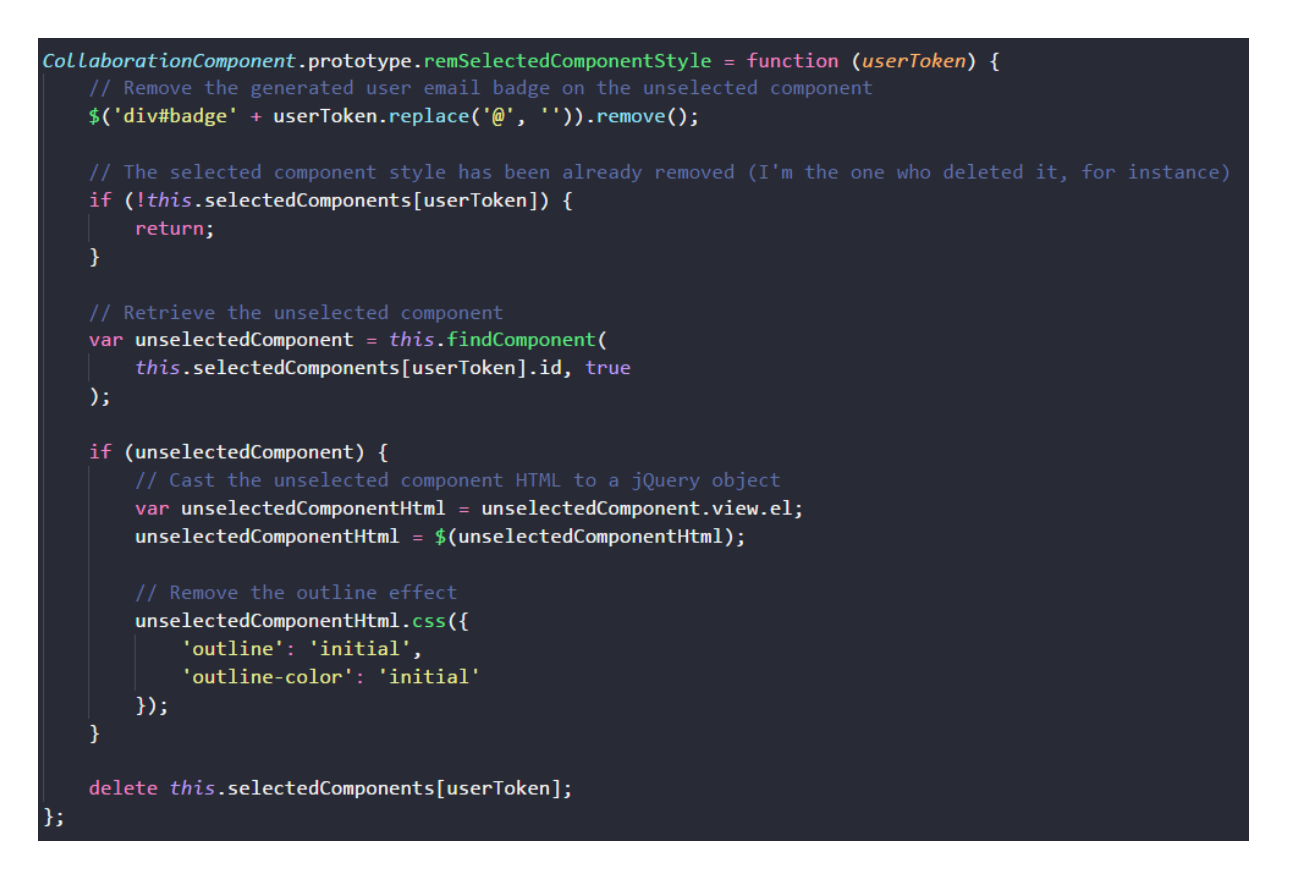

### 5.5.5.2.6 Uzamykanie komponentov

Uzamykanie komponentov je rozširujúca funkcionalita pre GrapesJS. Pomocou uzamykania si môže kolaborant uzamknúť vybraný komponent, ktorý nebudú môcť ostatní kolaboranti upravovať ani premiestňovať. Pri uzamknutí komponentu sa uzamknú aj deti vybraného komponentu. Rovnako sa musí zakázať vymazávanie pre všetky rodičovské komponenty uzamknutého komponentu. Ak by sa vymazávanie rodičovských komponentov nenastavilo, tak by sa mohlo stať, že niekto vymaže rodiča aj s uzamknutým komponentom. Uzamknúť komponent sa dá pomocou ikony zámku v tooltipe označeného komponentu viď. obrázok 2. Odomknúť komponent sa dá pomocou ikony odomknutého zámku v tooltipe označeného komponentu viď. obrázok 3 alebo pomocou zoznamu uzamknutých komponentov v panely viď. obrázok 4. Do zoznamu uzamknutých komponentov sa nepridávajú komponenty uzamknuté ostatnými kolaborantmi. Taktiež sa komponenty odomknú keď kolaborant, ktorý komponenty uzamkol opustí konkrétnu stránku projektu resp. opustí socket.

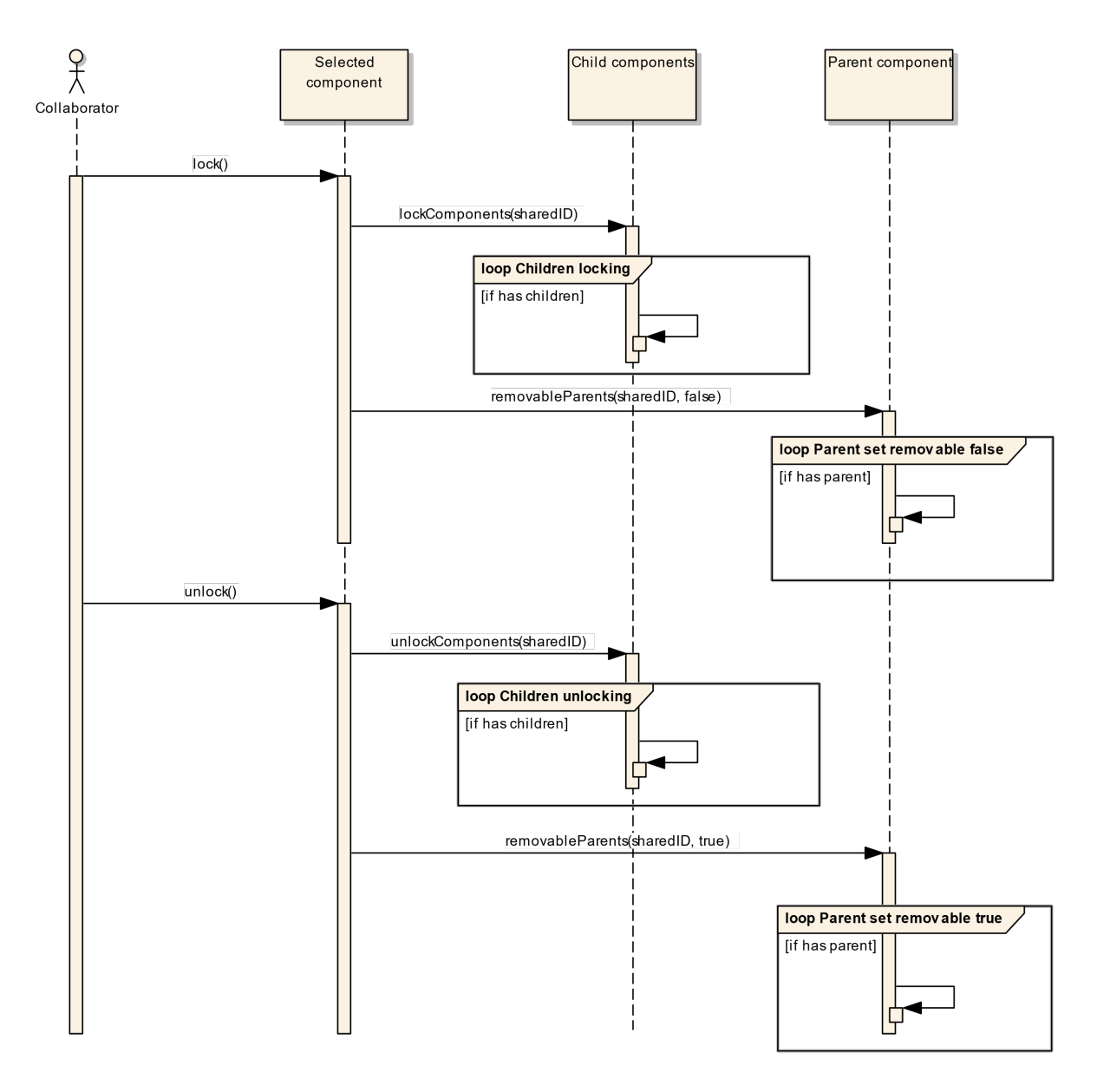

Obrázok 50 - Uzamykanie/odomykanie komponentov

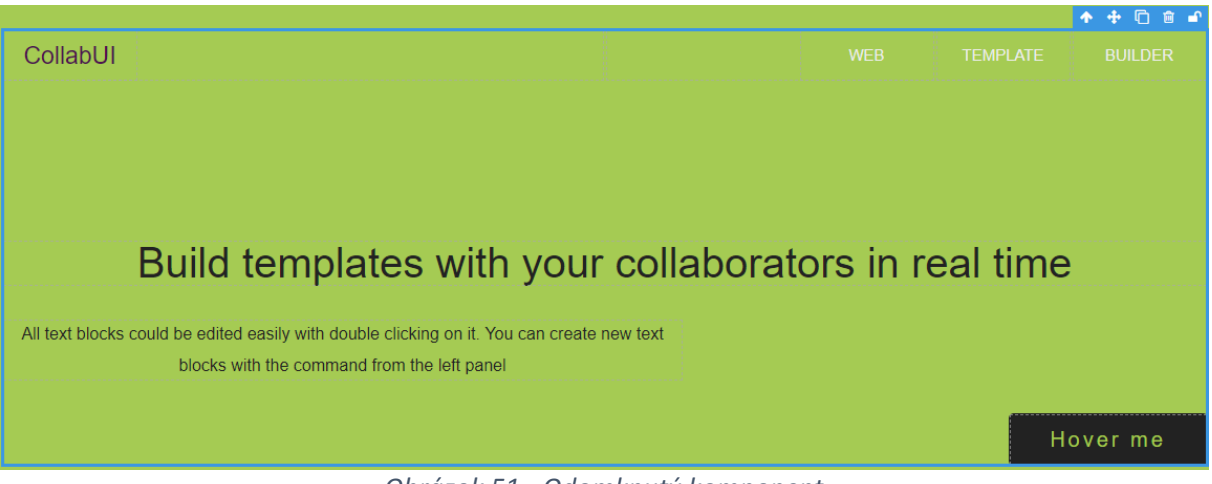

Obrázok 51 - Odomknutý komponent

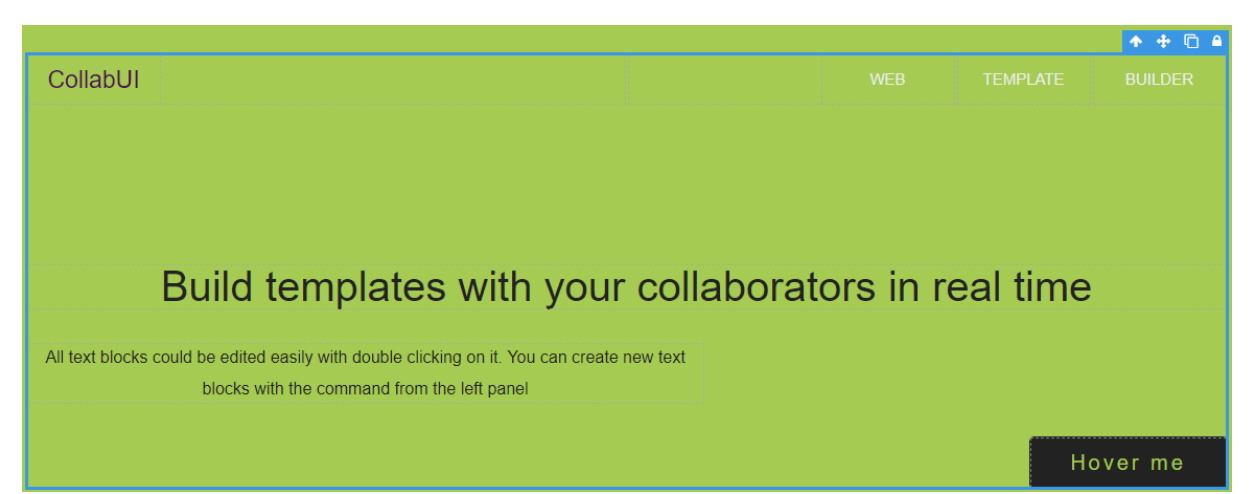

Obrázok 52 - Uzamknutý komponent

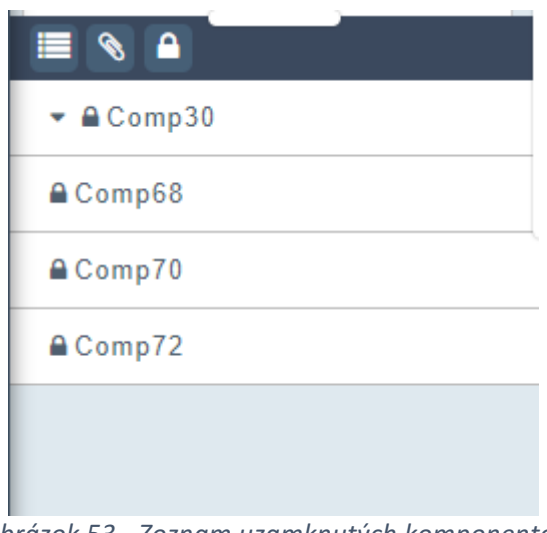

Obrázok 53 - Zoznam uzamknutých komponentov

Uzamykanie a odomykanie v rámci kolaborácie prebieha pomocou soketov. Na node servery (EditorController.js) prebieha spracovanie požiadavky od kolaboranta, ktorý komponent uzamkol alebo odomkol. Následne je pomocou soketov táto požiadavka rozposlaná medzi pripojených kolaborantov. Pre lepšie pochopenie implementácie je potrebné uvedomiť si, či uzamykanie/odomykanie prebieha u kolaboranta, ktorý túto požiadavku inicioval alebo, či sa jedná o kolaboranta, ktorý túto požiadavku prijal.

Prvým krokom pri implementácií je pridanie tlačidla do tooltipu označeného komponentu (CollaborationComponent.js):

| tb.push({                             |         |     |         |                                     |
|---------------------------------------|---------|-----|---------|-------------------------------------|
| id:<br>attributes:<br>command:<br>}); | {class: | 'fa | fa-lock | 'locker',<br>locker'},<br>'locking' |

Tlačidlo obsahuje príkaz locking, ktorý pracuje s GrapesJS pričom je potrebné tento príkaz najprv pridať aj pri inicializácií GrapesJS inštancie (EditorComponent.js):

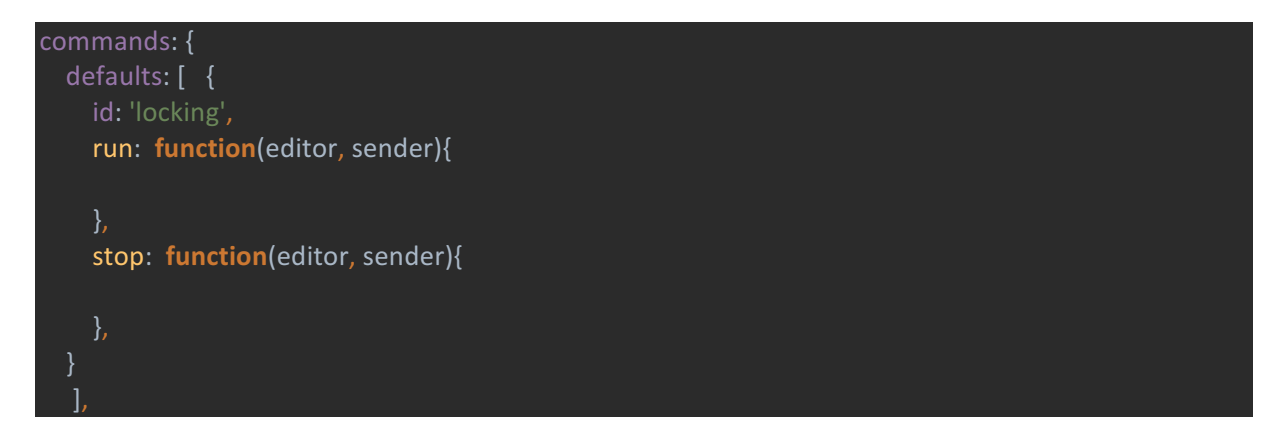

Ak takto definujeme príkaz pomocou GrapesJS, tak je teraz možné na tento príkaz počúvať:

#### editor.on('run:locking', function () {})

Každý kolaborant má uložený zoznam uzamknutých komponentov (lockedComponents v CollaborationComponent.js) s ktorým sa počas všetkých procesov uzamykania a odomykania pracuje. Taktiež na servery (lockedComponents v EditorController.js) existuje rovnaký zoznam uzamknutých komponentov ale s tým rozdielom, že obsahuje všetky uzamknuté komponenty naprieč všetkými existujúcimi projektami aby sa po pripojení na konkrétny projekt poslali všetky aktuálne uzamknuté komponenty kolaborantovi.

## Uzamykanie

Po kliknutí na ikonu zámku obrázok 2 sa spustí príkaz run:locking. Po spustení príkazu sa pridajú do zoznamu uzamknutých elementov aktuálne zvolený komponent a všetky jeho deti, funkcia lockComponents, ktorá vracia zoznam všetkých zamknutých komponentov. V rámci funkcie lockComponents sa ešte zavolá funkcia removableParents, ktorá všetkým rodičovským komponentom pozastaví možnosť vymazania.

var components = self.lockComponents(sharedID);

socket.emit('component:locked', components);

Zoznam uzamknutých komponentov je následne poslaný cez socket na server (EditorCOmponent.js), ktorý počúva na tento emit.

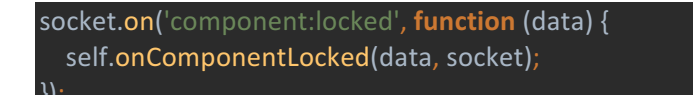

Po zachytení na strane server sa zavolá funkcia onComponentLocked, ktorá pridá uzamknuté komponenty do zoznamu uzamknutých komponentov na strane server a ďalej broadcastne zoznam uzamknutých komponentov ďalším kolaborantom pripojeným na ten istý projekt.

Následne všetci ostatní kolaboranti počúvajú na tento emit (CollaborationComponent.js).

socket.on('component:locked', function (data) {})

Po zachytení tohoto emitu sa každému kolaborantovi pridajú uzamknuté komponenty to jeho vlastného zoznamu uzamknutých komponentov. Následne je treba spraviť aj to aby sa uzamknuté komponenty priamo v editore nedali upravovať alebo s nimi hýbať pomocou funkcie remoteLocking.

Pridanie existujúcich uzamknutých komponentov po príchode kolaboranta zabezpečuje odoslanie emitu zo strany server.

```
socket.emit(
    'collaborators:set_locked_components', self.lockedComponents[socket.pageRoom]
);
```

A na strane klienta sa tento emit zachytí.

socket.on('collaborators:set\_locked\_components', function (data) {})

#### Odomykanie

Proces odomykania je v podstate rovnaký ako proces uzamykania. Kolaborant spustí funkciu unlockComponents (CollaborationComponent.js), čím odstráni zo svojho zoznamu odomknuté komponenty a tento zoznam odošle soketom na server.

```
var components = self.unlockComponents(sharedID);
```

socket.emit('component:unlocked', components);

Zoznam odomknutých komponentov je následne na servery odstránený zo zoznamu uzamknutých komponentov na servery (lockedComponents v EditorController.js). Server počúva na component:unlocked pričom následne zavolá funkciu onComponentUnlocked.

socket.on('component:unlocked', function (data) {
 self.onComponentUnlocked(data, socket);
}

Vo funkcii onComponentUnlocked server broadcastne ostatným kolaborantom zoznam odomknutých komponentov.

socket.broadcast.to(socket.pageRoom).emit(
 'component:unlocked', data
).

Následne všetci ostatní kolaboranti počúvajú na tento emit (CollaborationComponent.js).

#### socket.on('component:unlocked', function (data) {})

Po zachytení tohoto emitu sa každému kolaborantovi odstránia uzamknuté komponenty z jeho vlastného zoznamu uzamknutých komponentov. Následne je treba spraviť aj to aby sa odomknuté komponenty priamo v editore dali upravovať pomocou funkcie remoteLocking.

## 5.5.6 Testovanie

V rámci ladenia synchronizácie editora sme pristúpili k testovaniu jednotlivých preddefinovaných komponentov, pričom vzniklo mnoho testovacích scenárov, ktoré nájdete v priloženom súbore **testovanie\_komponentov.zip** 

# 6 Záverečné testovanie

Záverečné testovanie prebiehalo v spolupráci s opozitným tímom, druhým tímom vedúceho projektu. K testovaniu sme vybrali 2 spôsobilých adeptov, s ktorými sme prechádzali predpripravené testovacie scenáre.

## 6.1 Testovacie scenáre

## 6.1.1 Registrácia a prihlásenie

## Zadanie Úlohy:

Ak chceme pracovať v tíme na naších prototypoch a mať miesto kam sa budú ukladať projekty, potrebujeme si registrovať nový účet. Cieľom tejto úlohy je úspešne si vytvoriť účet na stránke test.collabui.club a následne sa prihlásiť.

- 1. Prejdite na stránku test.collabui.club a vyberte možnosť pre registráciu nového účtu
- 2. Vo formulári vyplňte potrebné údaje, pričom sila hesla bude aspoň medium
- Prihláste sa pomocou novo vytvoreného účtu. Mali by ste byť presmerovaný na Dashboard.

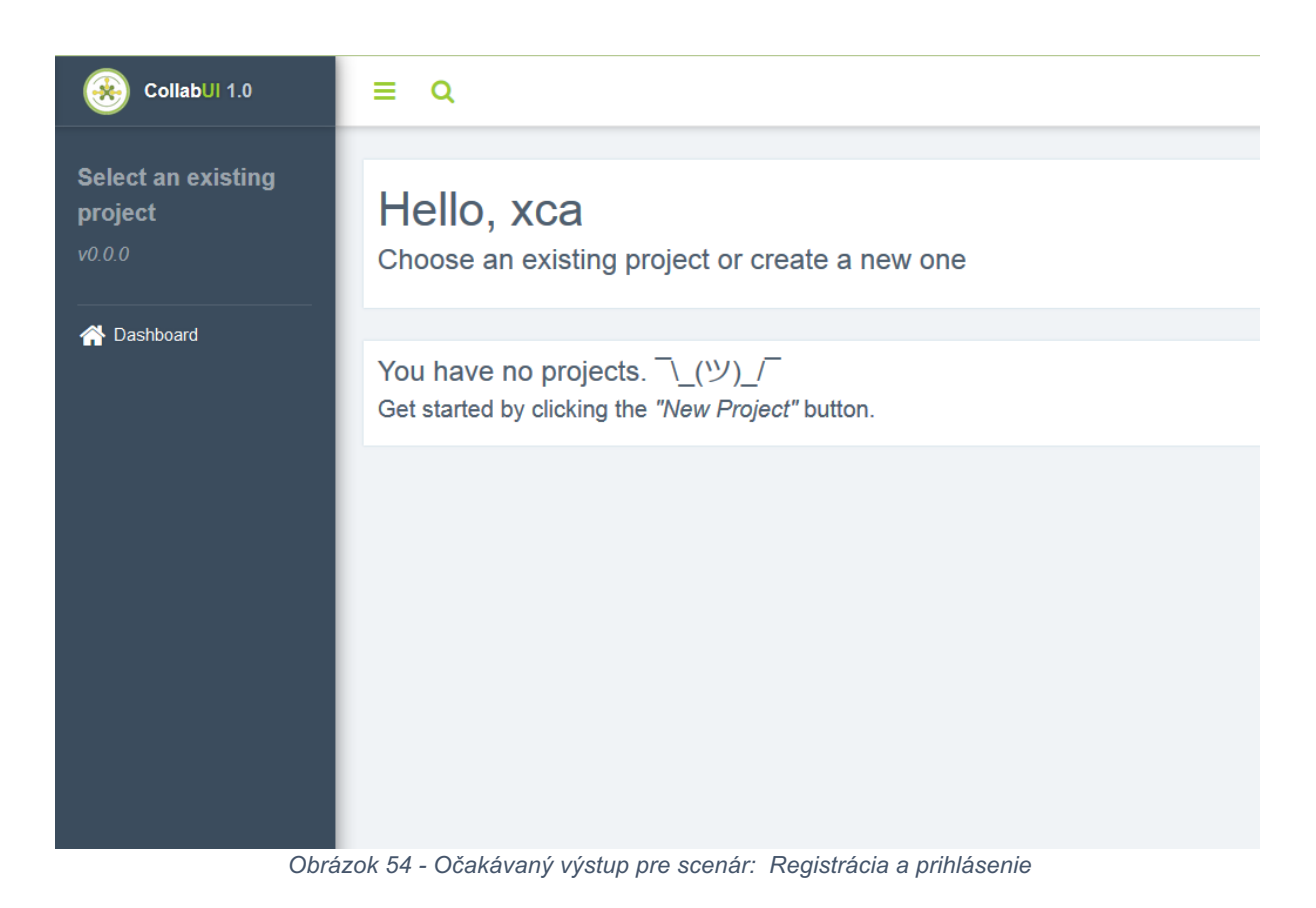

## 6.1.2 Správa projektov a Dashboard

#### Zadanie Úlohy:

Po prihlásení do nášho účtu máme možnosť vytvárať nové a spravovať už vytvorené projekty. Cieľom tejto úlohy je vytvoriť nový projekt a otestovať funkcionalitu jeho jednotlivých prvkov. Konkrétne ide o časti *General information*, *Collaborators* a *Tags*.

- 1. Prihláste sa do svojho účtu alebo ak už ste prihlásený vytvorte nový projekt.
- 2. Prejdite na detail projektu
- 3. Zmeňte meno projektu na "Hello Collab" a priraďte mu ľubovoľný opis.
- 4. Projektu priraďte tag s názvom "test-tag" a dajte mu modrú farbu.
- 5. Pozvite do projektu druhého účastníka experimentu a priraďte mu možnosť editovať projekt.
- 6. Ako posledný krok projekt vymažte.

| New Collab-U<br>Current version: 1.0.0                                                         | II Project #3f5b                                                                  |        | - Delete proje |                    |            |       |  |  |
|------------------------------------------------------------------------------------------------|-----------------------------------------------------------------------------------|--------|----------------|--------------------|------------|-------|--|--|
| General information                                                                            |                                                                                   |        | Collab         | orators            |            | 1/5   |  |  |
| Name:<br>Description:                                                                          | New Collab-UI Project #3f5b<br>Your new project description                       |        | 2+             | test1@testmail.com | Watch Edit | + Add |  |  |
| <ul> <li>Language:</li> <li>Status:</li> <li>Created by:</li> <li>Last Modified by:</li> </ul> | English<br>ACTIVE<br>Me at April 22, 2018 6:05 PM<br>Me at April 22, 2018 6:05 PM |        |                | Me                 | Watch Eot  |       |  |  |
|                                                                                                |                                                                                   | Modify |                |                    |            |       |  |  |
| Tags                                                                                           |                                                                                   | 2      |                |                    |            |       |  |  |
| EDIT OWNER                                                                                     |                                                                                   | + Add  |                |                    |            |       |  |  |

Obrázok 55 – Očakávaný výstup pre scenár: Správu projektov a Dashboard

## 6.1.3 Práca s editorom #1

## Zadanie Úlohy:

Po vytvorení nového projektu máme možnosť ísť do editora, kde prebieha tvorba prototypov webstránok. Cieľom prvej časti práce s prototypom bude zoznámiť sa s prostredím a komponentami.

- 1. Prihláste sa do svojho účtu alebo ak už ste prihlásený vytvorte nový projekt.
- 2. Prejdite na editor projektu.
- 3. Na karte index vášho projektu zmeňte text "CollabUI" v navigačnom bare na "SoloUI". Farbu textu nastavte na modrú a zmeňte veľkosť fontu na 32px.
- 4. Zmenený text komponent zmažte.
- 5. Pridajte na jeho miesto nový text komponent.
- 6. Zmeňte zobrazenie na *inline-block* a zarovnajte ho doľava
- 7. Zmeňte farbu textu komponentu tak aby bol viditeľný.
- 8. Nastavte font na trebuchet MS a veľkosť fontu na 24px.

| New UI                                                                            |              |           |          |           |
|-----------------------------------------------------------------------------------|--------------|-----------|----------|-----------|
|                                                                                   |              |           |          |           |
|                                                                                   |              |           |          |           |
|                                                                                   |              |           |          | ↑ ⊕ © 8 ₽ |
| Build templates with you                                                          | r collaborat | ors in re | eal time | ;         |
| All text blocks could be edited easily with double clicking on it. You can create | new text     |           |          |           |
| blocks with the command from the left panel                                       |              |           |          |           |
|                                                                                   |              |           |          |           |
|                                                                                   |              |           | Н        | over me   |
|                                                                                   | ( D (        |           | 11.4     |           |

Obrázok 56 - Očakávaný výstup pre scenár: Práca s editorom #1

## 6.1.4 Práca s editorom #2

#### Zadanie Úlohy:

Po vytvorení nového projektu máme možnosť ísť do editora, kde prebieha tvorba prototypov webstránok. Cieľom druhej časti práce s prototypom bude vyskúšať si prácu spolu s druhým účastníkom experimentu. Obaja budú pracovať na novej stránke inej ako index a v reálnom čase tvoriť jej obsah pomocou niekoľkých komponentov.

- 1. Jeden z účastníkov vytvorí nový projekt a prizve druhého s právom EDIT.
- 2. Vlastník aj kolaborant prejdú do editora.
- 3. Vlastník vytvorí novú kartu s názvom "HomeTest" a potom ju premenuje na "Home".
- Kolaborant vytvorí novú kartu s názvom "ContactTest" a potom ju premenuje na "Contact".
- 5. Obaja účastníci pracujú oddelene na svojich kartách.
- 6. Pridajte komponent Navbar a zmente mu background color na červenú
- 7. Pridajte komponent Countdown a nastavte mu odpočítavanie do 28.4.2018
- 8. Pridajte komponent 1 Column a vložte doňho text komponent.
- 9. Prepíšte text na CollabUI
- 10. Zmeňte background image komponentu 1 column a jeho výšku na 450px

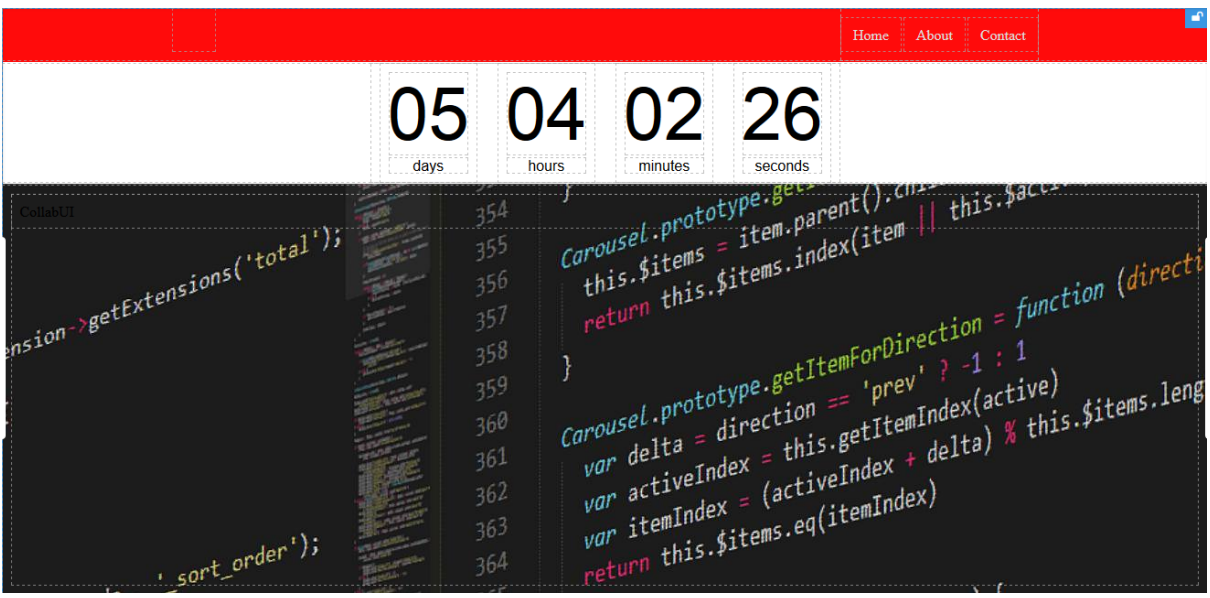

Obrázok 57 - Očakávaný výstup pre scenár: Práca s editorom #2

## 6.1.5 Práca s editorom #3

## Zadanie Úlohy:

Po vytvorení nového projektu máme možnosť ísť do editora, kde prebieha tvorba prototypov webstránok. Cieľom finálnej časti práce s prototypom je otestovať skombinovať znalosti z predošlých úloh a vytvoriť prototyp stránky podľa predlohy.

### Testovací scenár:

- 1. Jeden z účastníkov vytvorí projekt a prizve druhého s právom EDIT.
- 2. Vlastník projektu vytvorí novú kartu s názvom "CollabUI".
- 3. Obaja účastníci budú pracovať na tejto karte.
- 4. Podľa predlohy zobrazenej nižšie vytvoria obaja účastníci kolaboratívnym prístupom prototyp webovej stránky.

| Collab UI                                                                                                    |                                                                                                    | DO OO                                                                                                    | Ē.                                                                                                 |
|----------------------------------------------------------------------------------------------------|----------------------------------------------------------------------------------------------------|----------------------------------------------------------------------------------------------------|----------------------------------------------------------------------------------------------------|
|                                                                                                    | LAUNCH                                                                                                    | IN                                                                                                    |                                                                                                    |
| item         item         item           177         item         item           178         item         item           179         jitem         item           171         item         item           171         item         item           172         item         item           173         item         item           174         item         item           175         item         item           176         item         item           177 </th <th>on-&gt;getExtensions('total');<br/>an-&gt;getExtensions('total');<br/>355<br/>355<br/>356<br/>357<br/>358<br/>359<br/>360<br/>Cerousel.<br/>359<br/>360<br/>Cerousel.<br/>359<br/>360<br/>Cerousel.<br/>359<br/>360<br/>Cerousel.<br/>359<br/>360<br/>Cerousel.<br/>359<br/>360<br/>Cerousel.<br/>359<br/>360<br/>Cerousel.<br/>359<br/>360<br/>Cerousel.<br/>359<br/>360<br/>Cerousel.<br/>359<br/>360<br/>Cerousel.<br/>359<br/>360<br/>Cerousel.<br/>359<br/>360<br/>Cerousel.<br/>360<br/>Cerousel.<br/>360<br/>360<br/>360<br/>360<br/>360<br/>Cerousel.<br/>360<br/>370<br/>Cerousel.<br/>360<br/>370<br/>Cerousel.<br/>370<br/>Cerousel.<br/>3</th> <th><pre>prototype.gereat().cm.<br/>tess = item.parent().cm.<br/>this.Sitems.index(item    this.Satt:<br/>this.Sitems.index(item    this.Satt:<br/>prototype.getItemForDirection = function (direction<br/>e.direction == 'prev' ? -1 : 1<br/>isdirection == 'prev' ? -1 : 1<br/>isdirection == 'prev' ? -1 : 1</pre></th> <th>tion, active) { ngth s.\$element.find('.item.active')) bo carousel', function () { that.to(pos) })</th> | on->getExtensions('total');<br>an->getExtensions('total');<br>355<br>355<br>356<br>357<br>358<br>359<br>360<br>Cerousel.<br>359<br>360<br>Cerousel.<br>359<br>360<br>Cerousel.<br>359<br>360<br>Cerousel.<br>359<br>360<br>Cerousel.<br>359<br>360<br>Cerousel.<br>359<br>360<br>Cerousel.<br>359<br>360<br>Cerousel.<br>359<br>360<br>Cerousel.<br>359<br>360<br>Cerousel.<br>359<br>360<br>Cerousel.<br>359<br>360<br>Cerousel.<br>360<br>Cerousel.<br>360<br>360<br>360<br>360<br>360<br>Cerousel.<br>360<br>370<br>Cerousel.<br>360<br>370<br>Cerousel.<br>370<br>Cerousel.<br>3 | <pre>prototype.gereat().cm.<br/>tess = item.parent().cm.<br/>this.Sitems.index(item    this.Satt:<br/>this.Sitems.index(item    this.Satt:<br/>prototype.getItemForDirection = function (direction<br/>e.direction == 'prev' ? -1 : 1<br/>isdirection == 'prev' ? -1 : 1<br/>isdirection == 'prev' ? -1 : 1</pre> | tion, active) { ngth s.\$element.find('.item.active')) bo carousel', function () { that.to(pos) }) |
|                                                                                                    | Q                                                                                                    | ~                                                                                                    |                                                                                                    |
| Collaborate                                                                                                    | Communicate                                                                                                    | Version                                                                                                    | Document                                                                                           |
| © 2017 Collab UI Team. Strictly restricted.                                                                                                    |                                                                                                    | Som                                                                                                    | Legal Issues   About us   Contact                                                                  |

Pozn.: Použité komponenty v poslednej úlohe sú Navbar, Countdown, Columns a Text.

## Zdrojové médiá k vypracovaniu úloh

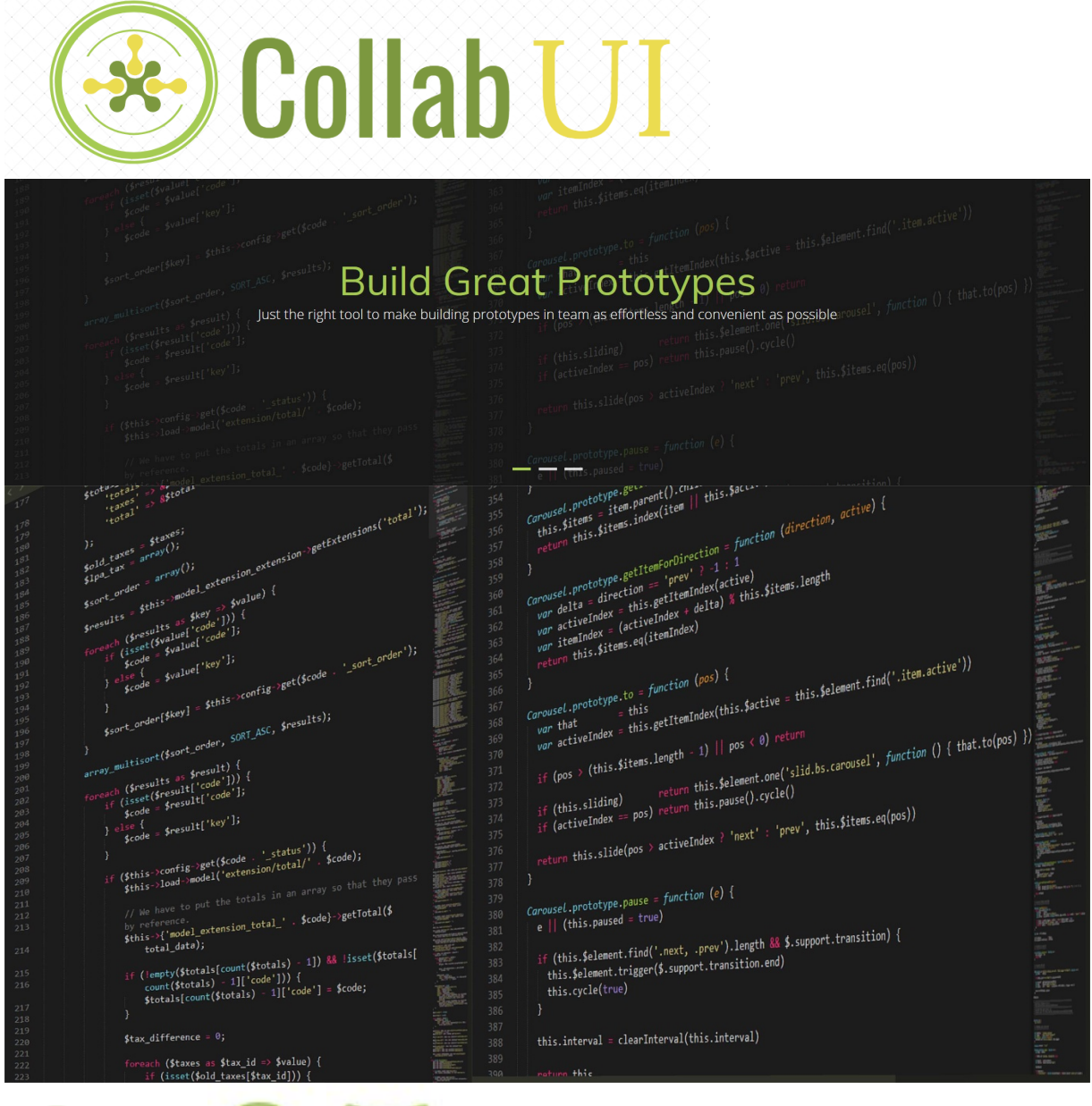

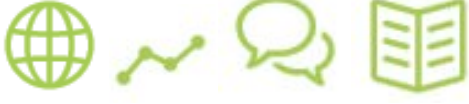

## 6.2 Dotazník

Po vypracovaní testovacích scenárov sme našim respondentom poskytli dotazník, kde mali možnosť vyjadriť svoju spokojnosť.

| Collabu<br>*Povinné pole              | CollabUI feedback                                                                                                    |                 |          |          |           |               |  |
|---------------------------------------|----------------------------------------------------------------------------------------------------|-----------------|----------|----------|-----------|---------------|--|
| Aká bola ode                          | ozva ako                                                                                                    | ií v aplil      | kácii?*  |          |           |               |  |
|                                       | 1                                                                                                    | 2               | 3        | 4        | 5         |               |  |
| veľmi pomalá                          | 0                                                                                                    | 0               | 0        | 0        | 0         | veľmi rýchla  |  |
| Ako by ste o                          | hodnotil                                                                                                    | i intuitív      | nosť roz | zhrania? | *         |               |  |
|                                       | 1                                                                                                    | 2               | 3        | 4        | 5         |               |  |
| zložité                               | 0                                                                                                    | 0               | 0        | 0        | 0         | intuitívne    |  |
| Myslíte si, že<br>čas? *              | Myslíte si, že pri návrhu prototypov by vám kolaborácia ušetrila<br>čas? *                                                         |                 |          |          |           |               |  |
|                                       | 1                                                                                                    | 2               | 3        | 4        | 5         |               |  |
| určite nie                            | 0                                                                                                    | 0               | 0        | 0        | 0         | určite áno    |  |
| Ako by ste h                          | odnotili                                                                                                    | celkový         | dizajn a | plikácie | ?*        |               |  |
|                                       | 1                                                                                                    | 2               | 3        | 4        | 5         |               |  |
| Nič moc                               | $\bigcirc$                                                                                                    | 0               | 0        | 0        | 0         | Parádička     |  |
| V čom vidíte<br>Vaše odpověď          | najväčš                                                                                                    | ie nedo         | statky a | plikácie | , čo by s | ste zlepšili? |  |
| <b>ODESLAT</b><br>Nikdy přes Formulář | e Google nepo                                                                                                    | osílejte hesla. |          |          |           |               |  |
| Obsah není vytvořen an                | Obsah není vytvořen ani schvélen Googlem. Nahlásit zneužití - Smluvní podmínky služby - Další smluvní podmínky<br>Google Formuláře |                 |          |          |           |               |  |

Obrázok 59 - Dotazník po realizácii testovania

## 6.3 Výstup z testovania

Hodnotenie aspektov sa pohybuje v intervale <1,5>, pričom 1 je najhoršie a 5 najlepšie.

## Aká bola odozva akcií v aplikácii?

2 responses

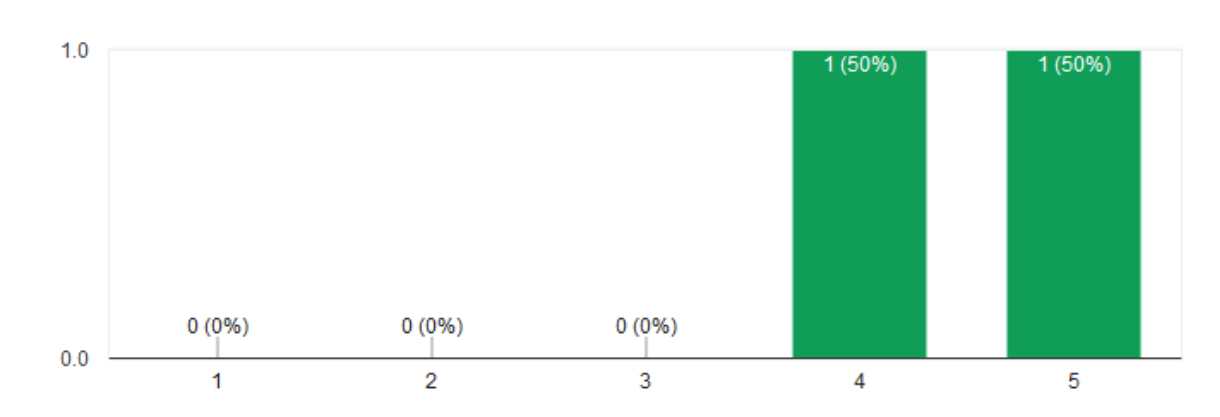

## Ako by ste ohodnotili intuitívnosť rozhrania?

2 responses

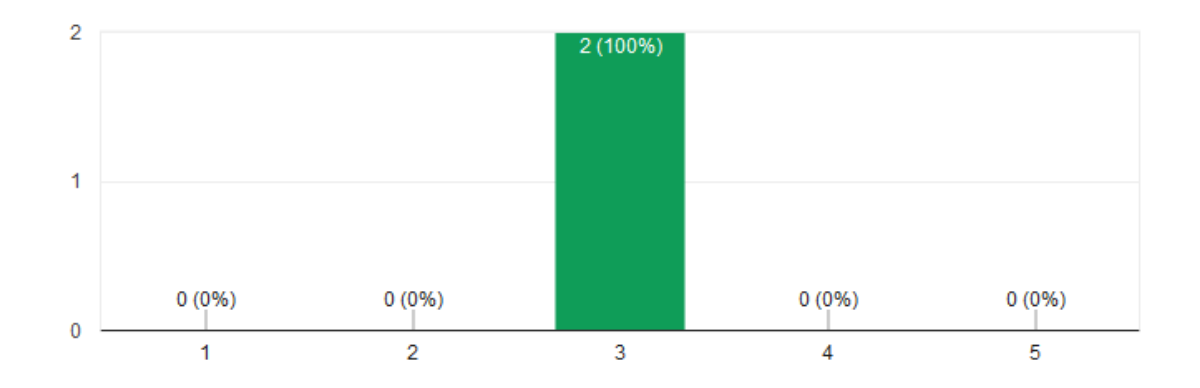

#### Myslíte si, že pri návrhu prototypov by vám kolaborácia ušetrila čas? Ē

2 responses

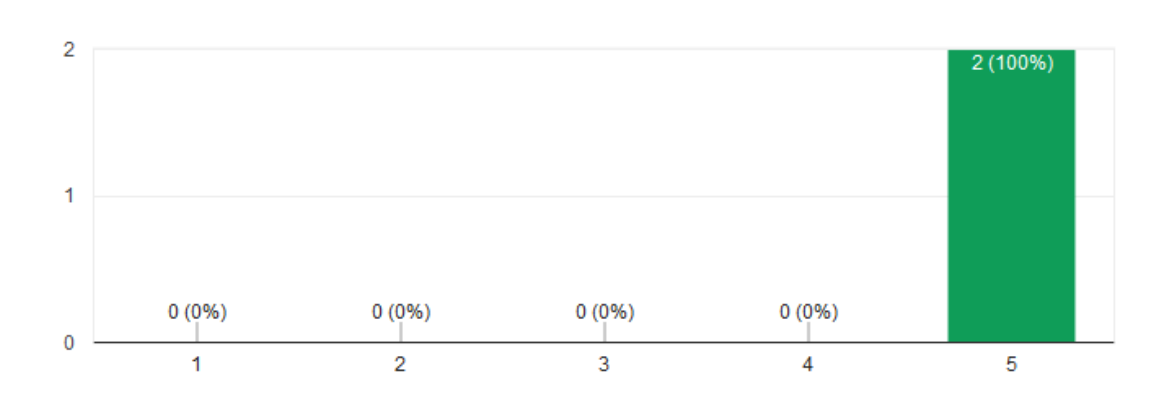

## Ako by ste hodnotili celkový dizajn aplikácie?

2 responses

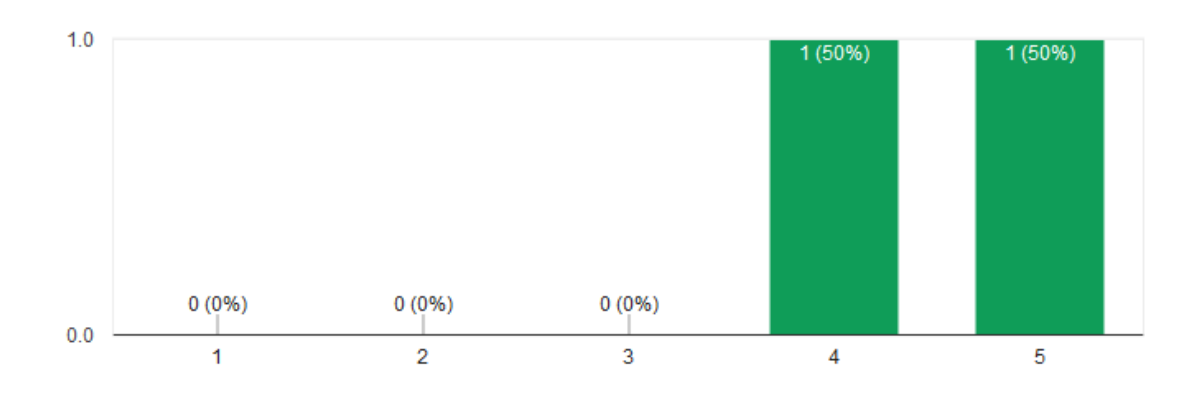

## Feedback

- Možnosť meniť šírku a výšku komponentov v editore pomocou myšky •
- Ak klikneme na nejaký komponent v editore, bolo by fajn aby sa zvýraznil aj vľavo v strome komponentov
- Pri niektorých CSS nastaveniach sú neviditeľné tlačidlá, konkrétne ikony "+" pri nastavovaní background layerov
- Zvýrazniť uzamknutý element
- Chýbajú tooltipy pri ikonkách v paneloch
- Stránka by sa mala dať premenovať v rámci karty
- Panel pre prototypy by mal mať inú ikonku ako spinku
- Ikony v paneloch by mali byť výraznejšie
- V toolbare na ikonách keď máme označený komponent v editore chýba tooltip •

Ē

# 7 Záver

Na záver tohto dokumentu by sme poznamenali skutočnosť, že sme na projekte pracovali kontinuálne a podarilo sa nám zaimplementovať slušný základ systému určeného pre kolaboratívne prototypovanie v reálnom čase. Poskytnutú infraštruktúru sme zrefaktorovali a obohatili novými technológiami ako napríklad:

- Automatizácia procesov prostredníctvom Gulp
- CRUD plugin pre CakePHP
- AOWeb
- Sass

V rámci celkového pohľadu na projekt môžeme konštatovať, že sme vyriešili nutné podmienky ku kvalitatívnemu používaniu systému. V systéme je možné založiť nový účet, ktorý je možný aktivovať a prihlásiť sa ak používateľ zabudne svoje heslo, môže požiadať o možnosť vytvorenie nového hesla. Prihlásený používateľ dokáže vytvoriť nový projekt a editovať jeho atribúty či ho zmazať. Ďalej dokáže na projekt prideliť kolaborantov i takých, ktorí u nás ešte nemajú zaregistrovaný účet. Pridaným kolaborantom má možnosť meniť práva "EDIT" alebo "WATCH", dočasne ich zabanovať, či úplne odstrániť z projektu. A jednotlivé projekty môže pridávať tagy, na základe ktorých sa potom na Dashboarde dokáže lepšie orientovať. Neodmysliteľnou súčasťou systému pre kolaboratívne prototypovanie je samozrejme editor. Súčasná implementácia dovoľuje upraviť rozloženie panelov editora podľa vlastného uváženia. Používateľ dokáže svoj vytvorený prototyp editovať v spolupráci s pozvanými kolaborantami v reálnom čase pričom sa zaznamenávajú a prenášajú všetky potrebné náležitosti. Editor dovoľuje taktiež prácu na viacerých prototypoch, stránkach v jednom čase prostredníctvom rôznych kolaborantov. Takto vytvorené prototypy je možné premenovať, vymazať, meniť, ba prepájať medzi sebou prostredníctvom odkazov. V prípade konfliktov medzi kolaborantmi je možné pristúpiť k uzamknutiu komponentu alebo skupiny komponentov a následnému odomknutiu. Samotná kolaborácia je odladená pre všetky preddefinované komponenty podporného nástroja.

Pôvodným cieľom projektu bolo na koniec vývojového obdobia vyvinúť webovú aplikáciu na produkčnej úrovni, pripravenú na nasadenie. Avšak po hĺbkovej analýzy problémovej oblasti sme pristúpili k úprave zamýšľaného plánu a k stanovaniu nového cieľu a to dokončiť a odladiť kolaboráciu v editore. Osobne si myslíme, že sme novo vytýčený cieľ dosiahli.

Vyvinutá webová aplikácia prešla testami opozitného tímu, ktorí poskytli cenný feedback, ktorý môže byť v budúcnosti zapracovaný nasledovníkmi nášho tímu.

Náš tím sa zúčastnil i súťaže TP Cup, kde sa nám podarilo dostať do semifinále. V čase písania dokumentácie prebiehajú prípravy na ďalšie kolo, do začiatku ktorej sme sa rozhodli obohatiť editor o možnosť exportovania projektu. Samotná funkcionalita exportovania už nebude zdokumentovaná, kvôli začiatku vývoja až po odovzdaní dokumentácie.